bimstep

# Инструкция по работе с плагинами

BS·CC

## схемы:"

цепи для дальнейшего формирования структурной

- цепей в выбранный параметр" • 3.11 "Запись имени помещения в семейства из менеджера
- 3.10 "Заполнить текст марки для семейств из менеджера
- 3.9 "Конструктор маркировки семейств"
- 3.8 "Описание столбцов в менеджере цепей"
- 3.7 "Удаление семейства из цепи"
- менеджере цепей"
- 3.6 "Выбрать семейство в Revit по выбранной строке в
- 3.5 "Перемещение семейств в менеджере цепей"
- 3.4 "Выделение элементов в менеджере цепей"
- 3.3 "Добавление семейств в цепь"
- 3.2 "Создание цепи"
- 3.2 "Общий регламент работы в плагине Менеджер цепей"
- 3.1 "Менеджер цепей"
- 3 Блок: Маркировка. Структурная схема
- 2.3 "Копия из связи"
- 2.2 "Высота от пола"
- 2.1 "Элемент на пол/потолок"
- 2 Блок: Расстановка оборудования
- 1.1 "Настройки"
- 1 Блок: Настройки

# Оглавление

 3.17 "Настройка условных обозначений для структурной схемы"

• 3.15 "Копирование выделенных семейств в цепи по

• 3.12 "Мэппинг (изменение имен) уровней и помещений

• 3.13 "Выбор уго на структурной схеме по выбранной строке

• 3.13 "Поиск строк в менеджере цепей при выборе семейств

• 3.14 "Добавить связанный элемент из одной цепи в другую

уровням с автоматическим добавлением новых семейств в цепь для создания структурной схемы всех этажей"

на плане или уго на структурной схеме"

для создания структурной схемы"

• 3.16 "Добавление строки фальшифки"

- 3.18 "Создание структурной схемы выбранной цепи"
- 3.19 "Возможности и управление на самой структурной схеме"
- 3.19 "Кнопка Резка линий"

для структурной схемы"

в менеджере цепей"

- 3.20 "Кнопка Контекстный фильтр"
- 3.21 "Добавление новых семейств из менеджера цепей в существующую структурную схему"
- 3.22 "Функция Объединение цепей"
- 3.23 "Пространства"
- 3.24 "Растянуть пространства"

- 4.1 "Кабельная связка"
- 4.2 "Подготовка (Планов и Структурной схемы) к созданию кабельного журнала"
- 4.3 "Настройка параметров в плагине "Кабельная связка" для создания кабельного журнала"
- 4.4 "Описание таблицы в плагине Кабельная связка"
- 4.5 "Создание кабельного журнала"
- 4.6 "Отображение 3D трассы после создания кабельного журнала способом С учетом 3D"
- 4.7 "Виды отображения созданного кабельного журнала в плагине Кабельная связка"
- 4.8 "Назначение маркировки кабеля для каждого типа линии"
- 4.9 "Создание оформленного кабельного журнала"
- 4.10 "Создание фантомных линий для КЖ которых нет на планах и структурной схеме"

## "Настройки"

| Мониторинг<br>элементов | У<br>Ручная<br>связь | Менедкер<br>мониторинга | Менеджер<br>цепей | Бабельная<br>связка | <ul> <li>— Разрезка линий</li> <li>Ширина помещения</li> <li>Контекстный фильтр</li> </ul> | С.<br>Пространства | Анализ<br>пространств | Растянуть<br>пространства | Момер<br>помещения | Высота<br>от пола | Элемент<br>на потолок | 24<br>24 | ()<br>Настройки | віт<br>Віт<br>лицензия |
|-------------------------|----------------------|-------------------------|-------------------|---------------------|--------------------------------------------------------------------------------------------|--------------------|-----------------------|---------------------------|--------------------|-------------------|-----------------------|----------|-----------------|------------------------|
| Ko                      | пия из се            | иязи                    |                   | L                   | leпи                                                                                       |                    | Пространства          |                           |                    | Утилит            | ы                     |          | Настройки       | Лицензия               |

Данная кнопка требуется для настройки работы плагинов "Менеджер цепей" (**поз. A**) и "Пространства" (**поз. b**). Настройки для плагина "Пространства" смотри в соответствующей инструкции. В данной инструкции описаны возможности настройки плагина "Менеджер цепей"

| Настройки плагинов СС                                                                                                    | x |
|----------------------------------------------------------------------------------------------------|---|
| (A) (Б)<br>Цепи Пространства                                                                                                    |   |
| Формат записи цев           Формат записи цев           1         ® Виятри документа           2         В отдельный файл "хел"           Выберите файл "txt" с составом файлов xml           2 |   |
| 20 U(cop                                                                                                    |   |
| а Выпроить из<br>нодопи в Жи                                                                                                    |   |
|                                                                                                    |   |
|                                                                                                    |   |
| Готово Отмена                                                                                                    |   |

Во вкладке "Цепи" (поз. "А") есть два варианта хранения информации, содержащейся в плагине "Менеджер цепей":

- Внутри документа (поз. "1")
- В отдельный файл ".xml" (поз. "2")

При выбранном варианте "Внутри документа", информация из плагина "Менеджер цепей" будет сохранятся в семейство "Базовая точка". Данное семейство было выбрано для хранения, т.к. его нельзя удалить из модели.

Данным методом хранения информации рекомендуется пользоваться если не подразумевается совместная работа в одной модели в плагине "Менеджер цепей". Т.к. при совместной работе два пользователя не смогут одновременно записывать информацию в семейство "Базовая точка" - оно всегда будет кем-то занято.

Для совместной работы рекомендуется использовать вариант "В отдельный файл ".xml". Для настройки данного варианта выберем соответствующую кнопку (поз. "2")

Далее нужно создать xml файл в который будет записываться информация. Для этого нажимаем на кнопку "Выгрузить из модели в XML" (поз. "2.3").

Далее выбрать директорию в которой будет создан файл. Для примера создаем на диске "С" папку BS\_SS. Выбираем папку и нажимаем "ОК". В результате xml файл с именем модели будет создан в папке.

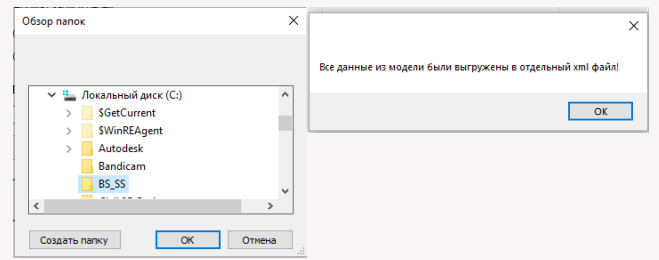

В этом файле хранится информация из плагина "Менеджер цепей" данной модели. Если нужно сохранить информацию из другой модели, просто проделайте данную процедуру еще раз.

Далее нам требуется настроить файл txt, в котором будет хранится путь до xml файла/ файлов модели / моделей.

Создаем файл txt (имя файла произвольное) в той же директории, что и xml. И в него прописываем полностью путь до xml файла, включая его полное название.

| Локальный дися | (C: | ) > | BS_SS                                                                 |                  |                |      |            |
|----------------|-----|-----|-----------------------------------------------------------------------|------------------|----------------|------|------------|
| t              | * ^ |     | Имя                                                                   | Дата изменения   | Тип            |      | Размер     |
| t              | 1   | i.  | 📄 00_Ссылки на файлы XML для Bim_Step.txt                             | 02.07.2024 20:47 | Текстовый док  | ум   | 1 КБ       |
| 3              | *   |     | C BS_606ep_CC_R20.xml                                                 | 02.07.2024 20:37 | Microsoft Edge | н    | 18 KE      |
| ;              | *   |     | 😍 BS_Бобер_ЭОМ_R20.xml                                                | 02.07.2024 20:47 | Microsoft Edge | Н    | 7 КБ       |
| t              | 1   |     | 🧾 00_Ссылки на файлы XML для Bim_Step.txt                             | – Блокнот        |                |      |            |
| ;              | 1   |     | Файл Правка Формат Вид Справка                                        |                  |                |      |            |
| t<br>t         | *   |     | <pre>C:\BS_SS\BS_EoGep_CC_R20.xml C:\BS_SS\BS_EoGep_30M_R20.xml</pre> |                  |                |      |            |
| t              | *   |     |                                                                       |                  |                |      |            |
| t              | e.  |     |                                                                       | Ci               | rp 1, стлб 1   | 100% | Windows (C |

Далее в поле (**поз.2.1**) требуется вбить полностью путь до txt файла, либо воспользоваться кнопкой "Обзор" (**поз. 2.2**) и выбрать данный файл (путь до файла впишется автоматичеки).

| Выберите файл ' | '.txt'' с составом файлов xml |
|-----------------|-------------------------------|
| SS\00_Ссылки на | а файны XML для Bim_Step.txt  |
| Обзор           |                               |

Настройка завершена.

Данная настройка производится однократно для новой модели.

Вариант с XMI файлом позволяет работать совместно нескольким пользователям в одном плагине и в одной модели без конфликтов.

Для совместной работы у второго и последующего пользователя просто выберите txt файл, в котором прописаны пути до xml.

#### Важно:

Если один пользователь работает при включенном варианте "Внутри документа", а второй в XML, то они не смогут объединить информацию в менеджере цепей. Первый пользователь не увидит, что делает второй пользователь. Поэтому рекомендуется для совестной работы сразу выбрать XML для всех пользователей.

Так же рекомендуется делать бэкапы XML файлов.

## "Элемент на пол/потолок"

|     | УУ<br>Ручная<br>связь | Менеджер<br>мониторинга | Менеджер<br>цепей | Бабельная<br>связка | <ul> <li>— Разрезка линий</li> <li>Ширина помещения</li> <li>Контекстный фильтр</li> </ul> | С.<br>Пространства | Анализ<br>пространств | Растянуть<br>пространства | Номер<br>помещения | Высота<br>от пола | Элемент<br>на потолок | 29<br>29 | <b>С</b><br>Настройки | вітStep<br>лицензия |
|-----|-----------------------|-------------------------|-------------------|---------------------|--------------------------------------------------------------------------------------------|--------------------|-----------------------|---------------------------|--------------------|-------------------|-----------------------|----------|-----------------------|---------------------|
| Kor | пия из се             | 18314                   |                   | L                   | епи                                                                                        |                    | Пространства          |                           |                    | Утилит            | 6                     |          | Настройки             | Лицензия            |

Плагин позволяет специалистам инженерных подразделений оперативно размещать свои элементы, которые должны физически располагаться на строительных конструкциях таких как потолок, перекрытие или крыша.

| Формат работы<br>● На потолок<br>☐ На пол<br>Сиещение "им [0<br>Грань элемента<br>☐ По низу элемента<br>@ По верку элемента<br>@ По верку элемента<br>@ По верку элемента<br>@ По верку элемента<br>@ По верку элемента<br>@ По верку элемента<br>С<br>Настройки поиска строительных конструкций<br>Выберите стройсконструкций<br>Выберите стройсконструкций<br>© Перекрытия<br>☐ По глаки<br>© По глаки<br>© Крыши<br>(3)     | Элементы на пол/потолок                   | x |
|----------------------------------------------------------------------------------------------------|-------------------------------------------|---|
| <ul> <li>В На потолок.</li> <li>На пол</li> <li>Пна пол</li> <li>Слещение дии 0</li> <li>Грань элемента</li> <li>По ниду элемента</li> <li>По ниду элемента</li> <li>По ниду элемента</li> <li>По ниду элемента</li> <li>По ниду элемента</li> <li>По ниду элемента</li> <li>Заберит в стройконструкций</li> <li>Выберите стройконструкции</li> <li>Перекрытия</li> <li>Перекрытия</li> <li>По толки</li> <li>Крыши</li> </ul> | Формат работы                             | ľ |
| О На пол ()<br>Сиещение дили ()<br>Грань алемента<br>О По начу элемента<br>® По верху элемента<br>№ По верху элемента<br>№ Настройки поиска строительных конструкций<br>Выберите 3D вид для<br>Выберите 3D вид для<br>Выберите стройконструкций<br>Выберите стройконструкций<br>Выберите стройконструкций<br>Выберите стройконструкций<br>В перекрытия<br>По голки<br>© Поголки<br>© Крыши ()                                  | На потодок                                |   |
| Спанкол (1)<br>Специениелии (0)<br>Грань элемента<br>(●) По веруа элемента<br>(●) По веруа элемента<br>(●) По веруа элемента<br>(●) По веруа элемента<br>Выберите отройконструкций<br>Выберите отройконструкций<br>С) Перекрытия<br>По полки<br>() По полки<br>() Креши (1)<br>() С)                                                                                                    |                                           |   |
| Снещение има 0<br>Грань в лакиента<br>По накуз влемента<br>По накуз влемента<br>По накуз влемента<br>По накуз влемента<br>С<br>Настройки поихока строительных конструкций<br>Выберите стройконструкций<br>Выберите стройконструкций<br>Перекрытия<br>По толки<br>Крыши<br>С                                                                                                    |                                           |   |
| Грань элемента<br>По низу элемента<br>По тизу элемента<br>По рекуз лемента<br>С<br>Настройчи покока строительных конструкций<br>Выберите 3D вид для<br>покока перекрытия<br>Выберите стройконструкции<br>Выберите стройконструкции<br>Перекрытия<br>Потолки<br>Крыши<br>З                                                                                                    | Смещение,мм 0                             | l |
| О По накуз лекчента<br>⊛ По верху з лекчента<br>Застройки поиска строительных конструкций<br>Выберите 30 вид для<br>Выберите стройконструкции<br>© Перекрытия<br>© Потолки<br>© Потолки<br>© Крыши<br>3                                                                                                    | Грань элемента                            |   |
| <ul> <li>По верху з лемента</li> <li>Настройки поиска строительных конструкций</li> <li>Выберите отройконструкций</li> <li>Выберите стройконструкций</li> <li>Перекрытия</li> <li>Перекрытия</li> <li>Потолки</li> <li>Крыши</li> </ul>                                                                                                    | По низу элемента                          |   |
| (2)<br>Настройки поихока строительных конструкций<br>Выберите 30 вид для<br>поиска перекрытия<br>Выберите стройконструкции<br>✓ Перекрытия<br>✓ Перекрытия<br>✓ Потолки<br>✓ Крыши<br>(2)                                                                                                    | По верху элемента                         |   |
| Настройки покока строительных конструкций<br>Выберите 30 емд для <u>Элекенты</u><br>Выберите стройконструкции<br>Перекрытия<br>Перекрытия<br>Петолки<br>Крыши<br>(3)                                                                                                    | 2                                         |   |
| Выберите 30 вид для<br>поисъа перекрытия<br>Выберите стройконструкция<br>Перекрытия<br>Потолки<br>Крыши<br>(3)                                                                                                    | Настройки поиска строительных конструкций |   |
| поиска перекрытия Оленован ва О<br>Выберите стройкснострукции<br>Оперекрытия<br>Потолки<br>Крыши (3)                                                                                                    | Выберите 3D вид для                       |   |
| Выберите стройконструкции<br>Перекрытия<br>Потолки<br>Крыши<br>З                                                                                                    | поиска перекрытия                         |   |
| <ul> <li>Перекрытия</li> <li>Потолки</li> <li>Крыщи</li> <li>З</li> </ul>                                                                                                    | Выберите стройконструкции                 |   |
| Потолки<br>Крыши 3                                                                                                    | Перекрытия                                |   |
| Крыши 3                                                                                                    | Потолки                                   |   |
| (3)                                                                                                    | И Крыши                                   |   |
|                                                                                                    | (3)                                       |   |
| Готово                                                                                                    | Готово                                    |   |

- 1. Окно "Формат работы" (поз.1)
- В данном окне выбираем куда плагин будет ставить семейство, пол или потолок.
- Окно "Настройки элементов" (поз.2)

| Смещение,мм 0      |   |
|--------------------|---|
| Грань элемента     | - |
| О По низу элемента |   |
| По верху элемента  | B |
|                    |   |

В данном окне можно поставить с каким смещением (**поз.А**) от потолка/пола будет устанавливаться наше семейство/семейства.

А так же по какой грани (поз.В) плагин будет брать смещение по низу или верху элемента.

Окно "Настройка поиска строительных конструкций" (поз.3)

| <ul> <li>Настройки поиска строи</li> <li>Выберите 3D вид для<br/>поиска перекрытия</li> </ul> | тельных конструкций<br>Элементы ✓ | (^ |
|-----------------------------------------------------------------------------------------------|-----------------------------------|----|
| Выберите ст                                                                                   | ройконструкции                    |    |
| 🖂 Перекрытия                                                                                  |                                   |    |
| 🖂 Потолки                                                                                     |                                   | B  |
| 🖂 Крыши                                                                                       |                                   |    |
|                                                                                               |                                   |    |
|                                                                                               | Готово                            |    |

Для работы плагина, предварительно нужно настроить 3D вид. На данном виде должно быть видно наше семейство, а так же конструкцию к которой будет происходить привязка. После настройки вида, выбираем его в окне "Выберите 3D вид". (**поз.А**)

Далее выбираем на какие строительные конструкции плагин обращает внимание (**поз.В**). К примеру если наш элемент стоит под потолком, а его нужно поставить на перекрытие, то если не поставим галку напротив "Потолки", плагин установит наш элемент на перекрытие игнорируя потолок.

Нажимаем на кнопку "Готово" и получаем нужный результат.

Рассмотрим на примере:

У нас есть элемент, который установлен на высоте 1000 от уровня 1 этажа.

| Свойства                                           |                                        | ×    |
|----------------------------------------------------|----------------------------------------|------|
| RBZ_Извещатель_<br>(плоскость)<br>ИП 212-64-R3 с б | Дымовой_Рубеж_ИП 212-64-R3<br>/o W1.02 |      |
| Пожарная сигнализация (1)                          | ~ 🔠 Изменить                           | тип  |
| Зависимости                                        |                                        | * ^  |
| Уровень                                            | 1 этаж                                 |      |
| Отметка от уровня                                  | 1000,0                                 |      |
| Основа                                             | Уровень : 1 этаж                       |      |
| Смещение от главной моде                           | . 1000,0                               |      |
| ADSK Размер Смешение от .                          | 4470.0                                 | mi - |

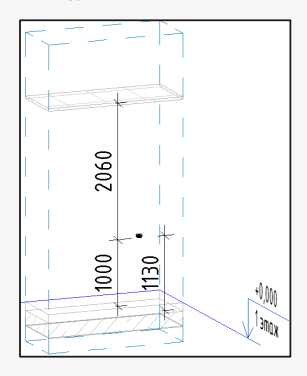

И нам нужно поставить этот элемент на высоту 1500 от пола. Выделяем элемент, запускаем плагин. Устанавливаем все настройки как на скриншоте.

| Элементы на пол/потолок 🗙                             |
|-------------------------------------------------------|
| Формат работы                                         |
| О На потолок                                          |
| Hanon                                                 |
| Смещение.мм 1500                                      |
| Грань элемента                                        |
| О По низу элемента                                    |
| По верху элемента                                     |
| Настройки поиска строительных конструкций             |
| Выберите 3D вид для<br>поиска перекрытия Элементы — — |
| Выберите стройконструкции                             |
| 🖂 Перекрытия                                          |
| Потолки                                               |
| Крыши                                                 |
| Готово                                                |

И в результате получаем, что наш элемент установлен на высоте 1500 от пола (перекрытия)

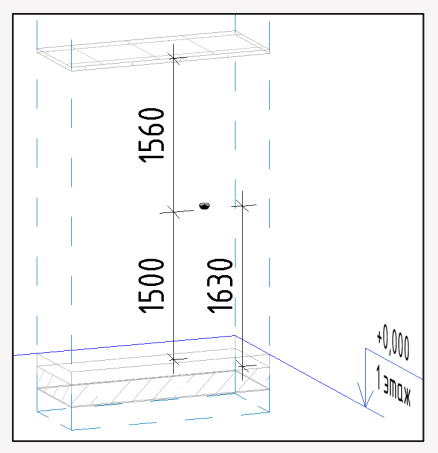

## "Высота от пола"

| Мониторинг<br>элементов | УУ<br>Ручная<br>связь | Менеджер<br>мониторинга | Менеджер<br>цепей | Бабельная<br>связка | <ul> <li>— Разрезка линий</li> <li>Ширина помещения</li> <li>Контекстный фильтр</li> </ul> | С.<br>Пространства | Анализ<br>пространств | Растянуть<br>пространства | Номер<br>помещени | Высота<br>в от пола н | Элемент<br>а потолок | 2 <b>:</b><br>2 <b>:</b> | Настройки | вітStep<br>лицензия |
|-------------------------|-----------------------|-------------------------|-------------------|---------------------|--------------------------------------------------------------------------------------------|--------------------|-----------------------|---------------------------|-------------------|-----------------------|----------------------|--------------------------|-----------|---------------------|
| Ko                      | пия из се             | иязи                    |                   | U                   | епи                                                                                        |                    | Пространства          |                           |                   | Утилить               |                      |                          | Настройки | Лицензия            |

Плагин позволяет специалистам инженерных подразделений проверить правильность установки элемент относительно пола/потолка. После применения плагина в элементах будут прописаны высоты, и с помощью стандартной спецификации возможно проверить все элементы. Например это требуется для проверки расстановки пожарных извещателей, чтобы быть уверенным что все элементы установлены на потолок, и не повисли в воздухе.

| Высота от пола                                                                                                    | ×                                                                                                    |
|----------------------------------------------------------------------------------------------------|----------------------------------------------------------------------------------------------------|
| □         □         □         □         □         □         □         □         □         □         □         □         □         □         □         □         □         □         □         □         □         □         □         □         □         □         □         □         □         □         □         □         □         □         □         □         □         □         □         □         □         □         □         □         □         □         □         □         □         □         □         □         □         □         □         □         □         □         □         □         □         □         □         □         □         □         □         □         □         □         □         □         □         □         □         □         □         □         □         □         □         □         □         □         □         □         □         □         □         □         □         □         □         □         □         □         □         □         □         □         □         □         □         □         □         □         □ | Выберите точку расчета 2<br>О По точке вставки семейства<br>(Ф) По вериней точке семейства<br>О По никеней точке семейства<br>О До пола по никеней, до потолиа по вериней |
|                                                                                                    | Очитать расстояние до пола     Выберите параметр для записи до пола     Высота до пола                                                                                    |
|                                                                                                    | <ul> <li>Считать расстояние до потолка</li> <li>Выберите параметр для записи до потолка</li> <li>Растота во потолка</li> </ul>                                            |
|                                                                                                    | Настройки поиска строительных конструкций<br>Выберите 30 вид для<br>поиска перекрытия                                                                                     |
|                                                                                                    | Выберите стройконструкции                                                                                                    |
|                                                                                                    | <ul> <li>Потолки</li> <li>Крыши</li> </ul>                                                                                                    |
|                                                                                                    |                                                                                                    |
|                                                                                                    | Выбрать все                                                                                                    |

1. Окно "Выбор элементов" (поз.1)

В данном окне выбираем категории элементов и/или конкретные элементы, в которые будут прописывать данные о высоте установки.

2. Окно "Выбор точки" (поз.2)

В данном окне выбираем по какой точке элемента/элементов будет производиться расчет высоты.

3. Окно "Выбор расчета" (поз.3)

В данном окне выбираем какой расчет нам требуется. Возможно выбрать сразу оба. Так же нужно выбрать в какой параметр будет записываться информация.

Можно для элементов создать параметры куда плагин будет записывать информацию. Тип данных для параметра обязательно должен быть "Длина", а так же данные параметры должны быть "Для экземпляра"

| ип параметра                       |                                                                        | Категории                     |
|------------------------------------|------------------------------------------------------------------------|-------------------------------|
|                                    |                                                                        | Фильто по вис испинан:        |
| (e) hapanerp hipoextra             |                                                                        |                               |
| (включается в спецификации, но н   | е включается в марки)                                                  | Скрыть неотмеченные категории |
| Общий параметр                     |                                                                        | Панели витража                |
| (Доступен в нескольких проектах    | и семействах, может                                                    | Парковка                      |
| экспортироваться в ОDBC и включ    | ается в спецификации и марки)                                          | Перекрытия                    |
|                                    |                                                                        | Подрежки на базът данных прек |
|                                    | Выбор Экспорт                                                          | — 🗹 Пожарная сигнализация     |
|                                    |                                                                        | Пемещения                     |
| Данные параметра                   |                                                                        | Потолки                       |
| <b>Иня:</b>                        |                                                                        | Провода                       |
| Высота до потолка                  | () Turi                                                                | Проемы для шахты              |
| (ataropuo:                         | Twaewangp                                                              | Пространства                  |
| care option.                       | () Sideminip                                                           | Ребра жесткости несущеи кон   |
| Общие 🗸                            |                                                                        | Сантехнические присоры        |
| Гип данных:                        | <ul> <li>эначения выравниваются для каждого<br/>типа соуппы</li> </ul> | Сведения о проекте            |
| Длина 🗸                            |                                                                        | Связанные файлы               |
|                                    | Эначения могут изменяться по                                           | Система коммутации            |
| -                                  | вкземплярам группы                                                     | Системы воздуховодов          |
| Размеры 🗸                          |                                                                        | — Системы воздухоснабжения    |
| Описание подсказки:                |                                                                        | Соединения несущих конструк   |
| <Описание подсказки отсутствует. Д | ля создания пользовательского описания отр                             | < >                           |
| Редактировать подсказку            |                                                                        | Выбрать все Отменить выбор    |
|                                    |                                                                        |                               |
| доовыть ко всем элементая выоран   | пои категории                                                          | ОК Отмена Справка             |

4. Окно "Настройки расчета" (поз.4)

BS • CC

В данном окне нужно выбрать 3D вид, на котором есть нужные элементы, а так же пол/ потолок до которого будет производиться расчет.(**Поз.А**)

Так же в данном окне можно выбрать на какие конструкции плагину обращать внимания при расчете. (Поз.В)

Если галочку убрать, то плагин при расчете будет игнорировать данную конструкцию.

| Настройки поиска строительных конструкций               |   |
|---------------------------------------------------------|---|
| Выберите 3D вид для<br>поиска перекрытия Высота от пола | Ă |
| Выберите стройконструкции                               |   |
| 🖂 Перекрытия                                            |   |
| 🖂 Потолки                                               |   |
| 🖂 Крыши                                                 |   |
| 🗹 Фундамент                                             | В |

5. Окно "Автопересчет высоты" (поз.5)

В данном окне можно поставить можно выбрать будет ли в дальнейшем производиться автопересчет. Внимание: данная функция нагружает модель.

Если галочка активна, то информация о высоте установки будет автоматически изменяться при переносе элемента.

После того как выбраны все нужные параметры, нажимаем готово. Результат будет вписан в параметры выбранные при настройке.

Рассмотрим пример:

Выбираем извещатель. Далее нажимаем на плагин. И в плагине автоматически будет выбрано семейство, которое нам требуется. (В плагине можно выбрать семейства/категории и бзе предварительного выбора их на плане/виде)

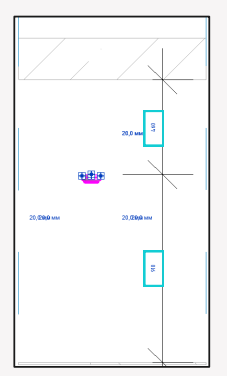

| Свойства                                            | ×                                      |
|-----------------------------------------------------|----------------------------------------|
| RBZ_Извещатель_<br>(плоскость)<br>ИП 212-64-R3 с 6, | Дымовой_Рубеж_ИП 212-64-R3<br>/o W1.02 |
| Пожарная сигнализация (1)                           | ∨ 📴 Изменить тип                       |
| Расстояние между извещате.                          | . 5,0 🔺                                |
| d короба                                            | 20,0                                   |
| В_Смещение УГО Х                                    | 0,0                                    |
| В_Смещение УГО У                                    | 0,0                                    |
| В_Высота установки                                  | -3100,0                                |
| Смещение соединителя                                | 46,5                                   |
| Высота до пола                                      | 0,0                                    |
| Высота до потолка                                   | 0,0                                    |
| Идентификация                                       | *                                      |

Далее выбираем нужные нам параметры.

| Высота от пола                                                                                                    |                                                                                                    |  |  |  |  |
|----------------------------------------------------------------------------------------------------|----------------------------------------------------------------------------------------------------|--|--|--|--|
| Попрона отнолния     Попрона отнолния     Попрона     Попрона     Поп | Выберае точау расчита<br>По точка встаки членніства<br>(В) Па прочав стаки членніства<br>По никовні точка санкніства<br>Да пола по ничники, до потолка по вернені<br>С чинта рассталена до пола<br>Выбераге перачита дита заляки до пола |  |  |  |  |
|                                                                                                    | Высота до пола                                                                                                    |  |  |  |  |
|                                                                                                    | Считать расстояние до потолка<br>Выберите парачитр для записи до потолка                                                                                                    |  |  |  |  |
|                                                                                                    | Высота до потопка                                                                                                    |  |  |  |  |
|                                                                                                    | Настройки поиска строительных конструкций<br>Выберите 30 енц.для<br>поиска перекратия<br>Выберите стройконструкции                                                                                                    |  |  |  |  |
|                                                                                                    | Перекрытия                                                                                                    |  |  |  |  |
|                                                                                                    | Потоляки                                                                                                    |  |  |  |  |
|                                                                                                    | ✓ Крыши ✓ Фунданиянт                                                                                                    |  |  |  |  |
|                                                                                                    | Автопересчет высоты                                                                                                    |  |  |  |  |
|                                                                                                    | Выбрать все                                                                                                    |  |  |  |  |

Нажимаем "Готово". И в результате видим, что параметры высоты от пола/потолка были записаны в семейство. Далее нам не составит труда сделать спецификацию, и проверить все элементы.

Важно: Выбирать можно сколько угодно типов семейств, категорий. Информация впишется во все семейства, главное чтобы они были на 3D виде.

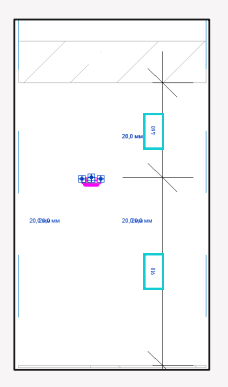

| Свойства                                            |                       |       | ×                 |
|-----------------------------------------------------|-----------------------|-------|-------------------|
| RBZ_Извещатель_<br>(плоскость)<br>ИП 212-64-R3 с бу | Дымовой_Р<br>/o W1.02 | убеж_ | ИП 212-64-R3<br>• |
| Пожарная сигнализация (1)                           |                       | ~     | 🔠 Изменить тип    |
| Расстояние между извещате                           | . 5,0                 |       | ^                 |
| d короба                                            | 20,0                  |       |                   |
| В_Смещение УГО Х                                    | 0,0                   |       |                   |
| В_Смещение УГО У                                    | 0,0                   |       |                   |
| В_Высота установки                                  | -3100,0               |       |                   |
| Смещение соединителя                                | 46.5                  |       |                   |
| Высота до пола                                      | 910,0                 |       |                   |
| Высота до потолка                                   | 460,0                 |       |                   |
| Идентификация                                       |                       |       | *                 |

## "Копия из связи"

| Файл Аш     | итектура            | Системы      | Вставить | Аннотации | Анализ        | Формы и г        | енплан Совы  | естная работ | а Вид Ул     | завление | Надстройк           | и BS • И   | 0C | BS • Общие | BS • CC  |
|-------------|---------------------|--------------|----------|-----------|---------------|------------------|--------------|--------------|--------------|----------|---------------------|------------|----|------------|----------|
| Мониторинг  | <b>УЖ</b><br>Ручная | <br>Менеджер | Менеджер |           | _L Разрезка / | иний<br>омещения | Пространства | Анализ       | Растянуть    | Номер    | <u>Го</u><br>Высота | Элемент    | 2  | Настройки  | BimStep  |
| 3/JEA/EHTOB | CERIE               | мониторинга  | цепей    | CBRIKI    | 6 Контексти   | ый фильтр        |              | пространств  | пространства | помещени | я от пола           | на потолок |    |            | лицензия |
| Ко          | DHR M3 CR           | 214          |          | LI LI     | 6014          |                  |              | Пространства |              |          | Утилит              | al         |    | Настройки  | Лицензия |

Плагин "Копия из связи" состоит из 3 плагинов:

- "Мониторинг элементов" предназначен для быстрой расстановки семейств с привязкой к элементам в связанных моделях.
- "Ручная связь" предназначен для привязки семейства к элементам в связанных моделях вручную.
- "Менеджер мониторинга" предназначен для отслеживании изменений в связанных моделях.

#### Алгоритм работы плагина

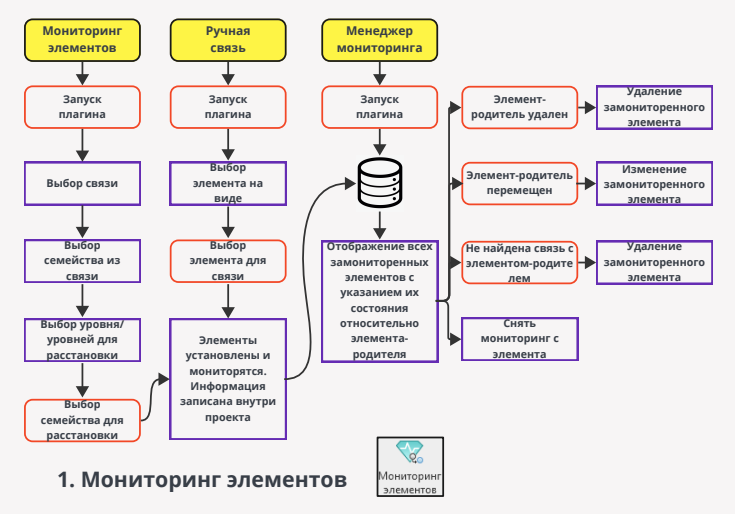

Для расстановки семейств и мониторинга их с элементами из связанной модели на линейке плагинов BS • SS кликните на кнопку "Мониторинг элементов"

| Расставить элементы по элементам из связи и текущей модели                                                                   |                                                               |  |  |  |  |  |
|----------------------------------------------------------------------------------------------------|---------------------------------------------------------------|--|--|--|--|--|
| Bo-Septime cessin<br>☐ Terguata invateris<br>BS_Ectorp_AP_R20<br>☐ BS_Ectorp_E_R20<br>↓ BS_Ectorp_E_R20<br>↓ BS_Ectorp_E_R20 | ••••••••••••••••••••••••••••••••••••                          |  |  |  |  |  |
| Имя параметра                                                                                                    | Значение параметра 👩 🗖 Поворачивать семейства                 |  |  |  |  |  |
| Обновить                                                                                                    | - Как связанные                                               |  |  |  |  |  |
| - 12                                                                                                    | Выберите уролни                                               |  |  |  |  |  |
| ADSK JArana-Romenoxane(e)<br>⊢ ZHTV-1H Censevale(e)<br>⊂ ZHTV-1H Censevale(e)<br>⊂ ZHTV-1H Censevale(e)<br>E Otopyzearee(e)  | _Demogramew4_BE3A_KΠ/1H (27)<br>☐ 3748 (6)<br>☐ 3748 (01 (15) |  |  |  |  |  |
|                                                                                                    |                                                               |  |  |  |  |  |
|                                                                                                    | 🗹 Выбрать все 🕢 🕢                                             |  |  |  |  |  |
| Обновить + - У У                                                                                                    | читывать вложенные семейства                                  |  |  |  |  |  |
| ADSK_Единица измерения                                                                                                    | Имя параметра Условие Выбор Значение                          |  |  |  |  |  |
| ADSK_Заводноготовитель<br>ADSK_Крассификация нагрузок                                                                        | ADSK Mapka Dabho V KITY-1H                                    |  |  |  |  |  |
| ADSK_Код изделия                                                                                                    |                                                               |  |  |  |  |  |
| АDSK_Количество Фаз<br>ADSK_Коэффициент мощности<br>ADSK_Марка<br>ADSK_Масса<br>ADSK_Масса Текст                             |                                                               |  |  |  |  |  |
| ADSK Наименование<br>ADSK Наименование клаткое<br>< >                                                                        | ٩                                                             |  |  |  |  |  |

В появившемся окне выбираем следующие настройки:

1. Окно "Выбор связи" (поз.1).

В данном окне можно выбрать нужную для работы связь. В этой связи в дальнейшем (**поз.** 3) будут выбраны элементы-родители к которым будут расставлены и привязаны семейства из вашей модели.

Так же в этом окне можно выбирать и текущую модель. В дальнейшем (поз. 3) тогда можно будет выбрать элементы-родители только из текущей модели.

2. Окно "Фильтр по параметрам" (поз.2)

Если вам нужны в окне "Выбор элементов из связи" (**поз.3**) только элементы с конкретными параметрами, то вводим здесь "Имя параметра" и "Значение параметра". Например:

Как видно на скриншоте выше, в выбранной связи 27 клапанов (КПУ-1Н). Если ввести в поле "Имя параметра". ИмяСистемы, а в поле "Значение параметра - ОВ2 и нажать кнопку "Обновить" то останется только 3 клапана, удовлетворяющих этим условиям. Данный фильтр используется для одного параметра, если требуется фильровать по нескольким параметрам то используем окно "Фильтр по нескольким параметрам" (поз.х)

|        | -   |
|--------|-----|
| BS • C | C . |

| BS_Bodep                     | _8_R20                                                                      | Выберите семейство и тип для расстан<br>МДУ<br>RBZ_МодульАвтоматикиДымоудалени | овки Колео<br>ія_Рубеж_М, v           |
|------------------------------|-----------------------------------------------------------------------------|--------------------------------------------------------------------------------|---------------------------------------|
| Обновить                     | Имя параметра<br>ИмяСистемы                                                 | Значение параметра                                                             | Поворачивать семейства как связанные  |
| ⊟ • ДАрмату<br>⊟ • ДАД:<br>і | ра воздуховодов (3)<br>SK_КлапанПротивопожарный_Пря<br>КПУ-1Н Канальный (3) | оугольный_ВЕЗА_КПУ_1Н (3)                                                      | Выберите уровни 2 этаж (1) 3 этаж (2) |

Окно "Выбор элементов из связи" (поз.3)

В данном окне в древовидной схеме будут показаны все элементы из выбранных связей в окне "Выбор связи" (no3.1).

Нужно выбрать те элементы, к которым будем копировать наше семейство. (например к клапанам OB2, можем скопировать МДУ-1).

В скобках указано сколько таких элементов существует в модели.

В данном окне, не будут показываться те элементы, которые уже отработаны данным плагином.

Если нужно, чтобы в этом окне показывались вложенные семейства, то ставим галку напротив "Учитывать вложенные семейства"

4. Окно "Выбор уровня" (поз.4)

В данном окне после выбора элементов (**поз.3**) можно выбрать уровни на которых мы будем расставлять элементы. Цифра в скобках около названия уровня обозначает, сколько элементов из связи находится здесь.

Например:

| $\left( \right)$ | Выберите связи<br>Текущая модель<br>195 Бобер, АР R20<br>В 5. Бобер, 5Ф, R20<br>Ø 85_Бобер, 8, R20<br>Ø 85_Бобер, 8, R20 | Учитывать переикащение Группа1 1 ~<br>Допуск переикащения.м Группа2 2 ~<br>Выберияе сенийство и тип для расстановки Колео<br>МДУ 1 |
|------------------|----------------------------------------------------------------------------------------------------|----------------------------------------------------------------------------------------------------|
|                  | Имя параметра                                                                                                    | Значение параметра Поворачивать семейства<br>как связанные                                                                         |
|                  | Арматура воздуховодов (27)<br>АDSK_КлапанПротивопожарный_Прям<br>— КПУ-11 Канальный (4)<br>— Оборудование (2)            | моугольный_ВЕЗА_КПУ_1Н (27)<br>3 этаж (4)<br>3 этаж (4)<br>Стаж 01 (15)                                                            |

На скриншоте видно, что мы выбрали связь В, далее выбрали клапан КПУ-1Н стеновой. И на уровне "Этаж 01" находится 15 таких элементов.

Если нужны все уровни, тогда можно нажать "Выбрать все".

Окно "Выбор семейства" (поз.5)

|     | Выберите семейство и тип для расстановки        | Колво                                                       |
|-----|-------------------------------------------------|-------------------------------------------------------------|
| (A) | МДУ                                             |                                                             |
| ~   | «Дымоудаления_Рубеж_МДУ-1(1С)-R3;МДУ-1С-R3 🗸    | B                                                           |
|     |                                                 | 1(1C)_прот.R3;МДУ-1 прот.R3<br>1(1C)_прот.R3;МЛУ-1C прот.R3 |
|     | RBZ_Модуль Автоматики Дымоудаления_Губеж_МДУ-   | 1(1С)-R3:МДУ-1-R3                                           |
|     | - RBZ_Модуль Автоматики Дымоудаления_Рубеж_МДУ- | I(IC)-R3;МДУ-IC-R3                                          |

В данном окне мы выбираем семейство, которое будет копироваться к элементам из связи.

Для удобства поиска семейств в поле "**A**", можно написать фильтр. И далее в ниспадающем меню "**B**" выбрать нужное семейство.

В примере показано, что мы набрали фильтр "МДУ" ("**A**"), и в ниспадающем меню ("**B**") показываются только те семейства, в которых содержится эта фраза.

В поле "Кол-во" ("С") можно выбрать какое количество семейств будет копироваться к элементам из связи

6. Окно "Учитывать перемещение" (поз.6)

В данном окне мы ставим галочку, если нам нужно чтобы в плагине "Менеджер мониторинга" отображалась информация о перемещении элемента-родителя из связи.

Так же здесь задается значение расстояния от которого плагин "Менеджер мониторинга" будет показывать, что элемент-родитель переместился.

7.Окно "Группа" (поз.7)

В данном окне можно указать названия групп. Названия будут привязаны к семействам установленным с помощью данного плагина.

Так же эти названия нужны для фильтров в плагине "Менеджер мониторинга"

8. Окно "Поворот семейства" (поз.8)

Ставим галочку, если требуется чтобы элемент установленный плагином поворачивался относительно элемента в связанном файле.

9. Окно "Фильтр по нескольким параметрам" (поз.9)

В данном окне можно выбрать несколько параметров фильтра для отображения в древе элементов (**поз.3**)

9.1 Выбираем элементы из связи "А"

9.2 Далее нажимаем кнопку "Обновить" "В"

9.3 Далее выбираем параметры для фильтра "С"

9.4 С помощью стрелок "D" переносим параметр, в окно фильтров "E"

9.5 Настраиваем условия, значения фильтров в окне "Е".

9.6 В результате в окне "F" кол-во элементов на этажах уменьшится согласно фильтру

После того как мы выбрали, все что нам требуется, нажимаем кнопку "Создать", и плагин расставит семейства к выбранным элементам-родителям.

|    | Арматура воздуховодов (27)                                               | Выбер        | ите уровни |
|----|--------------------------------------------------------------------------|--------------|------------|
|    |                                                                          | 🗌 2 этаж (4) |            |
|    |                                                                          | 🗌 Зэтаж (4)  | 5)         |
|    |                                                                          | Матак Ш []   | 0)         |
|    |                                                                          | F            |            |
|    |                                                                          |              |            |
|    |                                                                          |              |            |
|    |                                                                          |              |            |
|    |                                                                          |              |            |
|    |                                                                          |              |            |
|    |                                                                          |              |            |
|    |                                                                          |              |            |
|    |                                                                          |              |            |
|    |                                                                          |              |            |
|    |                                                                          |              |            |
|    |                                                                          |              |            |
|    |                                                                          |              |            |
|    |                                                                          | 🖂 Выбрать во |            |
|    | D                                                                        |              |            |
| Ð  | Обновить 🧲 🔶 🗹 Учитывать вложенные семейства                             |              | Создать    |
|    | ADSK_Единица измерения A Имя параметра Условие                           | Выбор        | Значение   |
|    | ADSK_Заводизготовитель<br>ADSK_Классификация нагрузок ADSK_Марка равно V | КПУ-1Н       |            |
|    | ADSK_Код изделия                                                         |              |            |
|    | ADSK_Количество фаз                                                      |              |            |
| c) | ADSK_Mapka                                                               |              |            |
|    | ADSK_Macca                                                               |              |            |
|    | ADSK_Macca_rekct                                                         |              |            |
|    | ADSK Наименование клаткое                                                |              |            |
|    | < >>                                                                     |              |            |

#### Рассмотрим на примере:

Нам нужно расставить MДУ-1C к клапанам в связанной модели OB, ниже на скриншоте наши настройки.

| Расставить элементы по элементам из связи и                                                                                                    | и текущей модели                                                                                          |                                                                   |                                                                       | 3                     |
|----------------------------------------------------------------------------------------------------|----------------------------------------------------------------------------------------------------|-------------------------------------------------------------------|-----------------------------------------------------------------------|-----------------------|
| Budepure ceasu<br>T eryuwa majone<br>BS, 56den, AP, R20<br>BS, 56den, 58, P, R20<br>M SS, 56den, B, P, R20                                                                        | Учитывать перемещи<br>Допуск перемещенияди<br>1<br>Выберите семейство и т<br>МДУ<br>RBZ_Модуль Автоматики | ение Группа1<br>Группа2<br>ип для расстановки<br>иДымоудаления_Ру | [Г]<br>[Г2]<br>беж_М, ~                                               | √<br>√<br>]           |
| Имя параметра                                                                                                    | Значен                                                                                                    | ие параметра                                                      | Поворачие как связа                                                   | ать семейства<br>нные |
| © Делиатре воздиоводе (27)<br>В ДИЗК, Кланан (ролевотохарны) Прек<br>— ДИЗК, Кланан (ролевотохарны) Прек<br>— ДИТУ: НК коление (л.)<br>— Оборудивание (д.)<br>В Оборудивание (д.) | oyronewa, BESA, KTV_1H                                                                                    | 4 (27)                                                            | Выбер<br>С 2 таж (6)<br>С 3 таж (6)<br>С 3 таж (0)<br>С 3 таж (0) (1) | ыле уровни<br>(5)     |
|                                                                                                    |                                                                                                    |                                                                   | 🗹 Выбрать в                                                           | ce                    |
| Обновить 🗧 🔶 🗹 Учитыв                                                                                                    | ать вложенные семейства                                                                                   | 3                                                                 |                                                                       | Создать               |
| 0 снем склоноступса (МР) ∧ И<br>Останадорное<br>220 К<br>220 К<br>220 К<br>220 К<br>24<br>24<br>26 К<br>20 К<br>20 К<br>20 К<br>20 К<br>20 К<br>20 К<br>20 К<br>20                | мя параметра                                                                                              | Условие                                                           | Выбор                                                                 | Эначение              |

После нажатия кнопки "Готово" плагин выдаст сообщение:

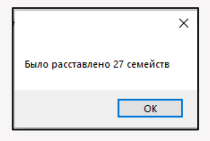

Нажав на кнопку "ОК", плагин закроется и у нас будет выбрано 27 семейств МДУ-1, а так же мы увидим что они расставлены на планах.

| Свойства                                                         | × |        |
|------------------------------------------------------------------|---|--------|
| RBZ_МодульАвтоматикиДымоудаления_Рубеж_МДУ-1(1C)-R3<br>МДУ-1C-R3 | • | МДУ-1С |
| Электрооборудование (27) 🗸 🗄 Изменить тип                        | 1 |        |
| -                                                                | T | 14     |

Все наши семейства автоматически установились в точку вставки клапана КПУ-1Н, а так же привязались к ним. (Мониторинг можно будет посмотреть в плагине "Менеджер мониторинга")

Единственное, что нам останется сделать, это подвинуть клапан к ближайшей стене.

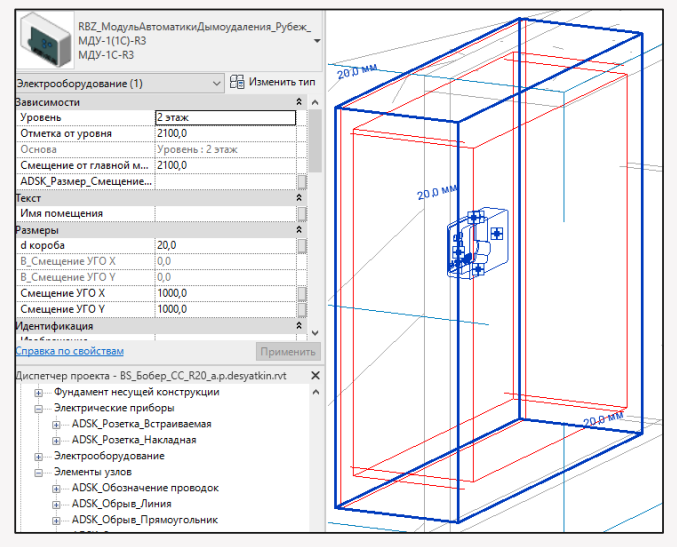

2. Ручная связь

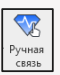

Данный плагин предназначен для ручного добавления мониторинга элементов в плагин "Менеджер мониторинга".

Для этого на линейке плагинов BS • SS кликните на кнопку "Ручная связь"

Далее нужно выбрать элемент из текущей модели.

Покажется окно в котором нужно сделать выбор "Да/нет".

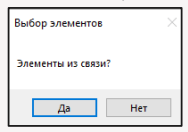

Если выбрать "Да", то элемент-родитель можно будет выбрать только из связанной модели.

Если выбрать "Нет", то элемент-родитель можно будет выбрать только из текущей модели.

Примечание: плагин работает на привязку только загружаемых семейств, которые встают по точке, т.е. по всяким лоткам, стенам, трубам и перекрытиям это не работает.

#### 2. Менеджер мониторинга

BS • CC

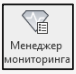

Данный плагин предназначен для отслеживания изменений в связанных моделях. Здесь отображаются семейства добавленные в модель с помощью плагина "Мониторинг элементов", а так же связанные семейства с помощью плагина "Ручная связь".

| Ими санам                             | ID Carear | Иня синийства из связи                       | ID Элемента | Cnanyo         | Мониторинг<br>перемецения | Допуск | Инся целия | Дата<br>создания | [pyrna1   | Fpyrma2 | Уровень |
|---------------------------------------|-----------|----------------------------------------------|-------------|----------------|---------------------------|--------|------------|------------------|-----------|---------|---------|
| BS_5o6ep_B_R20int : 3 : nookakk R.,   | 232488    | ADSK_КлапанПротивопожарный_Прямоугольный_BE3 | 254063      | Без изменения  |                           | 2      |            | 05.01.2024       | F1        | F2      | 2 ota   |
| BS_5o6ep_B_R20 rvt : 3 : noovuux II   | 232488    | ADSK_КлапанПротивопожарный_Праноугольный_BE3 | 254084      | Без изненения  |                           | 1      |            | 05.01.2024       | F1        | F2      | 2 918/  |
| BS_5o5ep_B_R20.nt : 3 : noswark П.,   | 232488    | ADSK_КлапанПротивопожарный_Праноугольный_ВЕЗ | 254085      | Без изненения  |                           | 1      |            | 05.01.2024       | F1        | F2      | 2 o 181 |
| BS_6odep_B_R20.nt : 3 : notware П     | 232488    | ADSK_КлапанПротивопожарный_Пряноутольный_BE3 | 254086      | Без изменения  |                           | 1      |            | 05.01.2024       | F1        | F2      | 2 o 181 |
| BS_6odep_B_R20.nt : 3 : notavages П., | 232488    | ADSK_КлапанПротивопожарный_Премоутольный_BE3 | 254087      | Без каннинал   |                           | 1      |            | 05.01.2024       | F3        | F4      | 2 3181  |
| BS_6odep_B_R20.nt : 3 : notavajes II  | 232488    | ADSK_КлапанПротивопожарный_Пранкутольный_BE3 | 254088      | Безизнонный    |                           | 1      |            | 05.01.2024       | F3        | F4      | 2 эта   |
| BS_Eodep_B_R20.nt : 3 : notware D     | 232488    | ADSK_КлапанПротивопожарный_Пранкутольный_BE3 | 254009      | Безизнонный    |                           | 1      |            | 05.01.2024       | r3        | F4      | Зэтал   |
| BS_5odep_8_R20.nt : 3 : noovaava R.,  | 232488    | ADSK_КлапанПротивопожарный_Пранкугольный_BE3 | 254090      | Без изменений  |                           | 1      |            | 05.01.2024       | F3        | F4      | Зата    |
| BS_5olep_8_R20.nt : 3 : nookaka R.,   | 232488    | ADSK_КлапанПротивопожарный_Прянкугольный_ВЕЗ | 254091      | Без изменений  |                           | 1      |            | 05.01.2024       | 13        | F4      | Зета    |
| BS_5o6ep_8_R20.nt : 3 : noowawa R     | 232488    | ADSK_КлапанПротивопожарный_Прянкугольный_ВЕЗ | 254092      | Бер изменений  |                           | 1      |            | 05.01.2024       | E1        | F2      | Зета    |
| BS_5odep_8_R20.nt : 3 : noowaek R     | 232488    | ADSK_КлапанПротивопожарный_Прянкугольный_ВЕЗ | 254093      | Бер изменений  |                           | 1      |            | 05.01.2024       | F1        | F2      | Зэтал   |
| BS_5odep_8_R20.nt : 3 : notwark R     | 232488    | ADSK_KnanaнПротивопожарный_Пряноугольный_ВЕЗ | 254094      | Без изменения  |                           | 1      |            | 05.01.2024       | F1        | F2      | 3 oras  |
| BS_6odep_B_R20.nt : 3 : notwark П.,   | 232488    | ADSK_КлапанПротивопожарный_Пряноутольный_BE3 | 254095      | Без изменения  |                           | 1      | Knanasa    | 05.01.2024       | F1        | F2      | 1 2141  |
| BS_6odep_B_R20.nt : 3 : nosware П     | 232488    | ADSK_КлапанПротивопожарный_Премоутольный_BE3 | 254096      | Без канноной   |                           | 1      |            | 05.01.2024       | F1        | F2      | 1 2141  |
| BS_6otep_8_R20.nt : 3 : notasaes 0    | 232433    | ADSK_КлапанПротивопожарный_Премоутольный_BE3 | 254067      | Элемент из сел |                           | 1      | Клатана    | 65.01.2024       | 0         | F2      | 1 a так |
| BS_Bodep_B_R20.nt : 3 : nosware D.,   | 232433    |                                              | 254058      | Элемент из сел | 2                         | 1      | Клапана    | 05.01.2024       | 0         | L5      | 1 area  |
| BS_5o5ep_8_R20.nt : 3 : noovaava R    | 232488    | ADSK_КлапанПротивопожарный_Пранкугольный_BE3 | 254099      | Без изменений  |                           | 1      | Клапана    | 05.01.2024       | n         | F2      | 1 ата   |
| BS_5odep_8_R20.nt : 3 : nookaka R.,   | 232488    | ADSK_КлапанПротивопожарный_Прянкугольный_ВЕЗ | 254100      | Без изменений  |                           | 1      | Клапана    | 05.01.2024       | <b>11</b> | F2      | 1 878   |
| BS_5olep_8_R20.nt : 3 : noowawa R     | 232488    | ADSK_КлапанПротивопожарный_Прянкугольный_ВЕЗ | 254101      | Без изменений  |                           | 1      | Клапана    | 05.01.2024       | E1        | F2      | 1 672   |
| BS_5o6ep_8_R20.nt : 3 : noowaek R     | 232488    | ADSK_КлапанПротивопожарный_Прянкугольный_ВЕЗ | 254102      | Бер изменений  |                           | 1      | Knanana    | 05.01.2024       | F1        | F2      | 1 9720  |
| BS_5odep_B_R20.nt : 3 : noowark IT    | 232488    | ADSK_КлапанПротивопожарный_Пряноугольный_BE3 | 254103      | Без изменения  |                           | 1      |            | 05.01.2024       | F1        | F2      | 1 orai  |
| BS_5odep_B_R20.nt : 3 : nosware П     | 232488    | ADSK_КлапанПротивопожарный_Прямоугольный_BE3 | 254104      | Без изменений  |                           | 1      |            | 05.01.2024       | E1        | F2      | 1 9181  |
|                                       |           |                                              |             |                |                           |        |            |                  |           |         |         |

1. Окно "Информация о связанных семействах" (поз.1)

В данном окне показаны все семейства, которые связаны с помощью плагинов "Мониторинг элементов" и "Ручная связь".

Здесь можно посмотреть системные параметры семейств: имена семейств, их id, этаж, дату создания связи.

Так же в данном окне можно увидеть изменяемые параметры семейств: Мониторинг перемещения, допуск, имя цепи, группы. Параметры можно изменить с помощью окна "Изменения параметора" (**поз.4**)

Подробнее о параметрах:

- Имя связи Указывается имя связанной модели, в которой находятся семейства к которым были привязаны наши элементы с помощью плагинов.
- ID связи ID семейств из связанной модели
- Имя семейства из связи Имя семейства из связанной модели
- Статус в данном окне показываются статусы:
  - Без изменений (без цвета) статус назначается автоматически при добавлении связи.
  - Не найдена связь (розовый цвет) статус назначается автоматически, если удалена связь.

- Элемент из связи был удален (цвет красный) статус назначается автоматически при удалении элемента из связанной модели
- Элемент из связи был перемещен (цвет оранжевый) статус назначается автоматически если элемент из связи был перемещен на расстояние более чем указанное в поле "Допуск".
- Мониторинг перемещения данный параметр можно изменять. Если галка выключена, то для данного семейства не будет проводится мониторинг перемещения в связанном файле.
- Допуск данный параметр можно изменять. Указывается расстояние в метрах. Если элемент из связи будет перемещен на расстояние больше чем указано в данном параметре, то статус автоматически будет изменен на "Элемент из связи был перемещен".
- Имя цепи значение меняется автоматически. Информация добавляется, если элемент добавлен в плагин "Менеджер цепей"
- Дата создания дата когда создалась связь элементов.
- Группа 1, Группа 2 Изменяемый параметр. Добавляется в плагине "Мониторинг элементов" при создании связи. Так же можно добавить/ изменить в помощью окна "Изменения параметров" (поз.4)
- Уровень Показывает на каком уровне находится ваше семейство.
   Таблицу можно сортировать по параметрам, достаточно нажать на название столбца.
   Окно "Фильтр по параметрам" (nos.2)

| Связь         | Статус | Epynna1 | Fpynna2 | Дата  | Цепь  | Уровень ( | A) |
|---------------|--------|---------|---------|-------|-------|-----------|----|
| Все связи 🗸 🗸 | Bce 🗸  | Boe 🗸   | Bce 🗸   | Bce 🗸 | Bce ~ | ~ 2       |    |

В данном окне можно выбирать по каким параметрам отображать информацию в окне "Информация о связанных семействах" (поз.1)

Если в фильтрах отображается не вся информация, то нужно нажать на кнопку "Обновить" (**поз.А**)

Окно "Взаимодействие с элементами" (поз.3)

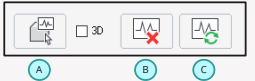

Если требуется выбрать элемент, то выделяем его в окне "Информация о связанных семействах" (поз.1) и далее нажимаем на кнопку "Выбор элементов в модели" (поз.А). Если требуется чтобы элемент открылся в 3D, то предварительно ставим галку "3D".

Если требуется убрать мониторинг с элемента, то выделяем его в окне "Информация о связанных семействах" (поз.1) и далее нажимаем на кнопку "Остановить мониторинг" (поз.В).

Когда на элементах стоит статус "Элемент из связи был перемещен" или "Элемент из связи был удален", то выделив его и нажав на кнопку "Актуализировать замониторенные элементы" (nos.C):

- Элемент переместится к перемещенном семейству в связанном файле
- Элемент будет удален из модели (если удалять элемент не требуется, то воспользуйтесь кнопкой "Остановить мониторинг" (поз.В))

3. Окно "Изменение параметров" (поз.4)

| A                         | в      |          |                  | C       | D       |         |   |
|---------------------------|--------|----------|------------------|---------|---------|---------|---|
| <b>∂</b> □                | 01     | <        |                  | OK      | OK      |         |   |
| Мониторинг<br>перемещения | Допуск | Имя цепи | Дата<br>создания | Группа1 | Группа2 | Уровень | ^ |

Кнопка "Мониторинг помещения" (**поз. А**) - для изменения параметра выделить элемент/ элементы в окне "Информация о связанных семействах" (**поз.1**) и нажать на кнопку.

Для изменения "Допуска" (**поз.В**) у элемента/элементов - вписать в окно число, выделить элемент/элементы в окне "Информация о связанных семействах" (**поз.1**) и нажать на кнопку "ОК".

Для изменения "Группы 1" (**поз.С**) у элемента/элементов - вписать в окно название, выделить элемент/элементы в окне "Информация о связанных семействах" (**поз.1**) и нажать на кнопку "ОК".

Для изменения "Группы 2" (**поз.D**) у элемента/элементов - вписать в окно название, выделить элемент/элементы в окне "Информация о связанных семействах" (**поз.1**) и нажать на кнопку "ОК".

4 5

## "Менеджер цепей"

#### Возможности:

- Нумерация элементов на плане.
- Создание структурной схемы на основании семейств, внесенных в данный менеджер и динамическое обновление маркировки данных семейств на структурной схеме и планах.
- Разделы: АПС, СКС, СОУЭ, СОТ, СКУД, СОТС, ДС, ЧФ, РФ, Wi-Fi и др.

 Создание кабельного журнала с помощью дополнительной кнопки "Кабельная связка". Примечание:

 Инструкция к плагину описана на основании раздела АПС, так как данный раздел. охватывает наибольшее количество функционала менеджера цепей. Для выполнения других разделов необходимое количество функций значительно меньше.

#### Краткий алгоритм работы в плагине для создания структурной схемы:

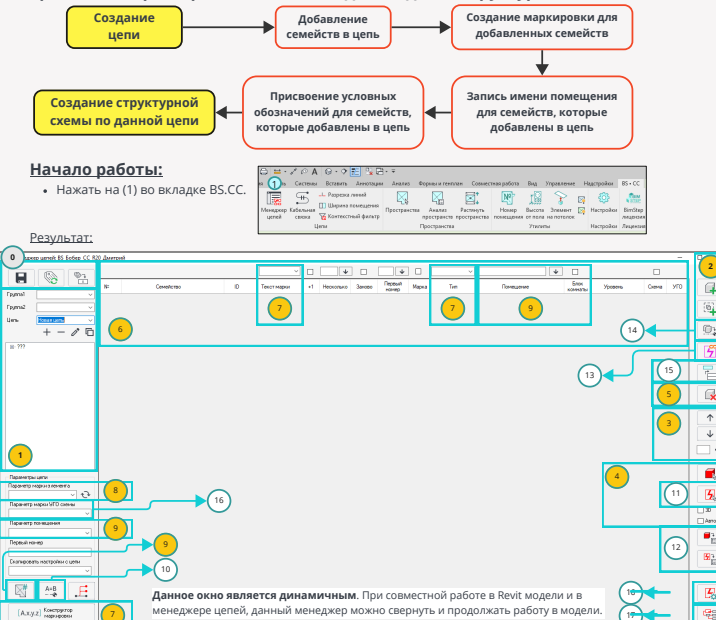

Важно:

- Не использовать семейства на основе грани в программе Revit для создания структурной схемы.
- Не нажимать (Delete) на клавиатуре при удалении любого текста в плагине "Менеджер цепей". Удаление текста только с помощью клавиши (—— Backspace). Если клавиша (Delete) была нажата, то необходимо нажать клавишу (ESC) для отмены действия и продолжить работать в плагине. Если не нажать (ESC) и продолжить работать в плагине, то данные не сохранятся. Кнопка (Delete) замораживает плагин "Менеджер цепей" в программе Revit. Это системная особенность данной программы.

# Памятка

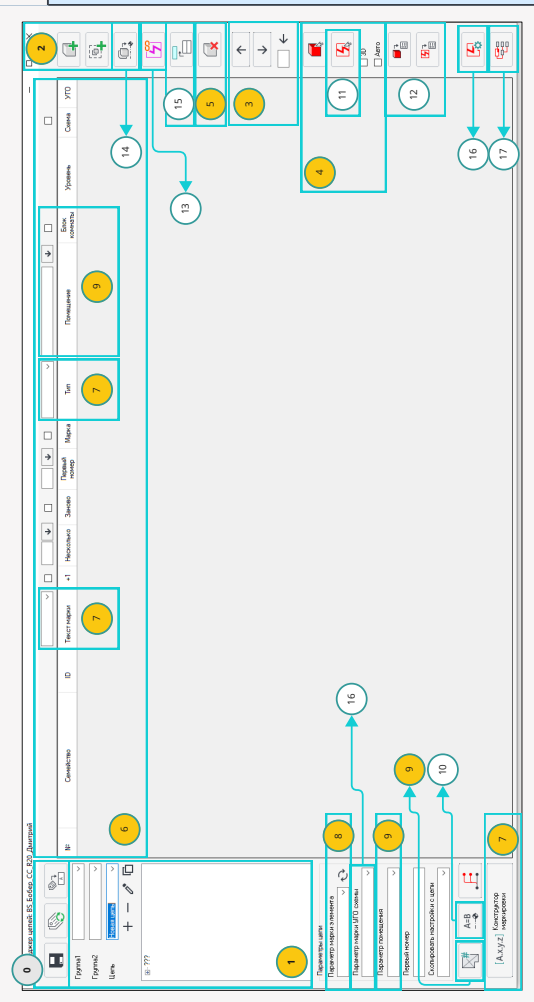

#### Общий регламент работы в плагине "Менеджер цепей"

#### Регламент при групповой работе с ревит моделями:

- 1. Добавить в модель необходимые семейства для выполнения своего раздела.
- 2. Засинхронизировать модель.
- Можно начинать работу в плагине. (Добавление семейств в менеджер цепей, нумерация семейств и создание структурной схемы).
- 4. Сохранить работу в плагине.
- Если необходимо добавить новые семейства в модель для своего раздела. Добавляем.
- 6. Синхронизируем модель.
- 7. Можно добавлять новые семейства в плагин "Менеджер цепей."
- 8. Сохранить работу в плагине.

## ••

#### Что может случиться если не выполнять пункты (2 и 6) и потом

#### выполнить синхронизацию модели?

1. (ID) добавленных семейств в менеджере цепей может не совпадать с (ID) семействами в модели.

#### Так работает совместная работа в программе Revit.

- Это приведет к удалению данных семейств из менеджера цепей, структурной схемы и кабельного журнала.
- Если строка еще не исчезла, то при нажатии на данную строку появится окно (1).
- Семейства в модели остаются.
- Необходимо заново добавлять семейства в менеджер цепей.

#### Примечание:

При одиночной работе в Revit модели можно не выполнять пункты (2 и 6), так как в данном случае отсутствуют правила совместной работы самой программы Revit.

## 

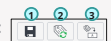

Кнопка (1):

0

- Сохраняет все действия, выполненные в менеджере цепей. Кнопка (2):
- Обновляет текстовые значения в менеджере цепей если данные значения после выполнения какого-либо действия не обновились автоматически.
- При нажатии на данную кнопку снимается выделение со строки в менеджере цепей. Кнопка (3):
- Вписывает "Текст марки" из менеджера цепей на планы и структурную схему в Revit модели.
- Вписывает "Измененное имя помещения" в существующую структурную схему.

AF

#### \_\_\_\_\_ Создание цепи:

## 

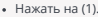

- Написать текст в поле (2).
- Нажать кнопку (3).

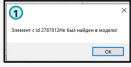

#### Дополнительный функционал:

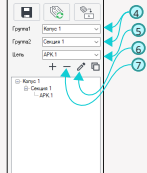

- (4) Дополнительные поля для группирования цепи.
- (5) Копирование созданной цепи.
- (6) Переименование созданной цепи.
- (7) Удаление созданной цепи.

#### Добавление семейств в цепь:

#### Поочередное добавление

#### a 🗕 🕣

- Нажать на (1).
- Нажать на плане левой кнопкой мыши на каждое семейство которое необходимо добавить в цепь (2).
- Для завершения добавления семейств в цепь нажать кнопку (ESC) на клавиатуре.

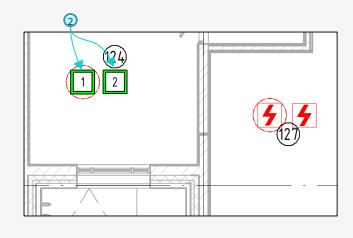

#### Результат:

| 🛃 Mean  | ep yench as i | Sedep_CC_R | 20 Bearp | nii                      |        |             |    |          |        |                 |       |     |           |                 |         |       |     | 0   | ×  |
|---------|---------------|------------|----------|--------------------------|--------|-------------|----|----------|--------|-----------------|-------|-----|-----------|-----------------|---------|-------|-----|-----|----|
| ΠÉ.     | 183           | 01         | -3       |                          |        | d1 ~        |    | 4        |        | •               |       |     |           |                 |         |       |     |     |    |
|         |               |            | н        | Семейство                | ID     | Текот нарки | -1 | Несковия | Зансез | Переый<br>номер | Марка | Ten | Помещение | Блок<br>комнаты | Уровень | Скема | 970 |     |    |
| Fpynnal | Kepnyc 1      |            | 1        | MT 21264 R3 e 6/6 W2 02  | 249059 | 1           | Ø  | 1        |        |                 | Ø     | 1   |           |                 | 1 prex  | Ø     |     |     | _  |
| Epyma2  | Cecare 1      |            | 2        | ИП 212-64-R3 ± 6.9 W1.02 | 234405 | 2           |    | 1        |        |                 |       | 1   |           |                 | 1 erex  |       |     | - 8 | 0  |
| Qen-    | APK1          |            |          |                          |        |             |    |          |        |                 |       |     |           |                 |         |       |     |     | -  |
|         | + -           | 10         |          |                          |        |             |    |          |        |                 |       |     |           |                 |         |       |     | Ę.  | 03 |

Необходимо сохранить данный результат (3).

#### Дополнительный функционал:

- Отмена выбора семейства осуществляется повторным нажатием левой кнопки мыши.
- Выбор семейств продолжает работать при переходе с одного плана на другой.
- Выбор семейства для менеджера цепи также работает на 3д виде, но без обозначения нумерации выбора (2).
- Выбор семейства для менеджера цепи также работает на разрезе, с отображением нумерации выбора (2).
- Возможность или предупреждение повторного добавления семейства с одинаковым ID.

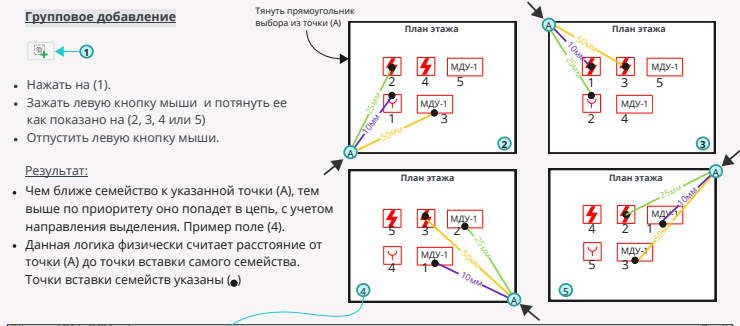

| ob notes to | booep_CC_K                          | 0 Januaria                                                                                                    |                                                                                                    | /                                                                                                    |                                     |                                                                                                    |                                                                                                    |                                                                                                    |                                                                                                    |                                                                                                    |                                                                                                    |                                                                                                    |                                                                                                    |                                                                                                    |                                                                                                    |                                                                                                    | _                                                                                                    | U X                                                                                                    |                                                                                                    |
|-------------|-------------------------------------|----------------------------------------------------------------------------------------------------|----------------------------------------------------------------------------------------------------|----------------------------------------------------------------------------------------------------|-------------------------------------|----------------------------------------------------------------------------------------------------|----------------------------------------------------------------------------------------------------|----------------------------------------------------------------------------------------------------|----------------------------------------------------------------------------------------------------|----------------------------------------------------------------------------------------------------|----------------------------------------------------------------------------------------------------|----------------------------------------------------------------------------------------------------|----------------------------------------------------------------------------------------------------|----------------------------------------------------------------------------------------------------|----------------------------------------------------------------------------------------------------|----------------------------------------------------------------------------------------------------|----------------------------------------------------------------------------------------------------|----------------------------------------------------------------------------------------------------|----------------------------------------------------------------------------------------------------|
| 152         | 87                                  | 6                                                                                                    | -                                                                                                    | (                                                                                                    | ±1 、                                |                                                                                                    | •                                                                                                    |                                                                                                    | •                                                                                                    |                                                                                                    |                                                                                                    |                                                                                                    | +                                                                                                    |                                                                                                    |                                                                                                    |                                                                                                    |                                                                                                    |                                                                                                    |                                                                                                    |
| NO 1        |                                     | 8:                                                                                                    | Семейство                                                                                                    | 0                                                                                                    | Текст марки                         | - 4                                                                                                    | Несколько                                                                                                    | 3avoeo                                                                                                    | Repeat<br>Homep                                                                                                    | Марка                                                                                                    | Ten                                                                                                    |                                                                                                    | Помещение                                                                                                    | Блек<br>комнаты                                                                                                    | Уровень                                                                                                    | Скема                                                                                                    | УГO                                                                                                    |                                                                                                    |                                                                                                    |
| Repryc 1    | ~                                   | 1                                                                                                    | N_DV-1 report R3                                                                                                    | 222225                                                                                                    | 1                                   | 2                                                                                                    | 1                                                                                                    |                                                                                                    |                                                                                                    | 2                                                                                                    | 1                                                                                                    | ~                                                                                                    |                                                                                                    |                                                                                                    | 1 2108                                                                                                    | Ø                                                                                                    |                                                                                                    |                                                                                                    |                                                                                                    |
| Cexaes 1    |                                     | 2                                                                                                    | MEX-1 rpon.R3                                                                                                    | 255748                                                                                                    | 2                                   |                                                                                                    | 1                                                                                                    |                                                                                                    |                                                                                                    | 9                                                                                                    | 1                                                                                                    |                                                                                                    |                                                                                                    |                                                                                                    | 1 o 10#                                                                                                    |                                                                                                    |                                                                                                    | 0                                                                                                    |                                                                                                    |
| APK1        |                                     | 3                                                                                                    | MIT 212-64-R3 o 6/6 W1.02                                                                                                    | 211140                                                                                                    | 3                                   | Ø                                                                                                    | 1                                                                                                    |                                                                                                    |                                                                                                    | 8                                                                                                    | 1                                                                                                    | Ŷ                                                                                                    |                                                                                                    |                                                                                                    | 1 o tex                                                                                                    | Ø                                                                                                    |                                                                                                    | -                                                                                                    |                                                                                                    |
| +           | & Eb                                | 4                                                                                                    | ИПР 513-11 прот.R3                                                                                                    | 224472                                                                                                    | 4                                   |                                                                                                    | 1                                                                                                    |                                                                                                    |                                                                                                    |                                                                                                    | 1                                                                                                    |                                                                                                    |                                                                                                    |                                                                                                    | 1 өзөж                                                                                                    |                                                                                                    |                                                                                                    | (i)                                                                                                    |                                                                                                    |
|             | 2 0                                 | 5                                                                                                    | MU 515-64-63 9 6/P MU 05                                                                                                    | 217776                                                                                                    | 5                                   |                                                                                                    | 1                                                                                                    |                                                                                                    |                                                                                                    | 2                                                                                                    |                                                                                                    |                                                                                                    |                                                                                                    |                                                                                                    | 1 атаж                                                                                                    | 53                                                                                                    |                                                                                                    |                                                                                                    |                                                                                                    |
|             | Kopnys 1<br>Cenare 1<br>APK1<br>+ - | Image: 1         Image: 1         Image: 1 | Image: Second state         Image: Second state         Image: Second state | Signed and the set of the set of | arguante tronsecto (C. 2) derignati | B         Centrol         0         Termson           Empiril         1         Mol / service         0         Termson           Empiril         1         Mol / service         0         Termson           Empiril         1         Mol / service         20         1           2         Mol / service         2044         2         1           4         MP 503 hyper All         2447         4           MP 503 hyper All         2447         4         1         2447         4 | B         Control         D         Torongo         I           Wight 1         W         0         Norrogo         I           Wight 1         W/         Norrogo         I           Control         2         Norrogo         I           Wight 1         1         Norrogo         I           Control         2         Norrogo         I           VIC         0         Norrogo         I         I           VIC         VIC         VIC         I         I           VIC         VIC         VIC         I         I           VIC         VIC         VIC         I         I         I           VIC         VIC         VIC         I         I <t< td=""><td>Control         Control         &lt;</td><td>Control         Control         &lt;</td><td>Control         P         Control         P         P         Control         P         P         Control         P         P</td><td>Control         Control         &lt;</td><td>Bit Processor         Processor         Processor</td><td>Control         Display         Display         <thdisplay< th=""> <t< td=""><td>Control         D         D         I         I&lt;</td><td>Control         P         Control         P         <t< td=""><td>Bit was 1         Bit was 1         &lt;</td><td>Bit was         Description         Description</td><td>Bit Strategy         P         Image         P         Image         Image         Image         Image         Image         Image         Image         Image         Image         Image         Image         Image         Image         Image         Image         Image         Image         Image         Image</td><td>Bit Work         Description         Description</td></t<></td></t<></thdisplay<></td></t<> | Control         Control         < | Control         Control         < | Control         P         Control         P         P         Control         P         P         Control         P         P | Control         Control         < | Bit Processor         Processor         Processor | Control         Display         Display <thdisplay< th=""> <t< td=""><td>Control         D         D         I         I&lt;</td><td>Control         P         Control         P         <t< td=""><td>Bit was 1         Bit was 1         &lt;</td><td>Bit was         Description         Description</td><td>Bit Strategy         P         Image         P         Image         Image         Image         Image         Image         Image         Image         Image         Image         Image         Image         Image         Image         Image         Image         Image         Image         Image         Image</td><td>Bit Work         Description         Description</td></t<></td></t<></thdisplay<> | Control         D         D         I         I< | Control         P         Control         P         Control         P <t< td=""><td>Bit was 1         Bit was 1         &lt;</td><td>Bit was         Description         Description</td><td>Bit Strategy         P         Image         P         Image         Image         Image         Image         Image         Image         Image         Image         Image         Image         Image         Image         Image         Image         Image         Image         Image         Image         Image</td><td>Bit Work         Description         Description</td></t<> | Bit was 1         Bit was 1         < | Bit was         Description         Description | Bit Strategy         P         Image         P         Image         Image         Image         Image         Image         Image         Image         Image         Image         Image         Image         Image         Image         Image         Image         Image         Image         Image         Image | Bit Work         Description         Description |

Необходимо сохранить данный результат (6).

#### Дополнительный функционал:

- Выбор группы семейств также работает на 3д виде и на разрезе.
- Возможность или предупреждение повторного добавления семейства с одинаковым ID.

#### Выделение элементов в менеджере цепей:

Выделение (Shift)

| NOR NOR | och rickey op"o | opep_cc_sc | a danadari |                          |        |             |    |           |        |                  |       |     |   |           |                   |         |       | _   | - u |
|---------|-----------------|------------|------------|--------------------------|--------|-------------|----|-----------|--------|------------------|-------|-----|---|-----------|-------------------|---------|-------|-----|-----|
|         | 18              | Ø1         |            |                          |        | #1 ~        |    | 4         |        | •                |       |     |   |           | ¥ 🗆               |         |       |     |     |
|         |                 |            | ME .       | Сенейство                | 10     | Текст марки | -4 | Несколька | Заново | Пересий<br>номер | Марка | Ten |   | Помещение | Erox<br>KOMINETER | Уровень | Скема | УľО |     |
| (pgma)  | Repaye 1        | ~          |            | WT 21264 R3 e 6/6 W2.02  | 249059 |             |    |           |        |                  |       | 1   | ~ |           |                   |         | M     |     |     |
| Fpgma2  | Cexaes 1        |            | 2          | WT 21264-R3 o 6/6 W1.02  | 234405 | 2           |    | 1         |        |                  |       | 1   |   |           |                   | 1 отаж  |       |     | 0   |
| Len     | APK1            |            | 3          | WT 212-64-R3 o 6/6 W2.02 | 249059 | 3           |    | 1         |        |                  |       |     |   |           |                   | 1 atak  |       |     |     |
|         | + -             | 10         |            |                          |        |             |    |           |        |                  |       |     |   |           |                   |         |       |     | 01  |

- Нажать на строку №1 левой кнопкой мыши в любом столбце данной строки.
- Зажать кнопку (Shift) на клавиатуре и нажать левой кнопкой мыши на строку №3.

Результат:

| 50       |           |    |   |                         |        |             |    |          |        |         |       |     |   |           |      |         |       |     |    |
|----------|-----------|----|---|-------------------------|--------|-------------|----|----------|--------|---------|-------|-----|---|-----------|------|---------|-------|-----|----|
|          | 15        | 01 |   |                         |        | #1 v        |    |          |        | •       |       |     |   |           | ¥ 🗆  |         |       |     |    |
|          |           |    | N | Семейство               | 0      | Текст марки | -1 | Несковия | Занове | Пересий | Марка | Ten |   | Помещение | Бекк | Уровень | Скема | УГО |    |
| 1 pymai  | Negrapo 1 |    | 1 | MD 21264 R3 ± 6/6 W2 02 | 249059 | 1           | 2  | 1        |        |         |       | 1   | ~ |           |      | 1 stax  | 2     |     |    |
| Epymol 7 | Ceoper 1  |    |   |                         |        |             |    |          |        |         |       | 1   | ~ |           |      |         |       |     | ୍ବ |
| Uens-    | APK 1     |    | 3 | MD 21264 R3 c 6/a W2 02 | 249059 | 3           | 2  | 1        |        |         |       | 1   | ¥ |           |      | Тазаж   |       |     |    |
|          | + -       | 10 |   |                         |        |             |    |          |        |         |       |     |   |           |      |         |       |     | 0; |

Выделение (Ctrl)

| 🛃 Never | xep yeneik 85, | Sobep_CC_R2 | 0, Ann | pek                      |        |            |    |           |        |                 |       |     |          |   |                 |         |       | -   |          | ×  |
|---------|----------------|-------------|--------|--------------------------|--------|------------|----|-----------|--------|-----------------|-------|-----|----------|---|-----------------|---------|-------|-----|----------|----|
|         | 15             | 01          |        |                          |        | #1 v       |    | 4         |        | •               |       |     |          | Ψ |                 |         |       |     |          |    |
|         | ×0             |             | ы      | Cervalces                | ID.    | Текстнарки | +1 | Несколька | Заново | Первый<br>номер | Марка | Tan | Понецини |   | Беок<br>кончеты | Уровичь | Скена | это |          | 7  |
| [pgma1  | Ropeye 1       | ~           | 1      |                          |        |            |    |           |        |                 | 2     | 1   |          |   |                 |         |       |     |          |    |
| fpyma2  | Cexages 1      |             | 2      | WT 212-64-R3 c 6/6 W1.02 | 234405 | 2          | E  | 1         |        |                 | E     | 1   |          |   |                 | Татак   | E     |     | 1.8      | 67 |
| Len     | APK1           |             | з      | WT 212-64-R3 c 6/o W2.02 | 240050 | 3          | Ø  | 1         |        |                 |       | 1   |          |   |                 | Tatax   | 2     |     |          | Ξ. |
|         | + -            | 10          |        |                          |        |            |    |           |        |                 |       |     |          |   |                 |         |       |     | <u>í</u> | 3  |

Нажать на строку №1 левой кнопкой мыши в любом столбце данной строки.

Зажать кнопку (Ctrl) на клавиатуре и нажать левой кнопкой мыши на строку №3.

Результат:

| a presente | eb riesen no're | seebler is | Otherb | 44                        |        |             |    |           |        |                 |       |     |   |           |                 |         |       |     | - u X |
|------------|-----------------|------------|--------|---------------------------|--------|-------------|----|-----------|--------|-----------------|-------|-----|---|-----------|-----------------|---------|-------|-----|-------|
|            | 15              | 0.1        |        |                           |        | #1 v        |    | 4         |        | •               |       |     | v |           | +               |         |       |     |       |
|            | <b>NO</b>       |            | N:     | Cerventores               | 0      | Текст марки | +1 | Несколько | 384080 | Переыл<br>нанир | Марка | Ten |   | Помещение | Блак<br>комналы | Уравень | Скема | YTO | G.    |
| ipymai     | Nophyc I        | ~          | 1      |                           | 249059 |             |    |           |        |                 | 2     | 1   | ~ |           |                 |         |       |     | _     |
| l'pyna2    | Cexupes 1       |            | 2      | MIT 212-64-R3 o 6/6 W1.02 | 234405 | 2           |    | 1         |        |                 |       | 1   |   |           |                 | 1 отаж  |       |     | 0     |
| Lens       | APK1            |            | 3      | VIT 212-64-R3 o 6/o W2.02 | 249059 |             |    | 1         |        |                 | 2     |     | Y |           |                 | 1 өтаж  |       |     |       |
|            | + -             | 10         |        |                           |        |             |    |           |        |                 |       |     |   |           |                 |         |       |     | 0;    |

Перемещение семейств в менеджере цепей:

#### Вариант 1

|   |                          |        | ₩1 v        |    | 4         |        | - ·             |       | 1   | ~ |          | *                |         |       |     |            |
|---|--------------------------|--------|-------------|----|-----------|--------|-----------------|-------|-----|---|----------|------------------|---------|-------|-----|------------|
| N | Generalizatio            | 10     | Текстичарка | -1 | Несколько | 38-080 | Первый<br>номер | Марка | 1er |   | Почедние | Look<br>KOMMETAL | Уровень | Corra | VTD | 4          |
| 1 | WT 212-64-R3 c 6/o W2.02 | 249059 | 1           |    | 1         |        |                 | 2     | 1   |   |          |                  | 1 этаж  |       |     |            |
| 2 | WT 212-64-R3 c 6/o W1.02 | 234425 | 2           |    | 1         |        |                 |       | 1   |   |          |                  | 1 этак  |       |     | 0          |
| 3 | WT 212-64-R3 c 6/6 W2.02 | 249224 | 3           |    | 1         |        |                 | Ø     | 1   |   |          |                  | 1 2788  |       |     | <u> </u>   |
|   |                          |        |             |    |           |        |                 |       | 1   |   |          |                  |         | 2     |     | 0.         |
|   |                          |        |             |    |           |        |                 |       |     |   |          |                  |         |       |     |            |
|   |                          |        |             |    |           |        |                 |       |     |   |          |                  |         |       |     | 1 E        |
|   |                          |        |             |    |           |        |                 |       |     |   |          |                  |         |       |     | -          |
|   |                          |        |             |    |           |        |                 |       |     |   |          |                  |         |       |     |            |
|   |                          |        |             |    |           |        |                 |       |     |   |          |                  |         |       |     |            |
|   |                          |        |             |    |           |        |                 |       |     |   |          |                  |         |       |     |            |
|   |                          |        |             |    |           |        |                 |       |     |   |          |                  |         |       |     | $\uparrow$ |
|   |                          |        |             |    |           |        |                 |       |     |   |          |                  |         |       |     | U V (      |
|   |                          |        |             |    |           |        |                 |       |     |   |          |                  |         |       |     | - ←        |

- Выбирать строку (№4 с ID 237653) или группу строк через кнопки (Shift, Ctrl).
- Нажать один раз на (1).

#### Результат:

|     |                          |        | #1 v        |    | Ψ.       |        | •       |       | 1   |   | . · · · · · · · · · · · · · · · · · · · |                 |         |       |     |    |
|-----|--------------------------|--------|-------------|----|----------|--------|---------|-------|-----|---|-----------------------------------------|-----------------|---------|-------|-----|----|
| N   | Сенейство                | 10     | Текст марки | +1 | Несковия | Зексес | Переций | Марка | Ten |   | Помещение                               | Блок<br>компалы | Уровень | Скема | УГО |    |
| 1   | MT 212-64-R3 < 6/6 W2-02 | 243053 | 1           |    | 1        |        |         |       | 1   |   |                                         |                 | 1 2168  | 2     |     |    |
| 2   | MT 21264-R3 e 6/6 W1.02  | 234405 | 2           |    | 1        |        |         |       | 1   |   |                                         |                 | 1 0108  |       |     | 6  |
|     |                          |        |             | 2  |          |        |         |       | 1   | Y |                                         |                 |         |       |     |    |
| - 4 | MT 212-64-R3 c 6/o W2.02 | 249224 | 4           |    | 1        |        |         |       | 1   |   |                                         |                 | 1 атаж  |       |     | 01 |

- Строка (№4 с ID 237653) переместилась на одну позицию вверх.
- При необходимости сохранить данный результат.

Дополнительная информация

- (2) Перемещает выбранную строку или группу строк вниз.
- При перемещении строк текст марки автоматически изменяется.

#### Вариант 2

|      |                           |        | [#1 ~       |    | 4         |        | •               | ] 🗆   | 1   | ~ |          | •                 |         |         |              |
|------|---------------------------|--------|-------------|----|-----------|--------|-----------------|-------|-----|---|----------|-------------------|---------|---------|--------------|
| MP . | Carvalicites              | ID .   | Текст нарки | +1 | Нескалько | 38-080 | Первый<br>номер | Марка | Tan |   | Почедние | Leos.<br>speciate | Уровичь | Corea : | m 📮          |
| 1    | WE 212-64-R3 c 6/o W2.02  | 249059 | 1           | 52 | 1         |        |                 | 52    |     | ¥ |          |                   | Татак   | 2       |              |
| 2    | WT 212-64-R3 c 6/o W1.02  | 234425 | 2           |    | 1         |        |                 |       |     |   |          |                   | 1 этаж  | 9       |              |
| 3    | WIT 212-64-R3 c 6/o W2.02 | 249224 | 3           |    | 1         |        |                 |       | 1   | ~ |          |                   | 1 prex  | 2       |              |
| 4    | MDP \$1311 rper R3        | 237653 | 4           | Ø  | 1.1       |        |                 | Ø     | 1   | ~ |          |                   | 1 orax  |         | • <u>@</u> ; |
|      |                           |        |             |    |           |        |                 |       |     |   |          |                   |         |         | 149          |
|      |                           |        |             |    |           |        |                 |       |     |   |          |                   |         |         |              |
|      |                           |        |             |    |           |        |                 |       |     |   |          |                   |         |         |              |
|      |                           |        |             |    |           |        |                 |       |     |   |          |                   |         |         |              |
|      |                           |        |             |    |           |        |                 |       |     |   |          |                   |         |         |              |
|      |                           |        |             |    |           |        |                 |       |     |   |          |                   |         |         | <b>^</b>     |
|      |                           |        |             |    |           |        |                 |       |     |   |          |                   |         |         | 4            |
|      |                           |        |             |    |           |        |                 |       |     |   |          |                   |         |         | 2 ←          |
|      |                           |        |             |    |           |        |                 |       |     |   |          |                   |         |         | 3            |

- В окне (3) вписать № той строки, вместо которой встанет строка (№4 с ИПР).
- Нажать на (4).

#### Результат:

| _   |                          |        | (#1 v     |    | •         |        | *                |       | 1   | × | 4         |                   |         |       |     |    |
|-----|--------------------------|--------|-----------|----|-----------|--------|------------------|-------|-----|---|-----------|-------------------|---------|-------|-----|----|
| N:  | Семейство                | D      | Текстиары | +1 | Неоколько | Занова | Перений<br>комер | Марка | Tan |   | Полецение | Entek<br>KOMHETHE | Уравень | Сиема | ML0 |    |
| 1   | MT 212-64-R3 c 6/s W2.02 | 249059 | 1         | 52 | 1         |        |                  | 2     | 1   | ¥ |           |                   | 1 отаж  | 2     |     |    |
|     |                          |        |           |    |           |        |                  | 2     | 1   | ~ |           |                   |         |       |     | 6  |
| 3   | MT 212-64-R3 c 6/s W1 02 | 234405 | 3         | Ø  | 1         |        |                  | R     | 1   | ~ |           |                   | 1 prax  | R     |     |    |
| - 4 | MD 212-64-R3 c 6/s W2 02 | 243224 | 4         |    | 1         |        |                  |       |     |   |           |                   | 1 2188  |       |     | 0: |

- Строка (№4 с ID 237653) переместилась на позицию (№2). (ID 234405) с позиции (№2) опустилась на позицию (№3).
- При необходимости сохранить данный результат.

#### Важно:

• При варианте 2 текст в поле (3) после нажатия (4) не сбрасывается.

#### Примечание:

• Варианты 1 и 2 можно комбинировать при перемещении строки или группы строк.

#### Выбрать семейство в Revit по выбранной строке в менеджере цепей:

#### Выбрать семейство

| Image         Description         Image         Description         Description <thdescription< th=""> <thdescription< th="">         Descrip</thdescription<></thdescription<>                                                                                                    | 4          |
|----------------------------------------------------------------------------------------------------|------------|
| Image: Note of the state of the state of the s |            |
| Typend         Kennet1         ↓         1         MT21264470_266 mt222         260200         1         I         I                                                                                                    | <u>(6)</u> |
| Permit         Course 1         ✓         2         M122284485 ads m102         228445         2         Ø         1         ✓         I         I                                                                                                    | 9          |
|                                                                                                    |            |
| Uno APK1 - 3 M12/2004/32/00 M2/22 24/224 - 3 M2 1 - 1 M2 1 M2 1 M2 1 M2 1 M2 1 M2 1                                                                                                    |            |
| + - / 1 4 MP 50311 pos R3 (4) 22550 4 2 1 4 3 1 4 3 1 4 3 1                                                                                                    | <u></u>    |
| Hanne 1                                                                                                    |            |
| Coupe1                                                                                                    |            |
|                                                                                                    |            |
|                                                                                                    |            |
|                                                                                                    |            |
|                                                                                                    |            |
|                                                                                                    | 1          |
|                                                                                                    | - de       |
|                                                                                                    | · ·        |
|                                                                                                    | ←          |
|                                                                                                    |            |
| Repression and                                                                                                    | 2) 🛋       |
| Паранетр нароз менета                                                                                                    |            |
| [Napa v] €+<br>Tensore unsulf frame.                                                                                                    |            |
|                                                                                                    | 5) 🗆 🕫     |
| Byperetp to reserve                                                                                                    | Aano       |

- Выбирать строку (№4 с ID 237653) или группу строк через кнопки (Shift, Ctrl).
- Включить функцию (1).
- Нажать (2).

#### Результат:

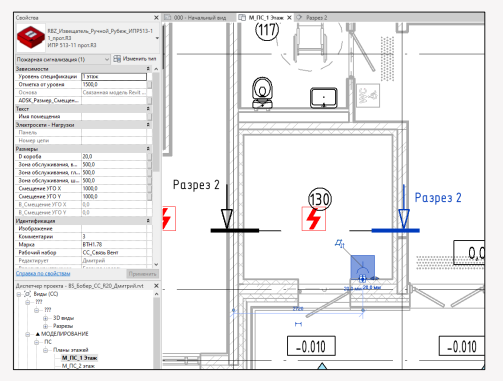

#### Дополнительная информация

- На разрезе 2-2 данное семейство также будет выделено синим цветом.

- Отобразились свойства данного семейства.
- На открытом плане 1-го этажа (3) можно увидеть расположение данного семейства.
   На других планах данное семейство выделяться синим не будет.

#### Примечание:

- При включенной функции (1), вместо кнопки (2) можно нажимать на строку в столбце семейства (4).
- При отключенной функции (1) возможности функции (4) недоступны.

#### Удаление семейства из цепи:

#### Удаление семейств из менеджера

| 👷 Менядн | sep iverneik: 85_8 | lobep_CC_JC | S'fourbei |                          |        |             |    |           |        |                 |       |     |   |          |                  |         |       |     | U X |
|----------|--------------------|-------------|-----------|--------------------------|--------|-------------|----|-----------|--------|-----------------|-------|-----|---|----------|------------------|---------|-------|-----|-----|
|          | 183                | 01          |           |                          |        | #1 v        |    | 4         |        | •               |       |     |   | . v      |                  |         |       |     |     |
| •        | <u></u>            |             | 10        | Санайство                | ID.    | Текстичарки | +1 | Несколько | 38-080 | Первый<br>номер | Марка | Ten |   | Почедние | Leos<br>spreater | Уровень | Corea | YTO |     |
| (pyme)   | Repryc 1           | ×           | 1         | MT 212-64-R3 c 6/6 W2.02 | 249059 | 1           | 52 | 1         |        |                 | 52    | 1   |   |          |                  | 1 этаж  |       |     |     |
| [pyms2   | Cercare 1          |             | 2         | WT 212-64-R3 c 6/6 W1.02 | 234425 | 2           |    | 1         |        |                 |       | 1   |   |          |                  | 1 этаж  |       |     | 6   |
| Liers-   | APK1               |             | з         | MT 212-64-R3 c 6/6 W2.02 | 240059 | 3           |    | 1         |        |                 |       | 1   | ~ | 1        |                  | Тотак   |       |     |     |
|          | + -                | 10          |           |                          |        |             |    |           |        |                 |       |     |   | Ŭ        |                  |         |       |     | 0;  |
|          |                    |             |           |                          |        |             |    |           |        |                 |       |     |   |          |                  |         |       |     |     |

#### 🙀 **(**-\_2)

- Выбрать строку (1) или группу строк.
- Нажать на кнопку (2).
- Сохранить результат.

#### Результат:

#### 👻 Mawagwap uanak 85,505ep.CC,820,3porpak

|          |          | 2 |   |                           |        | #1 v        |    |           |        | 4               |       |     |   |           |      |         |       |     |    |
|----------|----------|---|---|---------------------------|--------|-------------|----|-----------|--------|-----------------|-------|-----|---|-----------|------|---------|-------|-----|----|
|          |          |   | M | Cerveloneo                | D      | Текст марки | +1 | Несколько | 30-000 | Перемя<br>конер | Марка | Ten |   | Помещение | Блак | Уровень | Снима | УTO |    |
| i pyrka1 | Kophys 1 |   | 1 | MT 212-64-R3 c 6/6 W2.02  | 249059 | 1           | E  | 1         |        |                 |       | 1   | ~ |           |      | 1 2188  | 12    |     |    |
| Fpynna2  | Cexael 1 |   | 2 | WIT 212:64 R3 c 6/6 W1.02 | 234405 | 2           |    | 1         |        |                 |       |     |   |           |      | 1 9188  |       |     | 6  |
| Lens     | APK1     |   |   |                           |        |             |    |           |        |                 |       |     |   |           |      |         |       |     |    |
|          | + - 0    | 6 |   |                           |        |             |    |           |        |                 |       |     |   |           |      |         |       |     | 0; |

Примечание:

- Строка удаляется только в менеджере цепей. Семейство в ревит модели остается.
- При ошибочном удалении строки необходимо отменить сохранение и перезайти в менеджер цепей или перейти между созданными цепями.

#### Удаление семейств из менеджера цепей и планов

| Newsp                                     | eb risues softe                     | ecepticity of | co government |                          |        |             |    |           |        |                  |       |     |   |           |                 |         |       |     | - U A       |
|-------------------------------------------|-------------------------------------|---------------|---------------|--------------------------|--------|-------------|----|-----------|--------|------------------|-------|-----|---|-----------|-----------------|---------|-------|-----|-------------|
|                                           | 15                                  | 01            |               |                          |        | (#1 v       |    | 4         |        | •                |       | 1   | × |           | •               |         |       |     |             |
|                                           |                                     |               | N             | Сенейство                | 10     | Текст нарки | +1 | Несколько | 38-080 | Перений<br>номер | Марка | 3e  |   | Панадания | Enox<br>xormatu | Уровены | Ciana | УГО |             |
| ( pymrol)                                 | Kephyo 1                            |               | 1             | MT 212-64-R3 c 6/s W2.02 | 240050 | 1           | 12 | 1         |        |                  | 53    | 1   | ~ |           |                 | Татаж   | 12    |     |             |
| Epymo2                                    | Cenars 1                            |               | 2             | MD 212-64-R3 c 6/6 W1.02 | 234405 | 2           |    | 1         |        |                  | Ø     |     |   |           |                 | 12188   |       |     | 6           |
| Ueno                                      | APK.1                               |               | 3             | ИП 21264 R3 c 6/6 W202   | 249224 | 3           | Ø  | 1         |        |                  | Ø     | 1   | ~ |           |                 | 19108   | Ø     |     |             |
|                                           | + -                                 | 10            | 4             | WTP 513-11 rport.R3      | 227653 | 4           | 2  | 1         |        |                  | Ø     | 1.1 | ¥ |           |                 | Tatax   |       |     | 01          |
| B-Kapray<br>B-Ce                          | 1<br>aen 1<br>APK 1                 |               |               |                          |        |             |    |           |        |                  |       |     |   |           |                 |         |       |     | 5           |
|                                           |                                     |               |               |                          |        |             |    |           |        |                  |       |     |   |           |                 |         |       | 6   |             |
|                                           |                                     |               |               |                          |        |             |    |           |        |                  |       |     |   |           |                 |         |       |     | ↑<br>↓<br>↓ |
| Параметр<br>Параметр<br>Марка<br>Парагетт | нати<br>наразальний<br>нараз¥ГО сне | -<br>         |               |                          |        |             |    |           |        |                  |       |     |   |           |                 |         |       | (   |             |

- Выбирать строку (№4 с ID 237653) или группу строк через кнопки (Shift, Ctrl).
- Включить функцию (3).
- Нажать (4).
- В свойствах Revit модели отобразится количество выделенных семейств.
- Нажать (Delete) на клавиатуре.
- Далее нажать на (5).

#### Результат:

- Семейства удалены и в менеджере цепей, и на планах в Revit модели.
- Необходимо сохранить данный результат.

#### Описание столбцов в менеджере цепей:

|         |                              |    |                      |        |             |      |            | 12       |              | 1     | <b>1</b> 10 |               |            |     |              |      |     |     |
|---------|------------------------------|----|----------------------|--------|-------------|------|------------|----------|--------------|-------|-------------|---------------|------------|-----|--------------|------|-----|-----|
| * (8    | ) corp us 6 15_Lodep_CC_R    |    | a                    |        | (#1 v       | 0    | 000        | 1        | <b>15</b> 06 |       | ARC.1       | $\mathcal{V}$ |            | 1.0 |              | 23   | -   | a x |
|         |                              | 10 | Construction         | 03     | Текст нарка | ) =1 | Heorizaneo | 384080   | Первый       | Napra | 3e          |               | Romanue 20 | Los | ×100000 (21) | Cera | УТО | 4   |
| Corres  | Represent v                  | 1  | Pydex-2011 rpot: R3  | 259529 | ARK111      |      | 10         |          | 2            |       | ADC.1       | 4             |            |     | Татак        |      |     | 563 |
| Lien.   | APK1 V                       | 3  | VITP 513-11 rpor. P3 | 237653 | 878113      | 2    | , 9        |          | J.           | 10    | ADC.1       | -             |            |     | 1 2128       |      | 18  |     |
|         | + - 0 6                      | 4  | PM4R3                | 259637 | SC1.1.4     |      | 1          |          | -            |       | ADC.1       | ~             |            |     | 19188        |      |     | 0.  |
| iii Kos | nje 1<br>Gergen 1<br>– APIC1 |    | 6                    |        |             | Å    | €          | <u>(</u> | 3            | K     |             | K             | M          | θ   | 0            | C    | P   | ŝ   |
| A       |                              |    |                      |        |             |      |            |          |              |       |             |               |            |     |              |      |     |     |

#### Описание

В данном столбце указан порядковый номер каждой добавленной строки.

#### Описание

6

B

- В данном столбце отображены наименования добавленных семейств.
- Группирование:
- При нажатии на (1) семейства в столбце (Б) сгруппируются по названию в алфавитном порядке.
- Результат:

| N: | Семейство           | * |
|----|---------------------|---|
| 3  | WTP 513-11 rpot R3  |   |
| 2  | PH4R3               |   |
| 4  | PH4R3               |   |
|    | Fydex-2011 rport R3 |   |

Для возврата строк в исходное положение нажать на (2).

#### Описание

В данном столбце отображены ID добавленных семейств.

#### Группирование:

При нажатии на (3) ID семейств в столбце (В) сгруппируются, начиная с меньших числовых значений данных ID.

| N: | Cerventorea        | 10 ×   |
|----|--------------------|--------|
| 3  | WDP 513-11 open R3 | 237653 |
| 2  | PM-4-R3            | 257954 |
|    |                    |        |
| 4  | PM-4-R3            | 259637 |

Для возврата строк в исходное положение нажать на (2).

#### Описание

- В данном столбце отображены итоги настроек конструктора маркировки. Подробнее описано в разделе. <u>Группирование:</u>
  - При нажатии на (4), текста марок в столбце (Г) сгруппируются (по параметру в алфавитном порядке и одинаковому числовому значению, начиная с наименьшего).

Результат:

| 8 | Сенейство           | D      | Текстмарки - |
|---|---------------------|--------|--------------|
| 1 | Pydex-2011 rpon. R3 | 255525 | ARK111       |
| 3 | MDP 513 11 mport R3 | 237653 | 8TM.1.1.3    |
| 2 | PM-4-R3             | 257954 | 90.1.1.2     |
| 4 | PM-4-R3             | 259697 | SC.1.1.4     |

Для возврата строк в исходное положение нажать на (2).

#### Д Описание

- При включенных функциях (5) столбец (Д) позволяет последовательно изменяться порядковому номеру в столбце (Г).
- При отключении функции (5) в столбце (Д) порядковый номер в столбце (Г) перестает участвовать в последовательном изменении порядкового номера. Для отображения результата нажать (6).

#### Результат с включенными функциями (5):

| N | Семейство           | 0      | Текстмарки | +1 |
|---|---------------------|--------|------------|----|
|   |                     | 259529 |            |    |
| 2 | PM-4-R3             | 257954 | SC.1.1.2   |    |
| 3 | WDP 513-11 nport R3 | 237653 | 8TM.1.1.3  | 52 |
| 4 | PM-4-R3             | 259697 | \$5114     | E  |

Результат с частичным отключением функции (5):

| 87 C | Cerveitores           | 0      | Текст нарки | +1 |  |
|------|-----------------------|--------|-------------|----|--|
|      | Pytex-2011 report, R3 | 255529 | A86(1.1.1   |    |  |
| 2    | PM4R3                 | 257954 | SC.1.1.2    |    |  |
| 3    | ИПР 513-11 nper R3    | 237653 | BTH 1.1.2   | 10 |  |
| 4    | PM-4-R3               | 259697 | SC.1.1.3    |    |  |

- Нажать (8) для сохранения результата.
- <u>Примечание:</u> • При групповом выборе строк с помощью (Shift, Ctrl), кнопка (7) позволяет включить или отключить функцию (5) для данной группы.

#### 3.8 "Описание столбцов в менеджере цепей"

### BS • CC

#### e\_\_\_\_

#### Описание

В столбце (Е) любой строке можно задать некое количество адресов. Данные адреса отобразятся в столбце (Г).
 Управление:

- Двойным нажатием левой кнопки мыши нажать на (9).
- Вписать количество адресов.
- Нажать на любую другую строку или столбец.
- Появится окно.

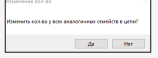

Результат после нажатия (Да):

| 8:  | Cerventoreso           | 0      | Текст марки | +1 | Несколько |
|-----|------------------------|--------|-------------|----|-----------|
| 1   | Pytiex (2017 rport, R3 | 259529 | APK111      | Ø  | 1         |
|     |                        |        |             |    |           |
| - 3 | ИПР 513-11 прот.R3     | 237953 | 8TM.1.1.6   | Ø  | 1         |
| 4   | PIN-4-R3               | 259697 | SC.1.17-10  |    | 4         |

• Нажать (8) для сохранения результата.

#### Результат после нажатия (Нет):

| N:  | Сенейство           | D      | Текстнарки | +1 | Несколька |
|-----|---------------------|--------|------------|----|-----------|
| 1   | Pytex-2017 rpot. R3 | 299529 | ARK1.1.1   | 8  | 1         |
|     |                     |        |            |    |           |
| 3   | W1P 513-11 rpor P3  | 237653 | BTN.1.16   | Ø  | 1         |
| - 4 | PH-4-83             | 259697 | SC117      |    | 1         |

Нажать (8) для сохранения результата.

Примечание:

 При групповом выборе строк с помощью (Shift, Ctrl), в поле (10) можно вписать некое количество адресов и нажать (11). Данные адреса применятся к выбранным строкам. Для отображения результата нажать (6).

Важно:

• Текст в поле (10) после нажатия (11) не сбрасывается.

Сортировка:

 При нажатии на (12), адреса в столбце (Е) сортируются по одинаковому числовому значению, начиная с наименьшего.

#### Результат:

| N1 | Generalizatio        | D      | Текст марки | +1 | Несколько |
|----|----------------------|--------|-------------|----|-----------|
| 1  | Py6ex-2011 rport: R3 | 259529 | ARK111      | 53 | 1         |
| 3  | MTP 513-11 rpor R3   | 237553 | 81M.1.1.6   | E  | 1         |
| 2  | PN-4-R3              | 257954 | \$0.1.1.2.5 | Ð  | - 4       |
|    | PN-4-R3              | 259697 | SC 117-10   | м  |           |

Для возврата строк в исходное положение нажать на (2).

83

#### Описание

Столбцы (Ж) и (З) позволяют изменять стартовое значение порядкового номера в столбце (Г).

Управление:

- В столбце (Ж) включить функцию (13) для той строки от которой начнется динамичное числовое изменение.
- В столбце (3) в той же строке вписать число от которого начнется динамичное числовое изменение.
- Нажать (6) для отображения результата.

Результат:

|   |                      |        | #1 v        | ] 🗆 | - +       |        | 4                |
|---|----------------------|--------|-------------|-----|-----------|--------|------------------|
|   | Cervelones           | D      | Текст марки | +1  | Несколько | 38-080 | Перенай<br>номер |
|   |                      |        |             |     |           |        |                  |
| 2 | PM-4R3               | 257954 | SC.1.16     | E   | 1         |        |                  |
| 3 | MIP 513-11 report R3 | 237853 | 8TM.1.1.2   | Ø   | 1         | 2      | 2                |
| 4 | PM4R3                | 259697 | SC.1.1.3    |     | 1         |        |                  |

Нажать (8) для сохранения результата.

#### Примечание:

- При групповом выборе строк с помощью (Shift, Ctrl), кнопка (14) позволяет включить или отключить функцию (13) для данной группы.
- При групповом выборе строк с помощью (Shift, Ctrl), в поле (15) можно вписать число и нажать (11). Данное число применится к выбранным строкам. Для отображения результата нажать (8).

Важно:

Текст в поле (15) после нажатия (16) не сбрасывается.

Группирование:

- При нажатии на (17), числа в столбце (3) сгруппируются по одинаковому числовому значению, начиная с наименьшего.
- Для возврата строк в исходное положение нажать на (2).

- Описание
- При отключении функции (18) в столбце (К) для строки или группы строк, в столбце (Г) появляется возможность вписать уникальную маркировку семейства, которая не будет подчиняться правилам конструктора маркировок. Управление:

 В столбце (К) отключить функцию (18) для той строки к которой в столбце (Г) не будет применяться конструктор маркировки.

#### Результат:

|   |                      |        | <b>#1</b>  |   |    | - +       |        | ÷                |       |       | < l |
|---|----------------------|--------|------------|---|----|-----------|--------|------------------|-------|-------|-----|
| N | Сенейство            | ID     | Текстнарки | , | +1 | Неоколько | Заново | Перений<br>комер | Марка | Ten   |     |
| 1 | Pydex-2017 nport, R3 | 259529 | ARK1       |   | 2  | 1         |        |                  |       | ADC.1 | ~   |
| 2 | PM-4-R3              | 257954 | SC111      |   |    | 1         |        |                  |       | ADC.1 | ~   |
| 3 | VITP 513-11 nper R3  | 237653 | BTM 112    |   | M  | 1         |        |                  |       | ADC.1 | 14  |
|   |                      |        |            |   | м  |           |        |                  | 2     | ADC.1 | ~   |

- Необходимо вписать в поле с желтой заливкой любую маркировку для данного семейства. Пример
- Нажать (8) для сохранения результата.

Примечание:

- При групповом выборе строк с помощью (Shift, Ctrl), кнопка (19) позволяет включить или отключить функцию (18) для данной группы.
- Для возвращения правил конструктора маркировки необходимо включить функцию (18) и сохранить результат (8).

#### Описание

В данном столбце отображены итоги настроек конструктора маркировки. Подробнее описано в разделе.

#### MH

#### Описание

 Данные столбцы позволяют работать с именами помещений, в которых установлены семейства, для создания структурной схемы. Подробнее описано в разделе.

#### Группирование:

- При нажатии на (20), текста в столбце (M) сгруппируются по ( буквам в алфавитном порядке и одинаковому числовому значению, начиная с наименьшего).
- Для возврата строк в исходное положение нажать на (2).

#### Описание

В данном столбце указаны уровни на которых размещены семейства из менеджера цепей.

Группирование:

- При нажатии на (21), текста в столбце (О) сгруппируются по ( буквам в алфавитном порядке и одинаковому числовому значению, начиная с наименьшего).
- Для возврата строк в исходное положение нажать на (2).

#### Описание

Данный столбец позволяет не отображать на структурной схеме выбранные семейства из менеджера цепей.

#### Примечание:

• При групповом выборе строк с помощью (Shift, Ctrl), кнопка (23) позволяет включить или отключить функцию (22) для данной группы.

#### Описание

 Данный столбец информирует о нахождении или отсутствии семейств из менеджера цепей на структурной схеме. Подробнее описано в разделе.
#### Конструктор маркировки семейств:

Открыть:

Нажать на (1) в менеджере цепей.

|        | A=B<br>@           | F        |
|--------|--------------------|----------|
| [Axyz] | Констру<br>маркаро | <b>1</b> |

#### Результат:

| Гласок паранитров                                                                                                    |                           | A<br>Hađepu 1       | · +                    | / <mark>२ स (5</mark> )             | (     | Crompenors c |    | Ļ                                |
|----------------------------------------------------------------------------------------------------|---------------------------|---------------------|------------------------|-------------------------------------|-------|--------------|----|----------------------------------|
| 404<br>2050: UFL, concentrations includes<br>ADSC UFL, concentrations<br>ADSC UFL, concentrations<br>ADSC Backet Revit<br>ADSC Backet Revit<br>ADSC Backet Revit<br>ADSC Statute Revit<br>ADSC Adjustments<br>ADSC Magnetics<br>ADSC Magnetics<br>AD | <ul> <li>↑ ↓ №</li> </ul> | Б                   | ी<br>म                 | n naparetyja<br>osigosował nowegi i | Cypov | *** P2       |    | <ul> <li>↑</li> <li>↓</li> </ul> |
| ADSCHausseringtasse<br>ATTSC Interasteringtasse untertaine<br>K                                                                                                    |                           | 🖓 Обнунть нарку гра | а сменя конструктора 🔞 |                                     |       | G            | Γσ | 0001                             |

#### Примечание:

 Данное окно является статичным. Для продолжения работы в Revit модели данное окно необходимо закрыть, нажав (Готово.)

#### A

#### Создание уникального набора для маркирования семейств

#### Создание:

|        |   | 1 |   |   |   |  |
|--------|---|---|---|---|---|--|
| Hafopu | 1 | ÷ | - | ß | ÷ |  |

- Нажать на кнопку (1).
- В окне (2) ввести имя нового набора (АЛС.1).
- Нажать готово.

# Regarde muss 2

#### Результат:

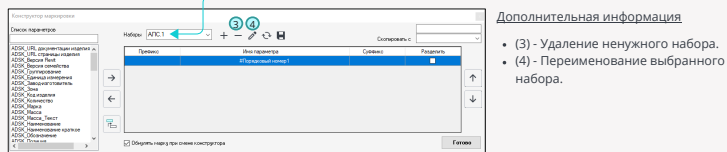

#### Важно:

 Набор (АЛС.1) может применяться только для одной цели. При создании новой цели набор (АЛС.1) работать не будет. Для новой цели есть возможность скопировать настройки из набора (АЛС.1). Подробнее описано в разделе. €

#### Б

#### Создание уникальной маркировки для семейств

#### Создание маркировки с помощью: Параметров + Префикс/Суффикс:

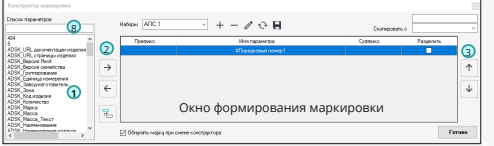

#### Дополнительная информация

- (8) Быстрый поиск необходимого параметра.
- В поле (1) выбрать параметры семейства, которые будут отображаться при маркировке семейств.
- Нажать кнопку (2) для переноса параметров в окно формирования маркировки.
- Передвинуть параметр маркировки с помощью кнопки (3).
- Записать в префикс/суффикс разделяющие знаки (.,;) и/или статичное значение (номер секции, этажа, линии, прибора).

#### Результат в конструкторе маркировки:

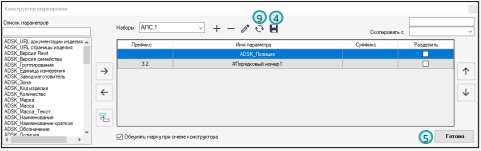

- Нажать (4) для сохранения маркировки.
- Нажать (5) для выхода из данного окна.

#### Результат маркировки в менеджере цепей:

| 🛃 Masaga | • • <b>6</b> 1 | Bobep_CC_R | 20 Дінер | až.                       |        |             |    |           |        |        |       |    | ര     |           |   |                 |         |      |     |   | ×  |
|----------|----------------|------------|----------|---------------------------|--------|-------------|----|-----------|--------|--------|-------|----|-------|-----------|---|-----------------|---------|------|-----|---|----|
|          | 1EN            | 01         |          |                           |        | #1 v        |    | ÷         |        | 4      |       |    | - T   |           | 4 |                 |         |      |     |   |    |
|          | ×0             |            | M.       | Cervelotes                | D      | Текст нарки | -1 | Нескалько | 38-080 | Первый | Нарка | 3e |       | Панецение |   | Look<br>screets | Уровень | Сана | VTO |   | ī. |
| (pyrma1  | Kopnyc 1       |            | 1        | WT 212-64-R3 c 6/o W2.02  | 249059 | 1           | 12 | 1         |        |        | 2     | 1  | ~     |           |   |                 | Татаж   | 12   |     |   |    |
| fpyma2   | Cexaex 1       |            | 2        | WE1 212-64-R3 c 6/6 W1.02 | 234435 | 2           |    | 1         |        |        | 2     |    | ×     |           |   |                 | Татак   |      |     | 6 |    |
| Lors     | APK1           |            | 3        | WT 212-64-R3 c 6/6 W2.02  | 245224 | 3           | Ø  | 1         |        |        | Ø     | 1  | ~(10) |           |   |                 | 1 этаж  | R    |     |   |    |
|          | + -            | 10         | - 4      | MRP 513-11 rpor R3        | 237853 | 4           |    | 1         |        |        | Ø     | 1  | ~     |           |   |                 | 1 этаж  |      |     | 0 |    |

Марка осталась прежней. Решение проблемы:

- Выбирать строки через кнопки (Shift) или (Ctrl).
- Нажать кнопку (6) в данном поле.
- Выбирать созданный и настроенный набор в конструкторе маркировки (АЛС.1).
- Нажать кнопку (7). Данная кнопка обновит текст марки от конструктора (АЛС.1).

#### Результат корректной маркировки в менеджере цепей:

| 6     | ep yeneik: 85 | Solep_CC_R | 10,Дметр | eit .                    |        |             |    |          |        |        |       |        |   |           |       |         |       | -   |    |
|-------|---------------|------------|----------|--------------------------|--------|-------------|----|----------|--------|--------|-------|--------|---|-----------|-------|---------|-------|-----|----|
| ě     | 18            | 01         |          |                          |        | #1 v        |    | 4        |        | •      |       | A/IC 1 |   | Ψ.        |       |         |       |     |    |
| •     | <b>NO</b>     |            | N        | Сенейство                | ID     | Текстинарки | +1 | Нескониз | Занова | Переия | Марка | Ten    |   | Помещение | Erox. | Уровень | Скема | 310 |    |
| pymel | Kepryc 1      |            | 1        | W1 212-64-R3 c 6/o W2.02 | 249059 | BTH 321     | Ø  | 1        |        |        | Ø     | ARC.1  | ~ |           |       | 1 prax  | E     |     |    |
| oyme2 | Cenagea 1     |            | 2        | WT 212-64-R3 c 6/o W1.02 | 234405 | BTH.322     |    | 1        |        |        |       | ARC.1  |   |           |       | 1 prex  |       |     | 0  |
| iere. | APK 1         |            | 3        | WT 21264 R3 c 6/o W2.02  | 249224 | BTH 32.3    |    | 1        |        |        | Ø     | ARC.1  | ~ |           |       | 1 prax  |       |     | -  |
|       | + -           | 00         | 4        | WTP \$13-11 nper R3      | 237653 | BTN 3.2.4   |    | 1        |        |        |       | ARC.1  |   |           |       | 1 етак  |       |     | 0; |

Параметр 🔶 🧹 🍑 Порядковый номер

Префикс/суффикс

Необходимо сохранить данный результат (8).

## Дополнительная информация

 (10) - Позволяет применить необходимый набор для одной строки.

#### Дополнительная информация

 (9) - Позволяет сразу увидеть настройки конструктора маркировки в менеджере цепей, если в менеджере цепей
 установлен верный набор. + -

#### Создание маркировки с помощью: Параметров + Префикс/Суффикс + Дополнительные порядковые номера:

| Конструктор маркнровки                                                                                                    |        |                         |                         |             |           |              |
|----------------------------------------------------------------------------------------------------|--------|-------------------------|-------------------------|-------------|-----------|--------------|
| Список паранетров                                                                                                    |        | Hadoper ADC.1           | · + - / O 🖬             | Dronepotens |           | ~            |
| 404                                                                                                    | $\sim$ | Превчика                | Mes rapaverpa           | Сурфика     | Fasgeowth | 1 _          |
| ADSK_UPL aprometria per insperiera                                                                                          | 2      |                         |                         |             |           | 3            |
| ADS, Ore, Openago regense<br>ADSK, Bepow Revit<br>ADSK, Bepow cenelicma<br>ADSK, Common cenelicma<br>ADSK, Common cenelicma | →      |                         |                         |             |           | Ŷ            |
| ADDX_38002481030847838<br>ADDX_50243048                                                                                     | ÷      |                         |                         |             |           | $\downarrow$ |
| ADSK Konwermo<br>ADSK Mapka<br>ADSK Mapka<br>ADSK Mappa<br>Textr                                                            | 75     | 6                       | Окно формирования марки | ровки       |           |              |
| ALCO, Darter Cases<br>ATCX: Hassen comesa<br>C                                                                              |        | Désynatio reaging riper | снене конструктора      |             | Fe        | 1080         |

- В поле (1) выбрать параметры семейства, которые будут отображаться при маркировке семейств.
- Нажать (2) для переноса параметров в окно формирования маркировки.
- Передвинуть параметр маркировки с помощью кнопки (3).
- Записать в префикс/суффикс разделяющие знаки (., .;).
- Добавить новые порядковые номера с помощью (6). Количество строк зависит от ваших требований к нумерации.

#### Результат в конструкторе маркировки:

| Keect         | устор маркир                | pasion       |         |                     |                    |                     |              |           |       |            |       |             |                  | _       |   |          |         |       |    |      |
|---------------|-----------------------------|--------------|---------|---------------------|--------------------|---------------------|--------------|-----------|-------|------------|-------|-------------|------------------|---------|---|----------|---------|-------|----|------|
| Crawcor.      | napawerpes                  |              | 1       | Hadopur AFIC.1      | · + -              | / ↔ ⊟(              | 4            |           |       | Gionapoes  | F     |             | -                |         |   |          |         |       |    |      |
| AD5K          | BL apprents                 | ан изделия и |         | Deetwee             | 1                  | Unos mapamentos     | _            |           | 0     | Defense    | P     | ease or the | 1                |         |   |          |         |       |    |      |
| ADSK          | Bepaks Revit                | 10001978     |         |                     |                    | ADSK_Rosages        |              |           |       |            |       |             |                  |         |   |          |         |       |    |      |
| ADSK.<br>ADSK | руптирования                | 194          | 100     |                     | C                  | Порядковый намер3   | 14           |           |       | -          |       |             |                  |         |   |          |         |       |    |      |
| ADSK.         | Единица измери              | 040          | )       | •                   | L C                | Порядковый номер2   | , <b>-</b> - |           |       |            |       |             | 1 1              |         |   |          |         |       |    |      |
| ADSK:         | lona<br>Con un monen        |              |         | 51                  | 1                  | Пор ваковый номер 1 |              |           |       |            |       |             |                  |         |   |          |         |       |    |      |
| ADSK.         | CONVECTED                   |              |         |                     |                    |                     |              |           |       |            |       |             | $  \downarrow  $ |         |   |          |         |       |    |      |
| ADSK          | Macca                       |              |         |                     |                    |                     |              |           |       |            |       |             |                  |         |   |          |         |       |    |      |
| ADSK.         | Масса_текст<br>Накленование |              | 8       |                     |                    |                     |              |           |       |            |       |             |                  |         |   |          |         |       |    |      |
| ADSK.<br>ADSK | Калинование н<br>Хорначение | краткое      |         |                     |                    |                     | -            | -         |       |            |       | ~           | 1                |         |   |          |         |       |    |      |
| 40 SKO        | D- serve                    |              |         | Обнулять марку при  | смене конструктора |                     |              |           |       |            |       | (5) re      | 0937             |         |   |          |         |       |    |      |
|               | Нажа                        | ать (4)      | лл      | а сохранен          | ия маркир          | овки.               |              |           |       |            |       |             |                  |         |   |          |         |       |    |      |
|               |                             |              | · · · · |                     |                    |                     |              |           |       |            |       |             |                  |         |   |          |         |       |    |      |
| •             | Нажа                        | ать (5)      | дл      | я выхода и          | з данного          | окна.               |              |           |       |            |       |             |                  |         |   |          |         |       |    |      |
|               |                             |              |         |                     |                    |                     |              |           |       |            |       |             |                  |         |   |          |         |       |    |      |
| Рез           | /льтат                      | г марн       | кир     | овки в мен          | еджере це          | пей:                |              |           |       |            |       |             |                  |         |   |          |         |       |    |      |
|               |                             |              |         |                     |                    |                     |              |           |       |            |       |             |                  |         |   |          |         |       |    |      |
| Менедк        | <b>1</b>                    | Solep_CC_R20 | Upang   | eh.                 |                    | G                   | 0            |           | -     | -          |       |             |                  |         |   |          |         |       |    | - ×  |
| -             |                             | Pha          |         |                     |                    | #1                  | ſЬ           | +         | 18    | <b>9</b> + | 10    |             |                  |         | 4 |          |         |       |    |      |
| ы.            | <b>1</b>                    | Ľ i          | M2      | Countrate           | D                  | Tearran             | -1           | Herenauro | 30000 | Repeared   | Marsa | Ten         | -                | Commune |   | Блек     | Vicence | Carma | VD |      |
| pymet         | Kepnye 1                    | ~            |         | 100 000 000 000 000 |                    |                     | 100          | 5         |       | NIPPED     |       | 100.4       |                  |         |   | KOMMSTER |         | 12    |    | - H- |
| ourne?        | Cessara 1                   | ~            | 2       | WD 31264 P3 - 61    | - W102 29202       | 874112              |              | 1         |       |            | 2     | 400.1       |                  |         |   |          | 1.000   |       | -  | 662  |
|               | land a second               |              | 2       | WE 11264 B3 6 61    | - W2 02 34920      | BTH 112             |              | 1         |       |            | 8     | 400.1       |                  |         |   | 0        | Latax   | 12    | -  |      |
| 0.0           | 498.1                       | ×            | 4       | NDP \$12-11 con     | r R3 23765         | RTM114              | M            | 1         |       |            | 8     | 400.1       | -                |         |   |          | Latax   |       | 8  | 0-   |
|               | + -                         | 00           |         |                     | 10/10              |                     | e e          |           |       |            |       |             |                  | _       |   |          |         | 0     |    | 22.  |

Марка изменила свой вид, но порядковые номера (#3 и #2) имеют стартовое значение (1.1.). Решение:

- Нажать кнопку (7) в данном поле.
- Выбрать в данном поле порядковый номер #3 (
   #3
- В столбце (8) поставить галочку для той строки от которой начнется статичное числовое изменение.
- В столбце (9) в той же строке вписать число от которого начнется статичное числовое изменение.
- Нажать (10) для отображения результата.

#### Результат данного решения:

| - m    | евр целей IS_Бобер_СС_Ю | 20_Quarpi  | al.                       |        |         |      |           |        |                  |       |          |      |   |                 |         |       |    | U X  |
|--------|-------------------------|------------|---------------------------|--------|---------|------|-----------|--------|------------------|-------|----------|------|---|-----------------|---------|-------|----|------|
|        | <b>B</b>                |            |                           |        | 43      | × 🗆  | •         |        | ÷                |       |          |      | 4 |                 |         |       |    |      |
|        |                         | <b>N</b> : | Семейство                 | D      | Текст   | a +1 | Неоколько | 384080 | Перений<br>номер | Марка | Ten      | Поме |   | Блок<br>комчалы | Уравень | Синна | жо |      |
| [pjma] | Kopnyc 1 v              | 1          | MT 212-64-R3 c 6/e W2.02  | 249059 | STF 2   | 1 🗆  |           | M      | 2                | 2     | ADC.1 S  |      |   |                 | 1 отаж  |       |    | _    |
| fpgma2 | Cexam 1 v               | 2          | ME 212-64-R3 c 6/s W1 02  | 234405 | BT3 2.1 | 2    | 1         |        |                  |       | ADC:1 S  |      |   |                 | Татаж   | 2     |    | 6    |
| Lien-  | APK1 V                  | 3          | MIT 212-64-R3 c 6/s W2.02 | 245224 | 8T) 41  | 3 🗆  | 10        | 2      | - 4              |       | Aric.1 S |      |   |                 | 1 prax  | 12    |    |      |
|        | + - 2 5                 | - 4        | MTP 513-11 rpor R3        | 237653 | 8T5.41  | 14   | 1         |        |                  |       | ADC:1 S  |      |   |                 | 1 2188  |       |    | (ii) |
|        | <i>v</i> u              |            |                           |        |         |      |           |        |                  |       |          |      |   |                 |         |       |    |      |

Нажать (11) для сохранения результата.

#### Важно:

При переключении порядковых номеров в поле (7)

#### у каждого порядкового номера остаются свои

#### настройки, которые были сохранены с помощью (11).

Данные настройки сохраняются для семейств в менеджере цепей, конструктор (АЛС.1) задает только количество порядковых номеров (#3#2#1) для создания текста марки.

Настройки порядковых номеров конструктора (АЛС.1)

Для порядкового номера #2 ( 💷 🔍 ) процедура выполнения и результат будут аналогичны.

Примечание:

```
BS • CC
```

#### в

Обнуление порядкового номера 1 (ја 👘 ) при смене конструктора маркировки

#### Вариант 1:

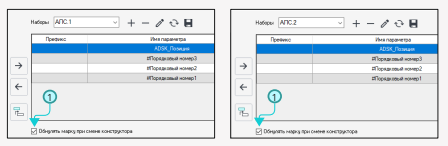

- Создано несколько наборов (АЛС.1) и (АЛС.2).
- В наборе (АЛС.1) и (АЛС.2) функция (1) включена.

#### Результат:

| μ1 v       | ] 🗆 | 4         |        | •               |       | A/IC.2 | × |
|------------|-----|-----------|--------|-----------------|-------|--------|---|
| Текстнарки | +1  | Несколька | Заново | Первый<br>номер | Марка | Tan    |   |
| 8TH.2.1.1  |     | 1         |        |                 |       | ARC.1  |   |
| 8TH.2.1.2  |     | 1         |        |                 |       | ARC.1  |   |
| BTH.1.1.1  | 62  | 1         |        |                 | 53    | ATC.2  |   |
| BTM 1.1.2  |     | 1         |        |                 | E     | ATC.2  | Y |
|            | _   |           |        |                 |       | _      | _ |

 При переходе с набора (АЛС.1) на (АЛС.2) порядковый номер 1 ([.........]) обновляется.

#### Вариант 2:

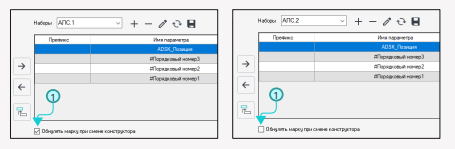

- Создано несколько наборов (АЛС.1) и (АЛС.2).
- В наборе (АЛС.1) функция (1) включена.
- В наборе (АЛС.2) функция (1) отключена.

#### Результат:

| #1          |            | •         |        | •                |       | ARC.2 | ~ |
|-------------|------------|-----------|--------|------------------|-------|-------|---|
| Текст надки | +1         | Неоколько | 30+000 | Перенал<br>намер | Hapea | Ten   |   |
| 8TH.2.1.1   | 8          | 1         |        |                  |       | ARC.1 |   |
| 8TH.2.1.2   | 2          | 1         |        |                  | M     | AGC.1 |   |
| BTH:1.1.3   | <b>h</b> 2 | 1         |        |                  | E     | NIC 2 | F |
| BTN 1.1.4   |            | 1         |        |                  | E     | ACC.2 |   |
|             |            |           |        |                  |       |       |   |

 При переходе с набора (АЛС.1) на (АЛС.2) порядковый номер 1 ([\_\_\_\_\_]) не обновляется, а продолжает свой порядковый номер.

#### Примечание:

Порядковый номер снова обновится, если после набора (АЛС.2) появится новый набор с включенной функцией (1).

#### Копирование настроек маркировки из одного набора в другой

### Вариант 1:

| Канструктор маркаровки<br>Ужоск гарачеграв                             |               |                             |                    | (4)            |                                          |              |
|------------------------------------------------------------------------|---------------|-----------------------------|--------------------|----------------|------------------------------------------|--------------|
|                                                                        |               | NACIDO 1010-0               | · + - / • e        | Dronspoeiris d | 1                                        |              |
| USK_URL accretion interval a                                           |               | Пречико                     | Ина паранетра      | Cyddwice       | Unit-JFK 1 Hadop                         | MOC.1        |
| DSK_Bepoin Revt                                                        |               |                             | #Topsarcoult romp1 |                | Llens-AFK1. Hadop-<br>Llens-AFK1. Hadop- | 40C.2        |
| DSK Групирование<br>DSK Единица измерения<br>DSK Заводноготовитель     | $\rightarrow$ |                             |                    |                |                                          | Ŷ            |
| 355, 30va<br>355, Kozi vozenini<br>356, Konivecinio<br>356, Maria      | ←             |                             |                    |                |                                          | $\downarrow$ |
| 155, Macca<br>155, Macca Textr<br>155, Hannestoone<br>155, Hannestoone | T.            |                             |                    |                |                                          |              |
| 15C Ofoseseeee                                                         |               | Обнучить марку при сменя ко | 9407997094         |                | Fer                                      |              |

#### Дополнительная информация

| Liene APK 1. Hadop-1<br>Liene APK 1. Hadop-1<br>Liene APK 1. Hadop-APC 2<br>Liene APK 1. Hadop-APC 2 |             |                            |
|----------------------------------------------------------------------------------------------------|-------------|----------------------------|
| Llama APK 1. Hadop-1<br>Llama APK 1. Hadop-ALC 1<br>Llama APK 1. Hadop-ADC 2                         |             | ~                          |
| Upro APX 1 Hatop ADC 1<br>Upro APK 1 Hatop ADC 2                                                     | Liens-APK1. | Hatop-1                    |
| Liens APK 1. Habop ALC 2                                                                             | Uero APK 1  | Hatiop A/IC 1              |
| LET N SE N L PARAMENTAL L                                                                            | Liene dPK 1 | Hatep ALC 2<br>Hatep ALC 3 |

- Цепь-АРК.1 Это имя цепи в менеджере цепей.
- Набор-АЛС.1 Это имя набора в конструкторе маркировки.
- (4) Быстрый поиск необходимого набора.

- Создан новый набор (АЛС.3). См. поле (1).
- Нажать (2) в данном поле и выбрать настроенный набор (АЛС.1).

#### Результат:

| Преянир | Иня паранетра      | Cydrawno | Резделить | 7   |
|---------|--------------------|----------|-----------|-----|
|         |                    |          |           |     |
|         | АГорядковый конер3 |          |           |     |
|         | #Topsaccest rowep2 |          | 0         | 1 ↑ |
|         | Порядковый конер1  |          |           |     |
|         |                    |          |           | 1   |
|         |                    |          |           |     |
|         |                    |          |           |     |
|         |                    |          |           |     |

| Превино | Ина парачетра                                                                                                    | Cypowo |
|---------|----------------------------------------------------------------------------------------------------|--------|
|         |                                                                                                    |        |
|         | 2Порядкорый номер3                                                                                                    |        |
|         | Science Resource(12                                                                                                    |        |
|         | Equipageorga and a second second seco |        |

Нажать (3) для сохранения маркировки.

#### Примечание:

- После закрытия и повторного открытия окна конструктора маркировок, текст имени набора из которого была выполнения копия пропадает.
- При создании следующего нового набора (АЛС.4) текст имени набора из которого была выполнена копия пропадает.

#### Вариант 2:

|        |   | 1         |
|--------|---|-----------|
| Hafopu | 1 | + - ∥ ↔ 🖪 |

- Нажать на кнопку (1).
- В окне (2) ввести новое имя набора (АЛС.3).
- Включить функцию (3).
- В поле (4) выбрать настроенный набор (АЛС.1).
- Нажать готово.

#### Результат:

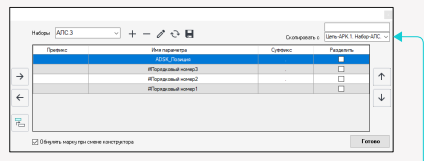

#### Примечание:

- После закрытия и повторного открытия окна конструктора маркировок, текст имени набора из которого была выполнена копия пропадает.
- При создании следующего нового набора (АЛС.4) текст имени набора из которого была выполнена копия пропадает.

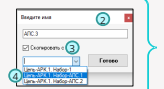

#### Примечание:

В окне (2) при создании следующего нового набора (АЛС.4), в поле (4) выбранный настроенный набор не сбрасывается.

### Разделение марки на несколько строк

#### Разделение:

| Ина параметра      | Сурфинс | Pageors |
|--------------------|---------|---------|
|                    |         | S       |
| #Порадковый намер3 |         |         |
| АПорядковый номер2 |         |         |
| #Порядковый намер1 |         |         |

- Включить функцию (1).
- Сохранить результат.

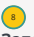

## Заполнить текст марки для семейств из менеджера цепей в выбранный параметр:

## Заполнить:

|          | 63             | 01       |     |                      |        | #1 v        |    | •         |        | 4                                                                                                    |       |       | ~ |           |                     |         |       |     |     |
|----------|----------------|----------|-----|----------------------|--------|-------------|----|-----------|--------|----------------------------------------------------------------------------------------------------|-------|-------|---|-----------|---------------------|---------|-------|-----|-----|
|          | NO 1           |          | 8   | Cervelicreo          | D      | Текст марки | -1 | Несколько | 38-080 | Repeared to the test of the test of test of test of te | Марка | Tem   |   | Помещение | Enox<br>scoresofter | Уровень | Снима | 370 |     |
| Epyment  | Kopnya 1       |          | 1   | Py6ex-2011 rport, R3 | 255525 | ARK111      | E  | 1         |        |                                                                                                    | 2     | A00.1 | ~ |           |                     | 1 2188  | E     |     |     |
| Cognes2  | Cexael 1       |          | 2   | PM4R3                | 257954 | 90.1.1.2    | Ø  | 1         |        |                                                                                                    | 2     | ADC.1 |   |           |                     | 1 0108  |       |     | 0   |
| Lens     | APK1           |          | 3   | MTP 513-11 rpor R3   | 237953 | 8TM.1.1.3   | Ø  | 1         |        |                                                                                                    | 8     | ADC.1 |   |           |                     | 10588   | Ø     |     |     |
|          | + -            | 10       | - 4 | PM-4-R3              | 259697 | \$0.1.14    |    | 1         |        |                                                                                                    |       | ADC 1 |   |           |                     | Татаж   | R     |     | 01  |
|          |                |          |     |                      |        |             |    |           |        |                                                                                                    |       |       |   |           |                     |         |       |     | -   |
| B Ce     | :1<br>cupor 1  |          |     |                      |        |             |    |           |        |                                                                                                    |       |       |   |           |                     |         |       |     | 5   |
|          |                |          |     |                      |        |             |    |           |        |                                                                                                    |       |       |   |           |                     |         |       |     | 2   |
|          |                |          |     |                      |        |             |    |           |        |                                                                                                    |       |       |   |           |                     |         |       |     |     |
|          |                |          |     |                      |        |             |    |           |        |                                                                                                    |       |       |   |           |                     |         |       |     |     |
|          |                |          |     |                      |        |             |    |           |        |                                                                                                    |       |       |   |           |                     |         |       |     |     |
|          |                |          |     |                      |        |             |    |           |        |                                                                                                    |       |       |   |           |                     |         |       |     | 1   |
|          |                |          |     |                      |        |             |    |           |        |                                                                                                    |       |       |   |           |                     |         |       |     |     |
|          |                |          |     |                      |        |             |    |           |        |                                                                                                    |       |       |   |           |                     |         |       |     | *   |
|          |                |          |     |                      |        |             |    |           |        |                                                                                                    |       |       |   |           |                     |         |       |     | - ← |
|          |                | 0        |     |                      |        |             |    |           |        |                                                                                                    |       |       |   |           |                     |         |       |     |     |
| Паранетр | or uptive      | Ť        |     |                      |        |             |    |           |        |                                                                                                    |       |       |   |           |                     |         |       |     |     |
| Паранетр | Mapon Sciences | a 🗸 🚬    | 6   |                      |        |             |    |           |        |                                                                                                    |       |       |   |           |                     |         |       |     |     |
| Марка    | 1              | <u> </u> | 5   |                      |        |             | _  |           |        |                                                                                                    |       |       | _ |           |                     |         |       |     | 5   |

- В поле (1) с помощью (2) выбрать параметр для записи текста марки из столбца (3) в свойства семейства.
- Нажать на (4). Текст марки записан в свойства семейств из цепи (АРК.1).

#### Результат:

| Свойства                                      | ×                                            |
|-----------------------------------------------|----------------------------------------------|
| R82, Novricel<br>Rydex-2011 v<br>Rydex-2011 v | ТриемноКотральний,Рубеж,<br>por.R3<br>por.R3 |
| Электрооборудование (1)                       | 🗸 🔛 Изменить тип                             |
| d xopoña                                      | 20,0                                         |
| B_CMeagenese YFO X                            | 0,0                                          |
| В_Смещение УГО У                              | 0,0                                          |
| Зена обслуживания, в                          | 500,0                                        |
| Зена обслуживания, гл.,                       | 1000,0                                       |
| Зена обслуживания, що.                        | 500,0                                        |
| Concupience STO X                             | 1000,0                                       |
| Concupants STO Y                              | 1000,0                                       |
| MONTH OWNERS                                  | 8                                            |
| Изображение                                   |                                              |
| Комментарии                                   |                                              |
|                                               |                                              |

#### Дополнительная информация

- В поле (1) будут отображаться только общие параметры всех семейств, расположенных в цепи (АРК.1).
- В поле (1) можно вписать имя необходимого параметра не используя (2).
- Если семейства добавлены в менеджер цепей, но в поле (1) с помощью (2) невозможно выбрать параметр, то необходимо нажать (5) для обновления списка параметров семейств расположенных в менеджере цепей.
- Для сохранения результата необходимо засинхронизировать модель.

#### Примечание:

Для остальных семейств в менеджере цепей результат аналогичен.

#### Важно:

Для остальных семейств в менеджере цепей результат аналогичен.

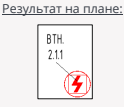

## Запись имени помещения в семейства из менеджера цепи для дальнейшего формирования структурной схемы:

| n | - | v | n | <br>- |  |
|---|---|---|---|-------|--|
| U |   |   | μ |       |  |
|   |   |   |   |       |  |

Нажать на (1) в менеджере цепей или во вкладке BS.CC.

| ന—        |                    |            |  |
|-----------|--------------------|------------|--|
|           | A=B<br>&           | F          |  |
| [A.x.y.z] | Констру<br>наргарс | тор<br>шкн |  |

| ua proces | Eeg               | Угравление            | ÷   | цестройки | BS+CC                 |
|-----------|-------------------|-----------------------|-----|-----------|-----------------------|
| N         | 18                | 8                     | 123 | -         | 30                    |
| Немер     | Высота<br>ег пола | Элемент<br>на потелок | 13  | Настройки | BimStep<br>Aeagenteis |
|           | YTERE             | The last              |     | Настройки | Лицопе                |

#### Результат:

| Inter-angenetation regards | Доновника     Доновника     Доновника | ⊘fraver<br>∋⊡frave t | Pagements para antionement     Pagements para antionement     Pagements para antionement     Pagements para antionement     Pagements antionement     Pagements antionement     Pagements antionement     Pagements antionement | v<br>dagostor v<br>partes<br>g |
|----------------------------|----------------------------------------------------------------------------------------------------|----------------------|----------------------------------------------------------------------------------------------------|--------------------------------|
|                            | Профика Ина гарани                                                                                                    | егра Сурфикс         | Разделить                                                                                                    |                                |
| →<br>←                     | Окно формировані                                                                                                    | ия имени помеще      | А<br>↓<br>ФНИЯ                                                                                                    | Готово                         |

#### Описание:

- Настройки области (А) позволяют плагину понять где находятся семейства помещений/пространств с параметрами имени помещений и в каких конкретно параметрах есть необходимая информация о имени данных помещений для семейств из менеджера цепей.
- Настройки области (Б) позволяют выбрать необходимые семейства и вписать в параметр данных семейств информацию об имени помещения.

#### Примечание:

 Данное окно является статичным. Для продолжения работы в Revit модели данное окно необходимо закрыть, нажав (Готово.)

A

#### Работа с настройками для помещений/пространств:

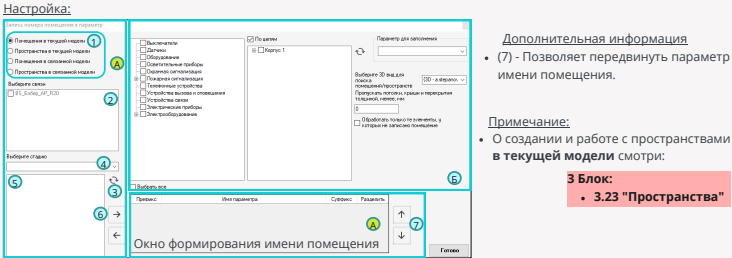

- В области (1) выбрать пункт, где находятся помещения/пространства с параметрами имени помещений.
- Если помещения/пространства находятся в связанной модели, то выбрать соответствующую связь или группу связей в поле (2).
- Нажать на (3).
- В поле (4) выбрать стадию проекта для модели, в которой находятся помещения/пространства с параметрами имени помещений.
- В поле (5) выбрать параметры из которых будет составляться имя помещения для семейств которые находятся в данном помещении/пространстве в Revit модели.
- Нажать кнопку (6) для переноса параметров в окно формирования имени помещений.

#### Результат:

| Onergeset (respective)     Oregoinest (respective)     Oregoinest (respective)                                                                                                    | Answerse     Answerse      | © Drume<br>a Ditang 1     | Pagent (), 20 2000 hered     U |
|----------------------------------------------------------------------------------------------------|----------------------------------------------------------------------------------------------------|---------------------------|--------------------------------|
| ibus canademas                                                                                                    | Budgetta sce                                                                                                    |                           |                                |
| Reservations<br>Resources<br>Design and a<br>Constant arone<br>Constant arone<br>Constan | Detwood     Detwood     D | sentra Cjetiv<br>neno bez | Research                       |

#### Дополнительная информация

- В столбцы префикс/суффикс можно вписать разделяющие знаки (. , ;) и др.
- (8) Данная функция разделит марку на несколько строк.

#### Примечание:

При открытии/закрытии данного окна все настройки сохраняются.

| Выбор необходимых семейств и запись информации о имен                                                                                                    | и помещения в                                                                                                    |
|----------------------------------------------------------------------------------------------------|----------------------------------------------------------------------------------------------------|
| параметр данных семейств:                                                                                                    |                                                                                                    |
|                                                                                                    | <u>Дополнительная информация:</u>                                                                                                    |
| Construction of the set of the set of the se | <ul> <li>Повторное нажатие на (3,5,6) отменяет выбор.</li> <li>Поле (10) позволяет игнорировать подвесные<br/>потолки созданные в модели АР.</li> <li>(11) - Данная функция позволяет выбрать все<br/>семейства у которых не записались имена<br/>помещений.</li> <li>Функции (5) или (6) будут работать без активной<br/>функции (1) или пав функция (1) без активной</li> </ul> |
| (4) (2)                                                                                                    | функции (5) или (6) работать не будет.                                                                                                    |
| <ul> <li>Оставить функцию (1) включенной.</li> <li>В поле (2) с помощью (3) выбрать цепь.</li> <li>Под полем (4) нажать на (5) или с помощью (6) выбрать категории или необходимые семейства.</li> <li>Нажать на (7).</li> <li>В поле (8) выбрать параметр для заполнения имени помещения в семейства из цепи.</li> <li>В поле (9) выбрать созданный 3D вид с отключенными границами 3D вида. На данном виде должны остаться только связи с архитектурно-строительными конструкциями. Остальные связи должны быть отключены для корректной работы плагина.</li> <li>Нажать (Готово).</li> </ul>                                                                                                    | Способы выбора цепей:<br>Cnocof 1 Cnocof 2 Cnocof 3 Cnocof 4                                                                                                    |
| <u>гезультат.</u>                                                                                                    |                                                                                                    |

|                                                         | EN                                                        | <b>D</b> 1  |     |                          |        | #1 v        |    | 4         |        | •       |       |       |   | 123. Xora 🖉    |                  |           |       |     |                                                                                                    |
|---------------------------------------------------------|-----------------------------------------------------------|-------------|-----|--------------------------|--------|-------------|----|-----------|--------|---------|-------|-------|---|----------------|------------------|-----------|-------|-----|----------------------------------------------------------------------------------------------------|
|                                                         | <u></u>                                                   |             | N   | Cerventoreco             | 10     | Текст нарки | +1 | Нескально | Заново | Переска | Марка | ī-n   |   | (12) Понешение | 5AXX<br>SOLUTION | Уровень   | Снема | YF0 |                                                                                                    |
| Epymal                                                  | Kepnyc 1                                                  |             | 1   | Pydex-2017 rport. R3     | 259529 | ABK1        | Ø  | 1         |        |         |       | A00.1 | ~ | 124 Консьерж   | 0                | 1 9 58 1  | Ø     |     |                                                                                                    |
| Epgma2                                                  | Decare 1                                                  |             | 2   | PM-4-R3                  | 257954 | SC.1.1.1    |    | 1         |        |         |       | 400.1 | ~ | 124 Консьерж   |                  | Тотаж     |       |     | 6                                                                                                    |
| Lien-                                                   | APK1                                                      |             | 3   | PM-4-R3                  | 259637 | \$5.1.1.2   | 52 | 1         |        |         | 2     | ADC.1 | ~ | 12М Консыярж   |                  | Татаж     | 52    |     |                                                                                                    |
|                                                         | + -                                                       | 10          | - 4 | MT 212-64-R3 < 6/o W1.02 | 234560 | BTH.1.1.3   |    | 1         |        |         |       | ADC.1 | ~ | 124 Консыярж   |                  | 1 2188    |       |     | 0:                                                                                                    |
|                                                         |                                                           | 0 10        | 5   | WITP 513-11 report R3    | 237653 | BTH:4.1.4   |    | 1         |        |         |       | A00.1 | ~ | 123. Xoen      |                  | 1 2128    |       |     |                                                                                                    |
| II Kepnyo                                               | 1                                                         |             | - 6 | MT 212-64-R3 o 6/o W1.02 | 267509 | BTH.4.1.5   |    | 1         |        |         |       | 400.1 | × | 123. Xoen      |                  | 1 9 7 8 1 |       |     | 129                                                                                                    |
|                                                         | 1000 1<br>1000 2                                          |             | 7   | MT 212-64-R3 c 6/o W1.02 | 250345 | 8TH.4.1.6   | 2  | 1         |        |         | 2     | ADC.1 | ~ | 123. Xoen      |                  | Татаж     |       |     |                                                                                                    |
|                                                         | APK1                                                      |             |     | MT 212-64-R3 c 6/o W1.02 | 257403 | 870.4.1.7   |    | 1         |        |         |       | ADC.1 | ~ | 123 Xoen       |                  | Татаж     |       |     |                                                                                                    |
| @ Ce                                                    | 4en 2                                                     |             | . 9 | MT 212-64-R3 < 6/o W1.02 | 296975 | BTH.4.1.8   |    | 1         |        |         | Ø     | ADC.1 | ~ | 127 Калясонная |                  | 12188     |       |     | 18                                                                                                    |
|                                                         |                                                           |             | 10  | MD 21264 R3 c 6/o W1.02  | 267133 | BTH.4.1.9   |    | 1         |        |         |       | A00.1 | ~ | 130.3 IL 1     |                  | 1 2128    |       |     |                                                                                                    |
| - Параметр<br>Паранятр<br>Марка<br>Паранятр<br>Паранятр | нартин<br>нартина понинит<br>мархин VFO сие<br>поницинана | े<br>•<br>• |     |                          |        |             |    |           |        |         |       |       |   |                |                  |           | ſ     |     | <ul> <li>↓</li> <li>↓</li></ul> |
| Kontrashta                                              | paul                                                      |             |     |                          |        |             |    |           |        |         |       |       |   |                |                  |           | -     |     | <b>#</b> 2                                                                                                    |

#### Примечание:

 Чтобы в столбце (12) отобразились имена помещений, в поле (13) необходимо выбрать параметр отображение который был определен в поле (8).

#### Результат в модели:

| autorea .                                                                                                    |                      | ×    | C 00- featured eq. | S KRONE                                                                                                    |
|----------------------------------------------------------------------------------------------------|----------------------|------|--------------------|----------------------------------------------------------------------------------------------------|
| (a) (1000)<br>(a) (1000)<br>(a) (a) (a) (a) (a) (a) (a) (a) (a) (a) | Passibul Jyles Jid 1 | · ** |                    |                                                                                                    |
| inserpcotion appendent (1                                                                                                    | · · · · ·            | -    |                    |                                                                                                    |
| anner M                                                                                                    |                      | 1.4  | 6                  |                                                                                                    |
| Types and                                                                                                    |                      |      | (124)              |                                                                                                    |
| Oncome or pyrone                                                                                                    | 31                   |      |                    |                                                                                                    |
|                                                                                                    |                      | _    |                    |                                                                                                    |
| Contagence of Linewood                                                                                                    | 84                   |      |                    | -2                                                                                                    |
| ANSI, PETER CONSIGN.                                                                                                    | 84                   | - 10 |                    |                                                                                                    |
|                                                                                                    |                      |      |                    | 2                                                                                                    |
| Aut to except out                                                                                                    |                      | - 01 |                    | <u>a</u>                                                                                                    |
| timps.                                                                                                    |                      |      |                    | -                                                                                                    |
| fungela                                                                                                    | 24.0                 | - 11 |                    |                                                                                                    |
|                                                                                                    |                      |      |                    | -                                                                                                    |
|                                                                                                    |                      |      |                    | -                                                                                                    |
| Canupras (10 X                                                                                                    | 1004                 | 010  |                    | 2.0                                                                                                    |
| Canadiana NO X                                                                                                    | 1004                 | - 0  |                    | 10 and 10 and 10 and 10 and 10 and 10 and 10 and 10 and 10 and 10 and 10 and 10 and 10 and 10 and 10 and 10 and |
| (motioners)                                                                                                    |                      |      |                    |                                                                                                    |
| Andqueres                                                                                                    |                      |      |                    | - PC                                                                                                    |
| Rowering en                                                                                                    | урианован 🧠          | _    |                    |                                                                                                    |
| (a)                                                                                                    | X.0.1                |      |                    |                                                                                                    |
|                                                                                                    | 100.000              |      | - / L              |                                                                                                    |

#### Повторная запись помещений:

|                                                                      | 125 92                                                                                                    |    |                            |        | ¥1 V        |      |         |       | 4                |       |       |   | +              |      |         |       |          |
|----------------------------------------------------------------------|----------------------------------------------------------------------------------------------------|----|----------------------------|--------|-------------|------|---------|-------|------------------|-------|-------|---|----------------|------|---------|-------|----------|
|                                                                      |                                                                                                    |    | Cevesleme                  | 10     | Texas sugar | - 41 | Henomen | 30000 | Перений<br>немер | Hepse | 3e    |   | foreurse       | Sec. | Ypones. | Creme | ую 😱     |
| 1 pyrna 1                                                            | Nophic 1                                                                                                    |    | Pytlex 300 rpor. R3        | 259525 | ARK1        | 8    |         |       |                  |       | A00.1 |   | 124 Kencurge   |      | 19906   | 8     |          |
| [pyrm2]                                                              | Cocure 1 v                                                                                                    | 2  | PM483                      | 257954 | \$53.33     | B    | 1       |       |                  |       | A00.1 | ~ | 12N Koncoretex |      | Тэтак   | 8     | 191      |
| Les-                                                                 | APK1 V                                                                                                    | 2  | PM4-R2                     | 259697 | \$01.12     | P    |         |       |                  | 8     | 3001  | ~ | 124 Koncurpt   |      | 1 attax | 2     |          |
|                                                                      | + - 25                                                                                                    | 4  | MT 212-64-FG 4 6/6 10/1 02 | 234940 | \$TH113     | 21   | 1       |       |                  |       | 400.1 | 4 | 124 Kencemper  |      | 14584   | 52    | E 25     |
|                                                                      | + - 0 0                                                                                                    | 5  | 202 51311 spor 70          | 237653 | 87964.3.4   | 12   | 1       |       |                  | 52    | ADC.1 | v | 121.Xeen       |      | 19904   | 52    |          |
| 8 Nory                                                               | 1                                                                                                    | 6  | MT 212-64-PD c 6/o W1.02   | 257505 | 8TH415      | B    | 1       |       |                  |       | ADC.1 | ~ |                |      | Тэтек   | 8     | 1 (P)    |
| 1 1 1                                                                | 40(2                                                                                                    | 7  | MT 212-64-P3 c 6/o W1.02   | 258345 | \$16415     | P    |         |       |                  | 8     | 8001  | ~ |                |      | Tatax   | 2     |          |
|                                                                      | JPK1                                                                                                    | 8  | MT 21246-R3 x 6/6 M102     | 267400 | \$TH412     | 21   |         |       |                  |       | 400.1 | 4 |                |      | 12588   | 52    |          |
| 80                                                                   | 444.2                                                                                                    |    | MT 212-64-R3 e 6/e W1.02   | 259175 | 87641.8     | 23   | 1       |       |                  | 52    | A00.1 |   | 127 Kennenwen  |      | Taxes.  | 23    |          |
|                                                                      |                                                                                                    | 10 | MT 212-64-PD c 6/o W1.02   | 257133 | 876415      |      | 1       |       |                  |       | ADC.1 | ~ | 130.2 01       |      | Тэтек   |       |          |
| Паранету<br>Паронету<br>Паронету<br>Паронету<br>Паронету<br>Опремя и | au Jaffar<br>Sague a sanareta<br>Integora d'O canana<br>Integora d'O canana |    |                            |        |             |      |         |       |                  |       |       |   |                |      |         |       |          |
| Compe                                                                |                                                                                                    |    |                            |        |             |      |         |       |                  |       |       |   |                |      |         |       | 5        |
| [A.x.                                                                | у.д. наркаровки                                                                                                    |    |                            |        |             |      |         |       |                  |       |       |   |                |      |         |       | <b>9</b> |

Если после первой записи помещений в каких-то строках в столбце (помещения) пусто - это значит необходимо выполнить повторную запись помещений.

#### Вариант 1 повторной записи помещений:

- Выделить строки в которых отсутствуют имена помещений через Shift или Ctrl.
- Зайти в 🛛 🕅

#### Результат:

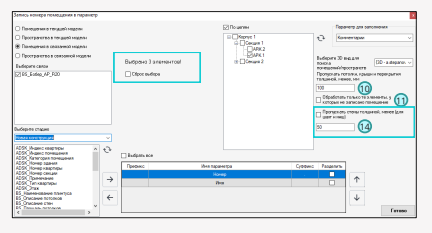

#### Дополнительная информация:

Кнопка сброса выбранных строк.

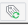

#### Дополнительная информация:

- (10,14) это дополнительные функции для записи помещений, если помещения не записались.
- (Сброс выбора) позволяет снять выбор элементов в менджере цепей и выбрать категории необходимых семейств или сами семейства.

#### Важно:

Причины, почему помещение может не записаться и логика записи помещений для семейств описаны в (Методы определения помещений/пространств).

#### Вариант 2 повторной записи помещений:

 Не выбирая семейства в менеджере цепей с помощью активации функции (11) можно выбрать те семейства, у которых первично не записались имена помещений.

#### Важно:

Причины почему помещение может не записаться и логика записи помещений для семейств описано в (Методы определения помещений/пространств).

#### Методы определения помещений/пространств

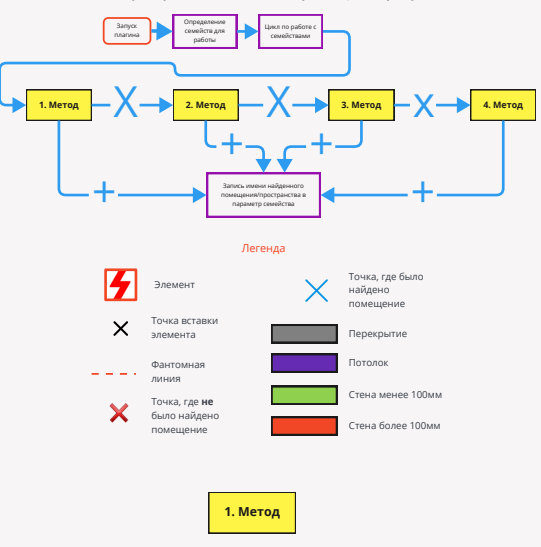

Алгоритм работы плагина по поиску помещения/пространства

Этот метод самый простой.

У элемента определяется точка его вставки и плагин определяет, находится ли эта точка в пространстве какого-либо помещения/пространства.

#### План

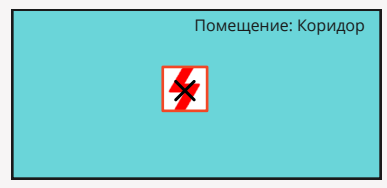

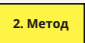

Данный метод поможет определить помещение под семейством.

Алгоритм следующий. Сначала плагин "стреляет" от точки вставки вниз в поисках перекрытия или потолка на указанном 3D виде и тем самым плагин определяет линию между точкой вставки семейства и пеовым найденным пеоековитием/потоком.

Затем плагин идет сверху вниз с шагом 500мм по этой линии определяя точки, а затем проверяя данные точки по (**Методу 1).** 

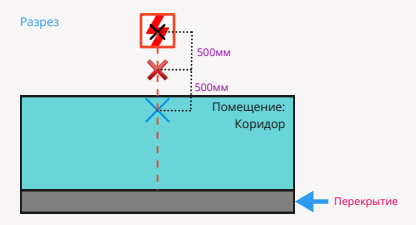

Нюансом для данного метода определения помещения может быть потолок. Т.е. фантомная линия упрется в потолок и не найдет помещение.

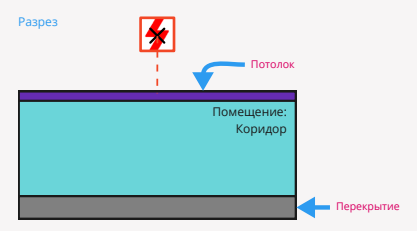

Чтобы обходить такие случаи - Вам необходимо в плагине указывать толщину потолков, крыш и перекрытий, которые плагину стоит пропускать.

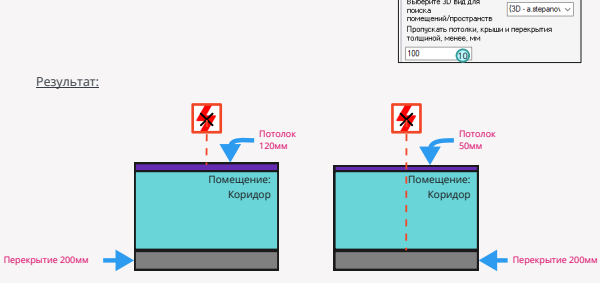

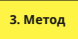

Данный метод поможет определить помещение для тех случаев, когда точка вставки семейства не находится в помещении, но геометрия семейства условно находится в поле помещения/пространства.

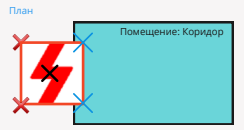

После того как семейство с помощью вспомогательных точек понимает свою принадлежность к какому-то помещенико/пространству, далее с помощью (Метода 1 или Метода 2) в данное семейство записывается наименование конкретного помещеники/пространства.

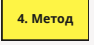

Данный метод поможет определить помещение/пространство для тех случаев, когда семейство не находится и не касается ни одной точкой геометрии помещения/пространства.

#### Пример:

Семейство находится за стеной (в шахте).

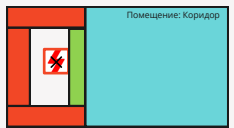

В данном случае (зеленая стена) менее 100мм не позволяет найти помещение/пространство. Данную стену можно **"отключить"** в окне плагина с помощью функции (14).

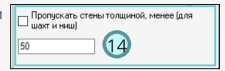

Пример:

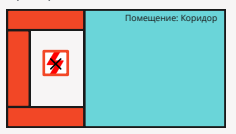

Далее алгоритм плагина следующий. Плагин "стреляет лучами" по часовой стрелке из точки вставки элемента во все стороны на расстояние 1м и пытается найти на своем луче точку, которая располагается в помещении по (**методу 1).** 

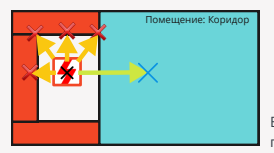

В итоге первое найденное помещение и будет являться помещением, к которому принадлежит элемент.

#### "Показать/скрыть помещения/пространства"

Данные кнопки разработаны для быстрого включения на планах помещений/пространств.

| Мониторинг<br>элементов | УК<br>Ручная<br>связь | Менеджер<br>мониторинга | Менеджер<br>цепей | Бабельная<br>связка | <ul> <li>— Разрезка линий</li> <li>Ширина помещения</li> <li>Контекстный фильтр</li> </ul> | Пространства | Анализ<br>пространств | Растянуть<br>пространства | Номер<br>помещения | Высота<br>от пола | Элеме<br>на пото по |   | С         | вітStep<br>лицензия |
|-------------------------|-----------------------|-------------------------|-------------------|---------------------|--------------------------------------------------------------------------------------------|--------------|-----------------------|---------------------------|--------------------|-------------------|---------------------|---|-----------|---------------------|
| Ко                      | пия из св             | изи                     |                   | L                   | leпи                                                                                       |              | Пространства          |                           |                    | Утилит            | гы                  | F | lастройки | Лицензия            |

Для включения/выключения помещений на планах нажмите на кнопку поз. А. Для включения/выключения пространств на планах нажмите на кнопку поз. Б

#### Важно:

Кнопки не будут работать если в связанных файлах, в поле "Параметры отображения" будет выбран "Пользовательский вид"

#### Ручной способ записи помещений:

|    |                           |        |             |    |           |        |         |       |       |   | (1             | 7)                  |         |       |     |     |
|----|---------------------------|--------|-------------|----|-----------|--------|---------|-------|-------|---|----------------|---------------------|---------|-------|-----|-----|
|    |                           |        | #1 v        |    | 4         |        | 4       |       |       |   | 16             |                     |         |       |     |     |
| 87 | Cervelicreo               | 0      | Текст марки | -4 | Нескалько | 38-080 | Пересий | Марка | Ten   |   | Почедение      | Ence.<br>scienceTor | Уровень | Corre | YIO |     |
| 1  | Pytex-2011 npor. R3       | 255529 | ARK1        | Ø  | 1         |        |         |       | A00.1 | ~ | 124 Консыярж   |                     | 1 этаж  | 2     |     |     |
| 2  | PM4R3                     | 257954 | SC.1.1.1    |    | 1         |        |         |       | A00.1 | ~ | 124 Консыерж   |                     | 1 2788  |       |     | 0   |
| 3  | PN-4-R3                   | 259697 | 90.1.1.2    | M  | 1         |        |         | Ø     | A00.1 |   | 124 Консьерж   |                     | 1 этак  |       |     |     |
| 4  | MIT 212-64-R3 o 6/e W1.02 | 234560 | 8TH.1.13    |    | 1         |        |         |       | 400.1 |   | 124 Консьерж   |                     | Татаж   |       |     | ലില |
| 5  | MTP 513-11 oper R3        | 237953 | 8754.1.4    | 52 | 1         |        |         | 2     | ADC.1 |   | 123.Xann       |                     | Татак   | 12    |     |     |
| 6  | MIT 212-64-R3 c 6/o W1.02 | 267509 | 8TH 415     |    | 1         |        |         |       | ADC.1 |   |                |                     | 1 этаж  | 2     |     | 129 |
| 7  | MT 212-64-R3 c 6/6 W1.02  | 250345 | 8TH 415     | E  | 1         |        |         | E     | ADC.1 |   | 6              |                     | 1 этаж  | 2     |     |     |
| 8  | MI 212-64-R3 c 6/6 W1.02  | 267403 | 8TH.4.1.7   |    | 1         |        |         |       | ADC.1 | ~ |                |                     | 1 этаж  |       |     |     |
| 9  | MI 212.64 R3 c 6/c W1.02  | 266875 | 8TH.4.1.8   | Ø  | 1         |        |         | Ø     | A00.1 | ~ | 127 Калясочная |                     | 1 2788  |       |     |     |
| 10 | MIT 212:64 R3 o 6/6 W1.02 | 267133 | 8TH.4.19    |    | 1         |        |         |       | A00.1 |   | 130.3 E 1      |                     | 1 этаж  |       |     |     |
|    |                           |        |             |    |           |        |         |       |       |   |                |                     |         |       |     | × 1 |

- Выделить строки (15).
- В поле (16) вписать необходимое имя помещения.
- Нажать на (17). После нажатия на (17) имена сразу запишутся в свойства семейств в модели.

#### Результат:

|     |                          |        | <b>#1</b> ~ |    | *         |        | 4               |       |       | v | 4             |                 |         |      |     |      |
|-----|--------------------------|--------|-------------|----|-----------|--------|-----------------|-------|-------|---|---------------|-----------------|---------|------|-----|------|
| N   | Cerveikoteo              | ID.    | Текст нарки | +1 | Нескалько | 39-090 | Переый<br>номер | Mapra | 3e    |   | Понецение     | Ecox<br>screate | Уровень | Care | уто |      |
| 1   | Pydex-2017 npor, R3      | 259529 | ABK1        |    | 1         |        |                 |       | ARC.1 |   | 124 Консьерж  |                 | 1 arax  |      |     |      |
| 2   | PM-4-R3                  | 257954 | \$5.1.1.1   |    | 1         |        |                 |       | ADC.1 |   | 124 Консыярж  |                 | 1 этак  | 2    |     | 6    |
| з   | PM-4/R3                  | 259637 | 50.1.1.2    | R  | 1         |        |                 | 2     | ADC.1 | ~ | 124 Консыярж  |                 | 1 этаж  | R    |     |      |
| - 4 | W1 212-64-R3 c 6/6 W1.02 | 234560 | 8TH.1.1.3   |    | 1         |        |                 |       | A00.1 | ~ | 124 Консыярж  |                 | 1 этаж  |      |     | (2)  |
| 5   | WRP \$1311 nper R3       | 237653 | BTH.4.1.4   |    | 1         |        |                 | Ø     | ARC.1 | ~ | 123 Xenn      |                 | 1 этаж  |      |     |      |
| 6   | WT 21264-R3 o 6/6 W1.02  | 267509 | BTH.4.1.5   |    | 1         |        |                 |       | ARC.1 | × | Улица         |                 | 1 9786  |      |     | 1799 |
| 7   | W1 212-64-R3 o 6/o W1.02 | 250345 | BTH.4.1.6   |    | 1         |        |                 |       | 40C.1 | ¥ | Yosa          |                 | Татаж   | 2    |     |      |
|     | WT 212-64-R3 c 6/6 W1.02 | 257433 | 870.4.1.7   | 2  | 1         |        |                 |       | ADC.1 |   | Уляца         |                 | Татаж   |      |     |      |
| 3   | W1 212-64-R3 c 6/6 W1.02 | 256575 | 8TH.4.1.8   | R  | 1         |        |                 | E.    | A0C.1 | ~ | 127 Konscowan |                 | 1 этаж  | ×.   |     |      |
| 10  | WT 212-64-R3 c 6/6 W1.02 | 267133 | 8TH.4.1.9   |    | 1         |        |                 |       | A00.1 | ~ | 130.9 E 1     |                 | 1 этаж  |      |     |      |
|     |                          |        |             |    |           |        |                 |       |       |   |               |                 |         |      |     | (x   |

#### Примечание:

 Чтобы скопировать текст из столбца "Помещение", необходимо выбрать имя нужного помещения с помощью двойного нажатия левой кнопки мыши, далее с помощью правой кнопки мыши выбрать функцию копирования.

#### Блокировка имен помещений:

Данная функция необходима когда оборудование стоит в помещениях, но для формирования структурной схемы вам необходимы другие логические группирования.

|   |                          |        |            |    |           |        |                 |       |       |    |                  | _               |           |      |     |    |
|---|--------------------------|--------|------------|----|-----------|--------|-----------------|-------|-------|----|------------------|-----------------|-----------|------|-----|----|
|   |                          |        | #1 ~       |    | 4         | ] ()   | *               |       |       | _( | 9 *              |                 |           |      |     |    |
| N | Cevenication             | ID     | Текстизары | +1 | Неоколька | Занова | Переый<br>номер | Марка | Ten   |    | Полецение        | Блок<br>хомнаты | Уровень   | Cara | YT0 | 4  |
| 1 | Pydex-20Fi rpot, R3      | 259529 | ARK1       | 2  |           |        |                 |       | ADC.1 | Ŷ  | 124 Кансыерж     |                 | Татак     |      |     |    |
| 2 | PM-4-R3                  | 257954 | SC1.1.1    |    | 1         |        |                 |       | ADC 1 | ~  | 124 Кансыерх     |                 | Татаж     |      |     | 6, |
| з | PM-4/03                  | 255637 | 50.1.1.2   |    | 1         |        |                 |       | ADC 1 |    | 124 Консырх (18) |                 | 21) Istax |      |     |    |
| 4 | M1 212-64-R3 < 6/6 W1.02 | 234560 | 8TH.1.1.3  | M  | 1         |        |                 | M     | ADC.1 | ~  | 124 Koncurpt     |                 | 12188     | M    |     | 65 |

- Выделить строки (18).
- В поле (19) вписать необходимое имя помещения.
- Нажать на (20). После нажатия на (20) имена сразу запишутся в свойства семейств в модели.
- Выделить строки (21).
- Нажать на (22).
- Сохранить результат.

#### Результат:

|   |                          |        | #1 v       |    | 4         |        | <b>↓</b>        |       |       | v | [fpina 1 |                  |         |      |     |     |
|---|--------------------------|--------|------------|----|-----------|--------|-----------------|-------|-------|---|----------|------------------|---------|------|-----|-----|
| N | Сенийство                | 10     | Текстнарки | +1 | Несколька | Заново | Первый<br>номер | Марка | Tan   |   | Почедние | Блок.<br>кончиты | Уровень | Сана | 9TO |     |
| 1 | Pydex-2017 nport R3      | 259529 | ARK1       | E  | 1         |        |                 |       | ARC 1 |   | Epyma 1  | 53               | 1 aras  | R    |     |     |
| 2 | PM-4-R3                  | 257954 | \$5.1.1.1  |    | 1         |        |                 |       | ARC.1 |   | Coyma 1  | E                | Тотак   |      |     | 6   |
| 3 | PM-4-R3                  | 259637 | \$0.1.1.2  | R  | 1         |        |                 | E.    | ARC1  |   | Epyma 1  | Ð                | 1 этаж  | R    |     |     |
| 4 | MT 212-64-R3 c 6/6 W1.02 | 234560 | BTH.1.1.3  |    | 1         |        |                 |       | ARC.1 |   | Coyme 1  |                  | 1 этаж  |      |     | (3) |

Примечание:

 При активной функции (Блок комнаты) для выбранных строк, автоматическая запись помещений с помощью кнопок (1) работать не будет. Помещения запишутся или перезапишутся только для тех строк, где данная функция не активна.

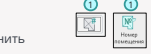

 При деактивации функции (Блок комнаты), для выбранных строк, необходимо сохранить настройки и после этого функции кнопки (1) будут работать корректно. 10

A=B

[A.x.y.z] Koscrpp: Haprapor

## Мэппинг (изменение имен) уровней и помещений для структурной схемы

 Данная функция позволяет менять длинные названия на более короткие или имена уровней с текстовых наименований на числовые.

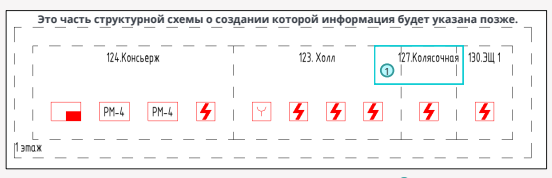

Чтобы сократить имя данного помещения необходимо открыть:

Нажать на (2) в менеджере цепей.

#### Результат:

| Мыллинг имен помещений и урозн                                                                               | ioi i                     |
|----------------------------------------------------------------------------------------------------|---------------------------|
| Conservation (                                                                                               | Zavenits                  |
| Филото помещения (4)                                                                                         | <b>(5</b> ) → <b>(6</b> ) |
| Уровни Помещения                                                                                             |                           |
| Исходное имя                                                                                                 | Замениеное кного          |
| 123. Xone                                                                                                    |                           |
| 124 Консьерж                                                                                                 |                           |
| 127 Колистеная                                                                                               |                           |
| 130.9 E 1                                                                                                    |                           |
|                                                                                                    |                           |
| Чтобы спатеровать эненение на ист<br>оанениеное, пообходино выбрать та<br>спатеровать через правуе кнотку не |                           |

Переименования помещений:

- Перейти во вкладку (3).
- В поле (4) вписать текст который необходимо заменить.
- В поле (5) вписать новый текст для замены.
- Нажать на (6).
- Сохранить результат.

#### Результат:

|                 | Занноть        |
|-----------------|----------------|
| Pomrp gomek     | →              |
| ховни Почещения |                |
| Исторное инск   | Зананиеное инн |
|                 |                |
|                 |                |
|                 |                |

#### Важно:

 Если в поле (4) записывать только имя помещения не заполняя его с номером, то при замене наименования поменяется только имя, а номер останется прежним. Это позволяет очень быстро сокращать длинные одинаковые имена помещений с разными номерами данных помещений.

#### Примечание:

- В менеджере цепей замененные имена помещений отображаться не будут.
   В данном менеджере отображаются только исходные наименования.
- Для того, чтобы новое наименование помещения отобразилось на структурной схеме, необходимо в менеджере цепей нажать кнопку (7).
- **7**

Принцип работы с уровнями аналогичен.

(11

## Выбор уго на структурной схеме по выбранной строке в менеджере цепей

 Данная функция позволяет выбрать строку или строки в менеджере цепей и показать где расположены семейства из данных строк на структурной схеме в виде уго.

|                                                                                                    |                                                                                               | Constants                                                                                                    |                                                                                                    | -                                                                                                    |                                                                                                    | Manual Inc.                                                                                                    | -                                                                                                    | Перений                                                                                                    | Marrie                                                                                                    | 1                                                                                                    |                                                                                                    | Deserves                                                                                                    | Enoc                                                                                                    | Manager                                                                                                    | 0                                                                                                    | 100                                                                                                    |                                                                                                    |
|----------------------------------------------------------------------------------------------------|-----------------------------------------------------------------------------------------------|----------------------------------------------------------------------------------------------------|----------------------------------------------------------------------------------------------------|----------------------------------------------------------------------------------------------------|----------------------------------------------------------------------------------------------------|----------------------------------------------------------------------------------------------------|----------------------------------------------------------------------------------------------------|----------------------------------------------------------------------------------------------------|----------------------------------------------------------------------------------------------------|----------------------------------------------------------------------------------------------------|----------------------------------------------------------------------------------------------------|----------------------------------------------------------------------------------------------------|----------------------------------------------------------------------------------------------------|----------------------------------------------------------------------------------------------------|----------------------------------------------------------------------------------------------------|----------------------------------------------------------------------------------------------------|----------------------------------------------------------------------------------------------------|
| Keenie 1 v                                                                                                    |                                                                                               | Сенноство                                                                                                    | U                                                                                                    | Texat Hapka                                                                                                    | •                                                                                                    | HIGKENKO                                                                                                    | 10-000                                                                                                    | ненер                                                                                                    | марка                                                                                                    | Lin I                                                                                                    | _                                                                                                    | 1 Charloso                                                                                                    | 1211010                                                                                                    | ypone-a                                                                                                    | Calenda                                                                                                    | 910                                                                                                    |                                                                                                    |
|                                                                                                    | 1                                                                                             | Pytex 2011 rport. R3                                                                                                    | 259529                                                                                                    | ARK1                                                                                                    | Ø                                                                                                    | 1                                                                                                    |                                                                                                    |                                                                                                    |                                                                                                    | ARC.1                                                                                                    | ~                                                                                                    | 124 Консьерж                                                                                                    | 0                                                                                                    | 1 prex                                                                                                    | Ø                                                                                                    | 2                                                                                                    |                                                                                                    |
| Cexam 1 v                                                                                                    | 2                                                                                             | PM-470                                                                                                    | 257554                                                                                                    | \$2.1.1                                                                                                    |                                                                                                    | 1                                                                                                    |                                                                                                    |                                                                                                    |                                                                                                    | ARC1                                                                                                    | ~                                                                                                    | 124 Консыярж                                                                                                    |                                                                                                    | 1 area                                                                                                    | 2                                                                                                    | 2                                                                                                    |                                                                                                    |
| 47K1 v                                                                                                    | 3                                                                                             | PM-4-R3                                                                                                    | 259637                                                                                                    | 90.1.1.2                                                                                                    | 8                                                                                                    | 1                                                                                                    |                                                                                                    |                                                                                                    | 8                                                                                                    | ARC.1                                                                                                    | 4                                                                                                    | 124 Konceepix                                                                                                    |                                                                                                    | 1 erax                                                                                                    |                                                                                                    | 2                                                                                                    |                                                                                                    |
| + - / B                                                                                                    | 4                                                                                             | MT 212-64-R3 c 6/s W1.02                                                                                                    | 234550                                                                                                    | BTH 1.1.3                                                                                                    |                                                                                                    | 1                                                                                                    |                                                                                                    |                                                                                                    |                                                                                                    | ARC1                                                                                                    | ~                                                                                                    | 124 Консыярж                                                                                                    |                                                                                                    | 1 prax                                                                                                    | 2                                                                                                    |                                                                                                    |                                                                                                    |
|                                                                                                    |                                                                                               |                                                                                                    |                                                                                                    |                                                                                                    | 2                                                                                                    |                                                                                                    |                                                                                                    |                                                                                                    | 2                                                                                                    | And 1                                                                                                    | Y                                                                                                    |                                                                                                    |                                                                                                    |                                                                                                    |                                                                                                    |                                                                                                    |                                                                                                    |
|                                                                                                    |                                                                                               |                                                                                                    |                                                                                                    |                                                                                                    |                                                                                                    |                                                                                                    |                                                                                                    |                                                                                                    | 2                                                                                                    | ARC.1                                                                                                    | ~                                                                                                    |                                                                                                    |                                                                                                    |                                                                                                    |                                                                                                    |                                                                                                    |                                                                                                    |
| es 1<br>EV 2                                                                                                    |                                                                                               |                                                                                                    |                                                                                                    |                                                                                                    |                                                                                                    |                                                                                                    |                                                                                                    |                                                                                                    |                                                                                                    | ARC1                                                                                                    | ~                                                                                                    |                                                                                                    |                                                                                                    |                                                                                                    |                                                                                                    | 2                                                                                                    |                                                                                                    |
| PK.1                                                                                                    |                                                                                               |                                                                                                    |                                                                                                    |                                                                                                    |                                                                                                    |                                                                                                    |                                                                                                    |                                                                                                    | 2                                                                                                    | ARC.1                                                                                                    | Y                                                                                                    |                                                                                                    |                                                                                                    |                                                                                                    |                                                                                                    |                                                                                                    |                                                                                                    |
| v# 2                                                                                                    | 9                                                                                             | M1 212 64 R3 c 6/s W1.02                                                                                                    | 266575                                                                                                    | BTHA18                                                                                                    | Ø                                                                                                    | 1                                                                                                    |                                                                                                    |                                                                                                    | 2                                                                                                    | A/IC.1                                                                                                    | ~                                                                                                    | 127.Korscowas                                                                                                    |                                                                                                    | 1 press                                                                                                    | 2                                                                                                    | 2                                                                                                    |                                                                                                    |
|                                                                                                    | 10                                                                                            | M121264-R3 c 6/s W1.02                                                                                                    | 257133                                                                                                    | ETH412                                                                                                    | R                                                                                                    | 1                                                                                                    |                                                                                                    |                                                                                                    | R                                                                                                    | ARC 1                                                                                                    | ~                                                                                                    | 120.26 1                                                                                                    |                                                                                                    | 1 aras                                                                                                    | M                                                                                                    | 2                                                                                                    |                                                                                                    |
|                                                                                                    |                                                                                               |                                                                                                    |                                                                                                    |                                                                                                    |                                                                                                    |                                                                                                    |                                                                                                    |                                                                                                    |                                                                                                    |                                                                                                    |                                                                                                    |                                                                                                    |                                                                                                    |                                                                                                    |                                                                                                    |                                                                                                    |                                                                                                    |
|                                                                                                    |                                                                                               |                                                                                                    |                                                                                                    |                                                                                                    |                                                                                                    |                                                                                                    |                                                                                                    |                                                                                                    |                                                                                                    |                                                                                                    |                                                                                                    |                                                                                                    |                                                                                                    |                                                                                                    |                                                                                                    |                                                                                                    |                                                                                                    |
|                                                                                                    |                                                                                               |                                                                                                    |                                                                                                    |                                                                                                    |                                                                                                    |                                                                                                    |                                                                                                    |                                                                                                    |                                                                                                    |                                                                                                    |                                                                                                    |                                                                                                    |                                                                                                    |                                                                                                    |                                                                                                    |                                                                                                    |                                                                                                    |
| ana<br>gana ana cana                                                                                                    |                                                                                               |                                                                                                    |                                                                                                    |                                                                                                    |                                                                                                    |                                                                                                    |                                                                                                    |                                                                                                    |                                                                                                    |                                                                                                    |                                                                                                    |                                                                                                    |                                                                                                    |                                                                                                    |                                                                                                    | 6                                                                                                    |                                                                                                    |
| ana<br>Ipais invents<br>V<br>V<br>V                                                                                                    |                                                                                               |                                                                                                    |                                                                                                    |                                                                                                    |                                                                                                    |                                                                                                    |                                                                                                    |                                                                                                    |                                                                                                    |                                                                                                    |                                                                                                    |                                                                                                    |                                                                                                    |                                                                                                    |                                                                                                    | Q                                                                                                    |                                                                                                    |
| ann<br>Ioussenans<br>                                                                                                    |                                                                                               |                                                                                                    |                                                                                                    |                                                                                                    |                                                                                                    |                                                                                                    |                                                                                                    |                                                                                                    |                                                                                                    |                                                                                                    |                                                                                                    |                                                                                                    |                                                                                                    |                                                                                                    |                                                                                                    | Q                                                                                                    |                                                                                                    |
| umu<br>Igoaa keeksta<br>S<br>apaa VITO coneu<br>S<br>oomaareest                                                                        |                                                                                               |                                                                                                    |                                                                                                    |                                                                                                    |                                                                                                    |                                                                                                    |                                                                                                    |                                                                                                    |                                                                                                    |                                                                                                    |                                                                                                    |                                                                                                    |                                                                                                    |                                                                                                    |                                                                                                    | 2                                                                                                    |                                                                                                    |
| unni<br>ipola sensena<br>apala Mino consu<br>omiljatesti<br>ni<br>ni<br>ni<br>ni<br>ni<br>ni<br>ni<br>ni<br>ni<br>ni<br>ni<br>ni<br>ni |                                                                                               |                                                                                                    |                                                                                                    |                                                                                                    |                                                                                                    |                                                                                                    |                                                                                                    |                                                                                                    |                                                                                                    |                                                                                                    |                                                                                                    |                                                                                                    |                                                                                                    |                                                                                                    |                                                                                                    | 2                                                                                                    |                                                                                                    |
|                                                                                                    | 200001 →<br>0K1 →<br>+ - 2 ⊡<br>1<br>1<br>1<br>1<br>1<br>1<br>1<br>1<br>1<br>1<br>1<br>1<br>1 | Journal         V         2           dFG1         V         3           +         -         //         8           s1         -         //         5           s2         -         //         8           s2         -         5         30 | Journ 1         V         2         PR443           +         -         0         PR443         -           +         -         0         PR443         -         -         -         -         -         -         -         -         -         -         -         -         -         -         -         -         -         -         -         -         -         -         -         -         -         -         -         -         -         -         -         -         -         -         -         -         -         -         -         -         -         -         -         -         -         -         -         -         -         -         -         -         -         -         -         -         -         -         -         -         -         -         -         -         -         -         -         -         -         -         -         -         -         -         -         -         -         -         -         -         -         -         -         -         -         -         -         -         -         -         - | Jourit         V         2         Pre440         2754           V         3         Pre440         2067         5067           +         -         Pre440         2067         5067           +         -         Pre440         2067         2067           +         -         Pre440         2067         2067           +         -         Pre440         2067         2067           +         -         Pre440         2068         2068           +         -         Pre540         2068         2078           +         -         Pre540         2078         2079           +         -         Pre540         2078         2079           +         -         Pre540         2078         2079           +         -         Pre540         2078         2079           +         -         Pre540         2078         2079           +         -         Pre540         2078         2079           +         -         Pre540         2078         2079           +         -         Pre540         2078         2079           +         -< | Sect1         2         PH400         2004         Exits           +         -         0         PH400         2004         Exits           +         -         0         PH400         2004         Exits           +         -         0         PH400         2004         Exits           +         -         0         PH400         2004         Exits           -         -         0         PH400         2004         PH101           -         -         0         PH400         2004         PH101           -         -         -         0         PH400         2004         PH101           -         -         -         -         PH400         2004         PH101         PH400           -         -         -         -         PH400         PH101         PH400         PH401         PH401 </td <td>Sun1         2         TM40         2984         2111         C           + - / 0         3         TM40         2987         2111         C           + - / 0         4         M2004(s) M20         2984         9111         C           + - / 0         4         M2004(s) M20         2984         9111         C         1011         C           + - / 0         4         M2004(s) M20         2000         FM114         D         1014         D         1014</td> <td>Sami         2         Pack         200         S(11)         C         1           +         -         0         And         S000         S(12)         0         1           +         -         //         M12         S(12)         S         1         1           +         -         //         M12         S(12)         S         1         1           +         -         //         M12         S(12)         S         1         1           +         -         //         M12         S(12)         S         1         1         1         1         1         1         1         1         1         1         1         1         1         1         1         1         1         1         1         1         1         1         1         1         1         1         1         1         1         1         1         1         1         1         1         1         1         1         1         1         1         1         1         1         1         1         1         1         1         1         1         1         1         1         <t< td=""><td>San1         2         PMAD         259         Scill         C         1           +         -         PMAD         2507         Scill         C         1         -           +         -         P         PMAD         2507         Scill         C         1         -           +         -         P         P</td><td>Sam1         2         PA480         209         5(11)         0         1         0           +         -         PA40         2007         5(13)         0         1         0           +         -         PA40         2007         5(13)         0         1         0           +         -         PA40         2007         5(13)         0         1         0           +         -         PA40         2007         5(13)         0         1         0           +         -         PA40         2007         5(13)         0         1         0           +         -         PA40         2007         5(13)         0         1         0           +         -         PA40         2007         2000         PH011         0         1         0           +         -         PH0100000000000000000000000000000000000</td><td>Sam1         2         PM40         250         Scill         C         1             +         -         N40         250         Kcill         0         1          0         0         0         0         0         0         0         0         0         0         0         0         0         0         0         0         0         0         0         0         0         0         0         0         0         0         0         0         0         0         0         0         0         0         0         0         0         0         0         0         0         0         0         0         0         0         0         0         0         0         0         0         0         0         0         0         0         0         0         0         0         0         0         0         0         0         0         0         0         0         0         0         0         0         0         0         0         0         0         0         0         0         0         0         0         0         0         0&lt;</td><td>Sami         2         PMADD         2009         5(11)         0         1         0         A           +         -         F         A440         2007         6(10)         0         1         0         0         6         6         A           +         -         //         MED         2007         6(10)         0         1         0         0         0         0         0         0         0         0         0         0         0         0         0         0         0         0         0         0         0         0         0         0         0         0         0         0         0         0         0         0         0         0         0         0         0         0         0         0         0         0         0         0         0         0         0         0         0         0         0         0         0         0         0         0         0         0         0         0         0         0         0         0         0         0         0         0         0         0         0         0         0         0         0</td><td>Sami         3         PH40         2398         K111         0         1         0         0         0         0         0         0         0         0         0         0         0         0         0         0         0         0         0         0         0         0         0         0         0         0         0         0         0         0         0         0         0         0         0         0         0         0         0         0         0         0         0         0         0         0         0         0         0         0         0         0         0         0         0         0         0         0         0         0         0         0         0         0         0         0         0         0         0         0         0         0         0         0         0         0         0         0         0         0         0         0         0         0         0         0         0         0         0         0         0         0         0         0         0         0         0         0         <th0< th=""> <th1< th="">         0         <th< td=""><td>Sam1         J         PM40         2098         K(11)         D         I         D         O         ACC         O         Microard           Image: Comparison of the state of the state of the</td><td>Sam1         J         TH40         2398         K111         Ø         I         O         ØC         VI         ØD         ØD         <th< td=""><td>Sam1         2         PMAB         209         5111         0         1         0         2011         0         100         0         2011         0         100         0         2011         0         100         0         2011         0         100         0         2011         0         100         0         2011         0         100         0         2011         0         100         0         2011         0         100         0         2011         0         100         0         2011         0         100         0         2011         0         100         0         2011         0         100         0         2011         0         100         0         2011         0         100         0         2011         0         100         0         2011         0         100         0         100         0         100         0         100         0         100         0         100         0         100         0         100         0         100         0         100         0         100         0         100         0         100         100         100         100         100         100         <t< td=""><td>Sam1         2         PMAE         259         R(1)         0         1         0         0         R(2)         0         Use operation           +         -         PMAE         2007         K(1)         0         1         0         0         R(2)         0         Use operation         1         Imme         0           +         -         PMAE         2007         K(1)         0         1         0         0         R(2)         0         Use operation         1         Imme         0           +         -         PMAE         M12         M11         0         1         0         0         R(2)         0         Use operation         1         Imme         0           +         -         PMAE         M12         M11         0         1         0         0         R(2)         0         Use operation         0         1         0         0         R(2)         0         Use operation         0         1         0         0         R(2)         0         Use operation         0         1         0         0         1         0         0         1         0         0         1         0</td></t<><td>Sam1         2         PMAED         259         5111         0         0         000         000         000         000         000         000         000         000         000         000         000         000         000         000         000         000         000         000         000         000         000         000         000         000         000         000         000         000         000         000         000         000         000         000         000         000         000         000         000         000         000         000         000         000         000         000         000         000         000         000         000         000         000         000         000         000         000         000         000         000         000         000         000         000         000         000         000         000         000         000         000         000         000         000         000         000         000         000         000         000         000         000         000         000         000         000         000         000         000         000</td></td></th<></td></th<></th1<></th0<></td></t<></td> | Sun1         2         TM40         2984         2111         C           + - / 0         3         TM40         2987         2111         C           + - / 0         4         M2004(s) M20         2984         9111         C           + - / 0         4         M2004(s) M20         2984         9111         C         1011         C           + - / 0         4         M2004(s) M20         2000         FM114         D         1014         D         1014 | Sami         2         Pack         200         S(11)         C         1           +         -         0         And         S000         S(12)         0         1           +         -         //         M12         S(12)         S         1         1           +         -         //         M12         S(12)         S         1         1           +         -         //         M12         S(12)         S         1         1           +         -         //         M12         S(12)         S         1         1         1         1         1         1         1         1         1         1         1         1         1         1         1         1         1         1         1         1         1         1         1         1         1         1         1         1         1         1         1         1         1         1         1         1         1         1         1         1         1         1         1         1         1         1         1         1         1         1         1         1         1         1 <t< td=""><td>San1         2         PMAD         259         Scill         C         1           +         -         PMAD         2507         Scill         C         1         -           +         -         P         PMAD         2507         Scill         C         1         -           +         -         P         P</td><td>Sam1         2         PA480         209         5(11)         0         1         0           +         -         PA40         2007         5(13)         0         1         0           +         -         PA40         2007         5(13)         0         1         0           +         -         PA40         2007         5(13)         0         1         0           +         -         PA40         2007         5(13)         0         1         0           +         -         PA40         2007         5(13)         0         1         0           +         -         PA40         2007         5(13)         0         1         0           +         -         PA40         2007         2000         PH011         0         1         0           +         -         PH0100000000000000000000000000000000000</td><td>Sam1         2         PM40         250         Scill         C         1             +         -         N40         250         Kcill         0         1          0         0         0         0         0         0         0         0         0         0         0         0         0         0         0         0         0         0         0         0         0         0         0         0         0         0         0         0         0         0         0         0         0         0         0         0         0         0         0         0         0         0         0         0         0         0         0         0         0         0         0         0         0         0         0         0         0         0         0         0         0         0         0         0         0         0         0         0         0         0         0         0         0         0         0         0         0         0         0         0         0         0         0         0         0         0         0         0&lt;</td><td>Sami         2         PMADD         2009         5(11)         0         1         0         A           +         -         F         A440         2007         6(10)         0         1         0         0         6         6         A           +         -         //         MED         2007         6(10)         0         1         0         0         0         0         0         0         0         0         0         0         0         0         0         0         0         0         0         0         0         0         0         0         0         0         0         0         0         0         0         0         0         0         0         0         0         0         0         0         0         0         0         0         0         0         0         0         0         0         0         0         0         0         0         0         0         0         0         0         0         0         0         0         0         0         0         0         0         0         0         0         0         0         0</td><td>Sami         3         PH40         2398         K111         0         1         0         0         0         0         0         0         0         0         0         0         0         0         0         0         0         0         0         0         0         0         0         0         0         0         0         0         0         0         0         0         0         0         0         0         0         0         0         0         0         0         0         0         0         0         0         0         0         0         0         0         0         0         0         0         0         0         0         0         0         0         0         0         0         0         0         0         0         0         0         0         0         0         0         0         0         0         0         0         0         0         0         0         0         0         0         0         0         0         0         0         0         0         0         0         0         0         <th0< th=""> <th1< th="">         0         <th< td=""><td>Sam1         J         PM40         2098         K(11)         D         I         D         O         ACC         O         Microard           Image: Comparison of the state of the state of the</td><td>Sam1         J         TH40         2398         K111         Ø         I         O         ØC         VI         ØD         ØD         <th< td=""><td>Sam1         2         PMAB         209         5111         0         1         0         2011         0         100         0         2011         0         100         0         2011         0         100         0         2011         0         100         0         2011         0         100         0         2011         0         100         0         2011         0         100         0         2011         0         100         0         2011         0         100         0         2011         0         100         0         2011         0         100         0         2011         0         100         0         2011         0         100         0         2011         0         100         0         2011         0         100         0         2011         0         100         0         100         0         100         0         100         0         100         0         100         0         100         0         100         0         100         0         100         0         100         0         100         0         100         100         100         100         100         100         <t< td=""><td>Sam1         2         PMAE         259         R(1)         0         1         0         0         R(2)         0         Use operation           +         -         PMAE         2007         K(1)         0         1         0         0         R(2)         0         Use operation         1         Imme         0           +         -         PMAE         2007         K(1)         0         1         0         0         R(2)         0         Use operation         1         Imme         0           +         -         PMAE         M12         M11         0         1         0         0         R(2)         0         Use operation         1         Imme         0           +         -         PMAE         M12         M11         0         1         0         0         R(2)         0         Use operation         0         1         0         0         R(2)         0         Use operation         0         1         0         0         R(2)         0         Use operation         0         1         0         0         1         0         0         1         0         0         1         0</td></t<><td>Sam1         2         PMAED         259         5111         0         0         000         000         000         000         000         000         000         000         000         000         000         000         000         000         000         000         000         000         000         000         000         000         000         000         000         000         000         000         000         000         000         000         000         000         000         000         000         000         000         000         000         000         000         000         000         000         000         000         000         000         000         000         000         000         000         000         000         000         000         000         000         000         000         000         000         000         000         000         000         000         000         000         000         000         000         000         000         000         000         000         000         000         000         000         000         000         000         000         000         000</td></td></th<></td></th<></th1<></th0<></td></t<> | San1         2         PMAD         259         Scill         C         1           +         -         PMAD         2507         Scill         C         1         -           +         -         P         PMAD         2507         Scill         C         1         -           +         -         P         P | Sam1         2         PA480         209         5(11)         0         1         0           +         -         PA40         2007         5(13)         0         1         0           +         -         PA40         2007         5(13)         0         1         0           +         -         PA40         2007         5(13)         0         1         0           +         -         PA40         2007         5(13)         0         1         0           +         -         PA40         2007         5(13)         0         1         0           +         -         PA40         2007         5(13)         0         1         0           +         -         PA40         2007         2000         PH011         0         1         0           +         -         PH0100000000000000000000000000000000000 | Sam1         2         PM40         250         Scill         C         1             +         -         N40         250         Kcill         0         1          0         0         0         0         0         0         0         0         0         0         0         0         0         0         0         0         0         0         0         0         0         0         0         0         0         0         0         0         0         0         0         0         0         0         0         0         0         0         0         0         0         0         0         0         0         0         0         0         0         0         0         0         0         0         0         0         0         0         0         0         0         0         0         0         0         0         0         0         0         0         0         0         0         0         0         0         0         0         0         0         0         0         0         0         0         0         0         0< | Sami         2         PMADD         2009         5(11)         0         1         0         A           +         -         F         A440         2007         6(10)         0         1         0         0         6         6         A           +         -         //         MED         2007         6(10)         0         1         0         0         0         0         0         0         0         0         0         0         0         0         0         0         0         0         0         0         0         0         0         0         0         0         0         0         0         0         0         0         0         0         0         0         0         0         0         0         0         0         0         0         0         0         0         0         0         0         0         0         0         0         0         0         0         0         0         0         0         0         0         0         0         0         0         0         0         0         0         0         0         0         0 | Sami         3         PH40         2398         K111         0         1         0         0         0         0         0         0         0         0         0         0         0         0         0         0         0         0         0         0         0         0         0         0         0         0         0         0         0         0         0         0         0         0         0         0         0         0         0         0         0         0         0         0         0         0         0         0         0         0         0         0         0         0         0         0         0         0         0         0         0         0         0         0         0         0         0         0         0         0         0         0         0         0         0         0         0         0         0         0         0         0         0         0         0         0         0         0         0         0         0         0         0         0         0         0         0         0 <th0< th=""> <th1< th="">         0         <th< td=""><td>Sam1         J         PM40         2098         K(11)         D         I         D         O         ACC         O         Microard           Image: Comparison of the state of the state of the</td><td>Sam1         J         TH40         2398         K111         Ø         I         O         ØC         VI         ØD         ØD         <th< td=""><td>Sam1         2         PMAB         209         5111         0         1         0         2011         0         100         0         2011         0         100         0         2011         0         100         0         2011         0         100         0         2011         0         100         0         2011         0         100         0         2011         0         100         0         2011         0         100         0         2011         0         100         0         2011         0         100         0         2011         0         100         0         2011         0         100         0         2011         0         100         0         2011         0         100         0         2011         0         100         0         2011         0         100         0         100         0         100         0         100         0         100         0         100         0         100         0         100         0         100         0         100         0         100         0         100         0         100         100         100         100         100         100         <t< td=""><td>Sam1         2         PMAE         259         R(1)         0         1         0         0         R(2)         0         Use operation           +         -         PMAE         2007         K(1)         0         1         0         0         R(2)         0         Use operation         1         Imme         0           +         -         PMAE         2007         K(1)         0         1         0         0         R(2)         0         Use operation         1         Imme         0           +         -         PMAE         M12         M11         0         1         0         0         R(2)         0         Use operation         1         Imme         0           +         -         PMAE         M12         M11         0         1         0         0         R(2)         0         Use operation         0         1         0         0         R(2)         0         Use operation         0         1         0         0         R(2)         0         Use operation         0         1         0         0         1         0         0         1         0         0         1         0</td></t<><td>Sam1         2         PMAED         259         5111         0         0         000         000         000         000         000         000         000         000         000         000         000         000         000         000         000         000         000         000         000         000         000         000         000         000         000         000         000         000         000         000         000         000         000         000         000         000         000         000         000         000         000         000         000         000         000         000         000         000         000         000         000         000         000         000         000         000         000         000         000         000         000         000         000         000         000         000         000         000         000         000         000         000         000         000         000         000         000         000         000         000         000         000         000         000         000         000         000         000         000         000</td></td></th<></td></th<></th1<></th0<> | Sam1         J         PM40         2098         K(11)         D         I         D         O         ACC         O         Microard           Image: Comparison of the state of the state of the | Sam1         J         TH40         2398         K111         Ø         I         O         ØC         VI         ØD         ØD <th< td=""><td>Sam1         2         PMAB         209         5111         0         1         0         2011         0         100         0         2011         0         100         0         2011         0         100         0         2011         0         100         0         2011         0         100         0         2011         0         100         0         2011         0         100         0         2011         0         100         0         2011         0         100         0         2011         0         100         0         2011         0         100         0         2011         0         100         0         2011         0         100         0         2011         0         100         0         2011         0         100         0         2011         0         100         0         100         0         100         0         100         0         100         0         100         0         100         0         100         0         100         0         100         0         100         0         100         0         100         100         100         100         100         100         <t< td=""><td>Sam1         2         PMAE         259         R(1)         0         1         0         0         R(2)         0         Use operation           +         -         PMAE         2007         K(1)         0         1         0         0         R(2)         0         Use operation         1         Imme         0           +         -         PMAE         2007         K(1)         0         1         0         0         R(2)         0         Use operation         1         Imme         0           +         -         PMAE         M12         M11         0         1         0         0         R(2)         0         Use operation         1         Imme         0           +         -         PMAE         M12         M11         0         1         0         0         R(2)         0         Use operation         0         1         0         0         R(2)         0         Use operation         0         1         0         0         R(2)         0         Use operation         0         1         0         0         1         0         0         1         0         0         1         0</td></t<><td>Sam1         2         PMAED         259         5111         0         0         000         000         000         000         000         000         000         000         000         000         000         000         000         000         000         000         000         000         000         000         000         000         000         000         000         000         000         000         000         000         000         000         000         000         000         000         000         000         000         000         000         000         000         000         000         000         000         000         000         000         000         000         000         000         000         000         000         000         000         000         000         000         000         000         000         000         000         000         000         000         000         000         000         000         000         000         000         000         000         000         000         000         000         000         000         000         000         000         000         000</td></td></th<> | Sam1         2         PMAB         209         5111         0         1         0         2011         0         100         0         2011         0         100         0         2011         0         100         0         2011         0         100         0         2011         0         100         0         2011         0         100         0         2011         0         100         0         2011         0         100         0         2011         0         100         0         2011         0         100         0         2011         0         100         0         2011         0         100         0         2011         0         100         0         2011         0         100         0         2011         0         100         0         2011         0         100         0         100         0         100         0         100         0         100         0         100         0         100         0         100         0         100         0         100         0         100         0         100         0         100         100         100         100         100         100 <t< td=""><td>Sam1         2         PMAE         259         R(1)         0         1         0         0         R(2)         0         Use operation           +         -         PMAE         2007         K(1)         0         1         0         0         R(2)         0         Use operation         1         Imme         0           +         -         PMAE         2007         K(1)         0         1         0         0         R(2)         0         Use operation         1         Imme         0           +         -         PMAE         M12         M11         0         1         0         0         R(2)         0         Use operation         1         Imme         0           +         -         PMAE         M12         M11         0         1         0         0         R(2)         0         Use operation         0         1         0         0         R(2)         0         Use operation         0         1         0         0         R(2)         0         Use operation         0         1         0         0         1         0         0         1         0         0         1         0</td></t<> <td>Sam1         2         PMAED         259         5111         0         0         000         000         000         000         000         000         000         000         000         000         000         000         000         000         000         000         000         000         000         000         000         000         000         000         000         000         000         000         000         000         000         000         000         000         000         000         000         000         000         000         000         000         000         000         000         000         000         000         000         000         000         000         000         000         000         000         000         000         000         000         000         000         000         000         000         000         000         000         000         000         000         000         000         000         000         000         000         000         000         000         000         000         000         000         000         000         000         000         000         000</td> | Sam1         2         PMAE         259         R(1)         0         1         0         0         R(2)         0         Use operation           +         -         PMAE         2007         K(1)         0         1         0         0         R(2)         0         Use operation         1         Imme         0           +         -         PMAE         2007         K(1)         0         1         0         0         R(2)         0         Use operation         1         Imme         0           +         -         PMAE         M12         M11         0         1         0         0         R(2)         0         Use operation         1         Imme         0           +         -         PMAE         M12         M11         0         1         0         0         R(2)         0         Use operation         0         1         0         0         R(2)         0         Use operation         0         1         0         0         R(2)         0         Use operation         0         1         0         0         1         0         0         1         0         0         1         0 | Sam1         2         PMAED         259         5111         0         0         000         000         000         000         000         000         000         000         000         000         000         000         000         000         000         000         000         000         000         000         000         000         000         000         000         000         000         000         000         000         000         000         000         000         000         000         000         000         000         000         000         000         000         000         000         000         000         000         000         000         000         000         000         000         000         000         000         000         000         000         000         000         000         000         000         000         000         000         000         000         000         000         000         000         000         000         000         000         000         000         000         000         000         000         000         000         000         000         000         000 |

- Выбрать строки.
- Включить функцию (1).
- Нажать на (2).
- Перейти на структурную схему в Revit модели.

#### Результат:

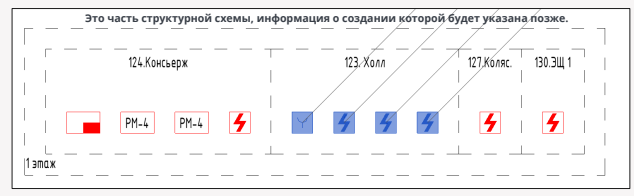

#### 12

## Поиск строк в менеджере цепей при выборе семейств на плане или уго на структурной схеме

 Данная функция позволяет найти строки в менеджере цепей по выбранным уго на структурной схеме или семейств на планах.

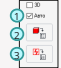

- Выбрать семейства на плане или уго на структурной схеме.
- Включить функцию (1).
- Нажать на (2) если выбраны семейства на плане.
- Нажать на (3) если выбраны уго на структурной схеме.
- Результат:
- В менеджере цепей откроется цепь и выделятся строки тех элементов, которые были выбраны на планах или структурной схеме.

# Добавить связанный элемент из одной цепи в другую для создания структурной

#### схемы

13

 Данная функция позволяет отображать на разных структурных схемах одно и то же семейство. Не используя данную функцию одно семейство не сможет отобразиться на разных структурных схемах.

#### Открыть:

- Выбрать цепь в менеджере цепей, куда необходимо задублировать семейство.
- Выбрать строку в менеджере цепей, над которой должно появиться задублированное семейство.
- Нажать на (1) в менеджере цепей.

#### Результат:

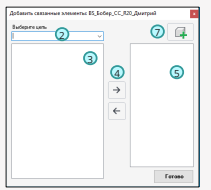

#### Дополнительная информация:

 С помощью (7) можно сразу выбрать элемент на плане или на структурной схеме игнорируя (2-4). ID элемента попадет в поле (5). Можно нажать готово.

Дублирование семейства в другую цепь:

- В поле (2) выбрать цепь из которой происходит дублирование.
- В поле (3) выбрать необходимое семейство для дублирования.
- Нажать на (4).
- В поле (5) отобразится ID перенесенного семейства из поля (3).
- Нажать готово.

#### Результат:

|                    |                                         | 0.  |     |                                        |         | (#1 v       |           | 4         |        | •               |       |     |   |           | + -              |         |        |     |          |
|--------------------|-----------------------------------------|-----|-----|----------------------------------------|---------|-------------|-----------|-----------|--------|-----------------|-------|-----|---|-----------|------------------|---------|--------|-----|----------|
|                    | NO                                      |     | N:  | Семейство                              | ID      | Текот марки | +1        | Неоколька | Занова | Первый<br>комер | Марка | Ten |   | Понецение | Ecox<br>screated | Уровень | Coresa | YTO |          |
| l'pyrna1           | Kopnyc 1                                |     | 1   | Py6ex-2017 rport R3                    | #259529 |             |           | 1         |        |                 |       |     |   |           |                  | 1 arax  |        |     |          |
| l'pyrna2           | Cenare 1                                |     | 2   | УДЛ 513-11 УКЗ-Р.3 "Пуск дыноудальныя" | 314321  | UDP.1.1.1   | Υ.        | 1         |        |                 |       | 1   |   |           |                  | 1 arax  |        |     | 6        |
| Len                | ARK2                                    |     | 3   | 13-1-83                                | 343542  | 12112       | $\square$ | 1         |        |                 |       | 1   | ~ |           |                  | 2 praik | 2      |     | <u> </u> |
|                    | + -                                     | 1 E | - 4 | PM4KR3                                 | 294376  | SC.1.13     | Ø         | 1         |        |                 |       | 1   |   |           |                  | 1 prax  | 9      |     | ©:       |
| De Kopnyi<br>de Ce | 1<br>Jane 1<br>ARK 2<br>ARK 1<br>Jane 2 |     |     |                                        |         |             |           |           |        |                 |       |     |   |           |                  |         |        |     |          |
| Toporety           | N USAN                                  |     |     |                                        |         |             |           |           |        |                 |       |     |   |           |                  |         |        |     |          |

Сохранить данную настройку.

## и Копирование выделенных семейств в цепи по уровням с автоматическим добавлением новых семейств в цепь для создания структурной схемы всех этажей

 Данная функция через менеджер цепей позволяет скопировать выделенные семейства и их расположение в Revit модели на другой уровень. Новые семейства автоматически добавятся в цепь. Данную функцию рекомендовано использовать на типовых этажах.

#### Открыть:

|           |          | 0-1 |     |             |   | #1 v        |    | •         |        | *                |       |          | Y | 4          |                   |         |        |     |             |
|-----------|----------|-----|-----|-------------|---|-------------|----|-----------|--------|------------------|-------|----------|---|------------|-------------------|---------|--------|-----|-------------|
|           | <u>~</u> |     | 8:  | Cerventoreo | 0 | Текст марки | +1 | Неоколько | 30+000 | Перений<br>нанир | Марка | Ten      |   | Roneuersee | Enox<br>xonnation | Уравень | Cressa | УГ0 |             |
| [[pgma1   | Kepnyc 1 |     | 1   |             |   |             |    |           |        |                  | 2     | ARC.5.1  | 4 |            |                   |         |        |     |             |
| l'pyma2   | Conget 1 |     | 2   |             |   |             | 2  |           |        |                  | 2     | A/IC.5.1 | ¥ |            |                   |         |        |     | 6           |
| Len-      | APK3     |     | - 3 |             |   |             |    |           |        |                  | 2     | ATC 5.1  | ~ |            |                   |         |        |     |             |
|           | + -      | 1 P | - 4 |             |   |             |    |           |        |                  | 2     | A/IC.5.1 | ~ |            |                   |         |        |     | 10:         |
|           |          | ~ ~ | 5   |             |   |             |    |           |        |                  |       | ARC.5.1  | ~ |            |                   |         |        |     |             |
| ID Kophyo | 1        |     | 6   |             |   |             |    |           |        |                  | 2     | ARC.5.1  | ¥ |            |                   |         |        |     | 12 <u>9</u> |
| 0.00      | ARK 2    |     | 7   |             |   |             |    |           |        |                  | 2     | A/IC.5.1 | Y |            |                   |         |        |     |             |

- Выбрать семейства в менеджере цепей, которые необходимо скопировать на типовые уровни.
- Нажать на (1) в менеджере цепей.

#### Результат:

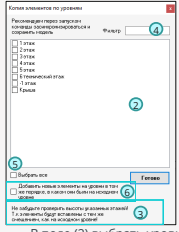

#### Важно при совместной работе:

- Выделенные семейства могут быть скопированы если они проходили хотя бы одну синхронизацию в модели.
- После копирования семейств на другие уровни необходимо сразу выполнить синхронизацию Revit модели.

#### Дополнительная информация:

- Перед копированием семейств обратить внимание на поле (3).
- Поле (4) упрощает поиск необходимых уровней.
- Функция (5) выбирает все уровни.
- В поле (2) выбрать уровни на которые необходимо скопировать выбранные семейства из менеджера цепей.
- Нажать готово.

#### Результат:

|          |          | 0.    | ٦.  |    |                          |        | #1 (7) ·    | ] 0 | 8+        | 9      | 10+              | 1     | 12      | ¥ | 13        | • <b>1</b> 4    | 15          | 16    |     |          |
|----------|----------|-------|-----|----|--------------------------|--------|-------------|-----|-----------|--------|------------------|-------|---------|---|-----------|-----------------|-------------|-------|-----|----------|
|          | 10       |       | -1  | N: | Cervenicateo             | D      | Текст марки | +1  | Несколько | 384060 | Перений<br>нолжо | Марка | Ten     |   | Полецение | Enox<br>xometer | Уровень     | Снена | УF0 |          |
| l'pyrna1 | Kopnyc 1 |       | -   | 1  | WTP 513-11-6-R3          | 367579 | \$TM.1.1.1  | 52  | 1         |        |                  | 52    | ADC 51  |   |           |                 | 2.0138      | 2     |     |          |
| l'pyrna2 | Conard 1 |       | -   | 2  | 10-140                   | 364772 | 12.1.1.2    | E   | 1         |        |                  | 2     | ARC 5.1 |   |           |                 | 2 o 188     |       |     | 6        |
| Len.     | APK3     |       | 7   | 3  | MEDV-10-R3               | 254303 | MD.1.13     | Ø   | 1         |        |                  | M     | A00.5.1 |   |           |                 | 2 2 2 2 2 2 |       |     |          |
|          | -        | . A B | 51  | 4  | MR 212-64-R3 e 6/e W1.02 | 246906 | 8TH 1.1.4   |     | 1         |        |                  | 9     | ADC.5.1 |   |           |                 | 2 o 50 K    |       |     | (C) +    |
|          |          |       | - 1 | 5  | MEX-1C-R3                | 254302 | MD.1.15     | 2   | 1         |        |                  | 2     | ADC 5.1 |   |           |                 | 2 o 13 K    |       |     |          |
| E Kopny  | 1        |       |     | c  | MT 212-64-R3 c 6/e W1 52 | 234965 | 87H116      |     | 1         |        |                  |       | And \$1 |   |           |                 | 2 a 188     |       |     | 127      |
|          | - ARK 2  |       | 11  | 7  | AM-4-R3                  | 368358 | AM.1.1.7    | Ø   | 1         |        |                  | e     | ADC 5.1 |   |           |                 | 2 2188      |       |     |          |
|          | APK.1    |       |     |    |                          |        |             |     |           |        |                  |       | ADC.5.1 |   |           |                 |             |       |     |          |
| 1 10     | APK3     |       |     |    |                          |        |             |     |           |        |                  |       | ARC 5.1 |   |           |                 |             |       |     |          |
|          | KLAM 2   |       |     |    |                          |        |             |     |           |        |                  | 2     | ADC 5.1 |   |           |                 |             |       |     |          |
| 1        |          |       |     |    |                          |        |             |     |           |        |                  | 2     | ADC 5.1 |   |           |                 |             |       |     | ×        |
| 1        |          |       |     |    |                          |        |             |     |           |        |                  |       | ADC.5.1 |   |           |                 |             |       |     |          |
| 1        |          |       |     |    |                          |        |             |     |           |        |                  |       | ARC 5.1 |   |           |                 |             |       |     | <b>^</b> |
|          |          |       |     |    |                          |        |             |     |           |        |                  |       |         |   |           |                 |             |       |     |          |

После удачного копирования необходимо сохранить результат, если сохранение не произойдет, то в Revit

модели семейства будут скопированы, но в менеджере цепей данные семейства отображаться не будут.

• Также только после сохранения данной цепи, марки столбца (7) примут правильный числовой вид.

#### Примечание:

- Номера строк 8-14 идентичны по расположению семейств, что и номера строк 1-7.
- Согласно столбцу (15) семейства со 2-го этажа скопировались на 3-ий этаж. Расположение семейств на плане 2-го и 3-го этажей идентичны.

#### Важно понимать при копировании строк:

- Столбец (7) автоматически обновляет текст марки при копировании, но без учета столбца (8).
- Информация и настройки столбцов (8-11,16) не копируются из исходных строк.
- Столбец (12) автоматически копирует настройки исходных строк.
- Информация и настройки столбцов (13-14) копируются из исходных строк.
- Рекомендуется вначале выполнять копирование строк, а уже потом выполнять настройки столбцов (8-11,16).

3.15 "Копирование выделенных семейств в цепи по уровням с автоматическим добавлением новых семейств в цепь для создания структурной схемы всех этажей"

#### Что выполняет активная функция (6):

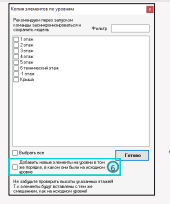

 Поле (6) означает, что при добавлении нового семейства, на исходном этаже при активной функции (6), данное семейство можно копировать по типовым этажам и оно встанет в том же порядке, что и на исходном этаже в менеджери целей.

#### Исходный вид строк с семействами в менеджере цепей:

|          |              |      |              |        | 21 v        |    |           |        | •          |       |         | Ŷ |           |      |         |      |     |     |
|----------|--------------|------|--------------|--------|-------------|----|-----------|--------|------------|-------|---------|---|-----------|------|---------|------|-----|-----|
| •        | ו •          | NE   | Семейство    | 0      | Текст мерки | +1 | Нескальна | 301000 | Repeared a | Марка | Ten     |   | Помещение | Erox | Уровень | Сана | 970 |     |
| l'pyrna1 | Kepnye 1 🗸 🗸 | 1    | HTP 51311A/0 | 307075 | 8194.1.1.1  |    | 1         |        |            |       | ARC 5.1 | v |           |      | 2 этак  |      |     |     |
| l'pyma2  | Cecaex 1 v   | 2    |              |        |             |    |           |        |            |       | A00.5.1 |   |           |      |         |      |     | 6   |
| Len-     | APK3 V       | 3    |              |        |             |    |           |        |            |       | ADC 5.1 |   |           |      |         |      |     |     |
|          | 1 - 2 B      | - 4  |              |        |             |    |           |        |            |       | 400.5.1 |   |           |      |         |      |     | 0:  |
|          | 1 2 4        | - 5  |              |        |             |    |           |        |            | 2     | A00.5.1 |   |           |      |         | 2    |     |     |
| 8-Koptic | 1            | - 6  |              |        |             |    |           |        |            | 2     | ADC.5.1 |   |           |      |         | 2    |     | 129 |
|          | ARK2         | 7    |              |        |             |    |           |        |            |       | ADC 5.1 |   |           |      |         |      |     |     |
|          | APK.1        |      |              |        |             |    |           |        |            | 2     | ADC 5.1 |   |           |      |         | 2    |     | -   |
|          | APK3         | 3    |              |        |             |    |           |        |            | 2     | ADC.5.1 |   |           |      |         |      |     |     |
|          |              | 13   |              |        |             | Ø  |           |        |            | 2     | ADC.5.1 |   |           |      |         | 2    |     |     |
|          |              | - 11 |              |        |             |    |           |        |            | 2     | A00.5.1 |   |           |      |         | 2    |     | ×   |
|          |              | 12   |              |        |             |    |           |        |            |       | ADC 5.1 |   |           |      |         | 8    |     |     |
|          |              | 13   |              |        |             | 2  |           |        |            | 2     | ADC 5.1 |   |           |      |         | 2    |     | 1   |
|          |              | 14   |              |        |             |    |           |        |            | 2     | A0C.5.1 |   |           |      |         | 2    |     |     |

#### К исходным строкам добавлена новая строка с новым семейством:

|         | <b>N N</b> |      |                                        |        | #1 v        |    |           |       | Ý          |       |          |   |           |      |          |       |     |              |
|---------|------------|------|----------------------------------------|--------|-------------|----|-----------|-------|------------|-------|----------|---|-----------|------|----------|-------|-----|--------------|
|         |            | 8:   | Cevelorea                              | 10     | Текст марки | +1 | Нескальна | Зачен | Repeared a | Мария | Ten      |   | Понецение | See. | Уровень  | Crema | 970 |              |
| Coymot  | Kepnyo 1 ~ | 1    | MIP 513-11 A R3                        | 367679 | 8741111     | Ø  | 1         |       |            | Ø     | A/IC.5.1 |   |           |      | 2 9108   | Ø     |     |              |
| (pymo)  | Cerum 1 v  | 2    | 13183                                  | 364772 | 121.12      | Ø  | 1         |       |            | 2     | A/IC.5.1 |   |           |      | 2 3 18 1 | Ø     |     | 6            |
| Umo     | APK3 V     | 3    |                                        | 254363 | M0.1.1.3    |    |           |       |            |       | ARC 5.1  | ~ |           |      |          | 2     |     |              |
|         | + - 2 6    | - 4  | WT 21264/R3 c 6/b W1 82                | 246906 | 871.1.1.4   | Ð  | 1         |       |            | R     | A7C51    |   |           |      | 2 этаж   |       |     | 0:           |
|         | + - 0 10   | 5    | MED/-1C-R3                             | 254382 | MD:115      | R  | 1         |       |            | 2     | ARCS1    |   |           |      | 2 a tax  | Ð     |     | +            |
| E Kerys | 4          | 6    | WT 212-66-R3 o 6/b W1 82               | 234965 | BTH.1.1.6   |    | 1         |       |            | 52    | ADC 5.1  |   |           |      | 2 a 13 K |       |     | 122          |
|         | ARK 2      | 7    | AH-4-R3                                | 365350 | AM117       | 2  | 1         |       |            | 62    | ADC.5.1  |   |           |      | 2 #18K   | 2     |     |              |
|         | APK 1      | 8    | MTP \$13-11-4-R3                       | 368382 | 8TH.1.18    |    | 1         |       |            | 2     | ADC.5.1  |   |           |      | Зэхэх    |       |     |              |
| 1.1.1   | APK3       | 9    | K31R3                                  | 368383 | Q1.19       | Ø  | 1         |       |            |       | ADC.5.1  |   |           |      | Зэток    | 8     |     | ĽB.          |
|         | 0972       | 10   | MED/10-R3                              | 368364 | N0.1.1.10   |    | 1         |       |            | 2     | A00.5.1  |   |           |      | 3 9 YO K | 2     |     |              |
|         |            | 11   | W1 212 64 R3 c 6/s W1 82               | 368385 | 8TH 1.1.11  | Ø  | 1         |       |            | Ω.    | ARC 5.1  |   |           |      | Зэтак    | Ø     |     | ×            |
|         |            | 12   | MED/-IC-R3                             | 365386 | MD 1112     | Ø  | 1         |       |            | 1     | ARC 5.1  |   |           |      | Зэтаж    | 2     |     |              |
|         |            | 13   | WT 212-64-R3 c 6/s W1 82               | 365387 | BTH 1.1.13  | Ø  | 1         |       |            | 2     | ARCS1    |   |           |      | Зэтак    | Ð     |     | <b>^</b>     |
|         |            | - 14 | AH4-FD                                 | 365380 | AR1134      |    | 1         |       |            |       | ARCS1    |   |           |      | Зэтак    | Ð     |     |              |
|         |            | 15   | УДЛ 513-11 //K3-R3 "Пуск дыноудаления" | 367917 | U09/11/15   |    | 1         |       |            | 52    | ARC 5.1  |   |           |      | 2 a 13 K | Ð     |     | $\downarrow$ |

#### Результат копирования данного семейства на 3-ий этаж с активной функцией (6):

|          | 5         | 0.  | 7        |      |                                        |        | a1 ~        | ) 🗆 | •         | ] 0   | •                |       |         | ¥ [ | *         |                  |         |      |     |     |
|----------|-----------|-----|----------|------|----------------------------------------|--------|-------------|-----|-----------|-------|------------------|-------|---------|-----|-----------|------------------|---------|------|-----|-----|
|          | ×0        |     | 4        | 8:   | Completes                              | 10     | Текатнорыя  | +1  | Несколько | 30000 | Пересий<br>намер | Mapea | Ten     |     | Понешение | Eron<br>KOMHATMI | Ypones. | Come | NL0 |     |
| pyrnol   | Kephijo 1 |     | <u> </u> | 1    | MIP 513-11 A R3                        | 367579 | 8TM1.1.1    |     | 1         |       |                  | Ø     | A00.5.1 |     | 1         |                  | 20105   | 8    |     | -   |
| (pyrms2  | Cenars 1  |     | 9        | 2    | K3183                                  | 364772 | 121.1.2     | Ø   |           |       |                  | Ø     | A00.5.1 | v   | 2         |                  | 20168   | 8    |     | 6   |
| Uere-    | APK3      |     | 기 [      | 3    | УДП 513-11 //K3-R3 "Пуск дыноудаления" | 367517 | U0P.1.1.3   | Ø   | 1         |       |                  | 2     | A00.5.1 | ×   | 3         |                  | 20168   | 2    |     | _   |
|          |           | 10  | a        | - 4  | MDV-10-R0                              | 254303 | MD.1.1.4    |     | 1         |       |                  | Ð     | A00.5.1 | ~   |           |                  | 2 этак  | 2    |     | 0   |
|          | + -       | 0 4 | 4        | 5    | W1 212-64-R3 c 6/s W1 82               | 246306 | \$TH115     | 2   | 1         |       |                  | R     | A00.5.1 | v   |           |                  | 2 этаж  | R    |     | 1.4 |
| C Keerys | 1         |     | П        |      | M20-10-R3                              | 254302 | MD:1/16     |     | 1         |       |                  |       | A00.5.1 | ¥   |           |                  | 2 этак  | 2    |     | 129 |
| - un     | ARK 2     |     | Ш        | 7    | WT 212-64-R3 o 6/a W1.02               | 234965 | \$76117     | 62  | 1.1       |       |                  | 2     | 400.5.1 | 4   |           |                  | 2 этак  | 82   |     |     |
|          | APK 1     |     | 11       | 8    | AN-4-R3                                | 369058 | AM.118      |     | 1         |       |                  |       | A00.5.1 | 4   |           |                  | 2 эток  | 8    |     |     |
| 10       | APK3      |     | -11      | 9    | MTP 513-11 4 R3                        | 369382 | 8TN1.1.9    |     | 1         |       |                  |       | A00.5.1 | ~   | 1         |                  | 30104   | 8    |     |     |
| an cer   | 199 Z     |     |          | 10   | K31R3                                  | 365383 | 12.1.1.10   |     |           |       |                  |       | A00.5.1 | ~   | 2         |                  | Зэтек   |      |     |     |
|          |           |     |          |      |                                        |        |             |     |           |       |                  | 2     | A00.5.1 | ~   | 3         |                  |         | 2    |     | ×   |
|          |           |     |          | 12   | MED/-10-RD                             | 365354 | MD 2 2 12   |     | 1         |       |                  | Ð     | A00.5.1 | v   |           |                  | Зэтак   | 2    |     |     |
|          |           |     | -10      | 13   | W1 212-64-R3 < 6/s W1 82               | 365305 | 0111.2.2.13 |     | 1         |       |                  | R     | A00.51  | v   |           |                  | Зэтак   | Ø    |     | 1   |
|          |           |     |          | 14   | MEDV-NC-RD                             | 365396 | MD 2 2 14   | 2   | 1         |       |                  |       | A00.51  | ¥   |           |                  | Зэтак   | 2    |     |     |
|          |           |     |          | 15   | MT 212-64-R3 o 6/s W1.02               | 369387 | 8TH 2.2.15  | 62  | 1         |       |                  |       | 400.51  | ¥   |           |                  | Зэтак   | 2    |     | +   |
|          |           |     | 11       | - 16 | AN-4-R3                                | 369388 | AM.2.2.15   | 53  | 1         |       |                  | M     | 400.5.1 |     |           |                  | Зэтак   | 8    |     |     |

#### Новое семейство в строке (11) скопировалось на новом этаже в том же порядке, в каком оно было на исходном этаже.

Примечание:

- Если в Revit модели после копирования семейств появится ошибка из окна (17), это значит, что семейства скопированы на места где уже стоят аналогичные экземпляры. Необходимо удалить данные экземпляры и повторить поридкуру снова.
- Нажав на (18) семейства все равно установятся в Revit модель и отобразятся строки в менеджере цепей.
   Нажав на (19) семейства не становятся в Revit модель, но строки в менеджере цепей появятся. Их можно удалить с помощью (20) или перейдя из одной цепи в другую.

#### Дополнительная информация:

 Если этажей типовых много, то выполняйте копирование всех этажей в одной цепи и потом с помощью копирования данной цепи на две, уберите лишнее из каждой цепи.

| Lifetopolarest totage | e dinardeninaete. | a marringer. | Parjamantik |
|-----------------------|-------------------|--------------|-------------|
|                       | Oneners           | Damber       | Permana i   |
| 63                    |                   |              |             |
| U                     |                   | ×            | Oren        |

## Добавление строки фальшифки:

Описание:

15

 Данная функция для удобства позволяет выполнять логические деления строк в менеджере цепей.

Добавление:

|    |                      |        | <b>21</b> . |    | 4         |        | •                |       |       | v | . · · · · · · · · · · · · · · · · · · · |      |         |       |     |      |
|----|----------------------|--------|-------------|----|-----------|--------|------------------|-------|-------|---|-----------------------------------------|------|---------|-------|-----|------|
| M: | Сенейство            | 10     | Текст марки | -1 | Нескально | Заново | Пересий<br>номер | Марка | Ten   |   | Помещение                               | Беок | Уровень | Скема | 970 |      |
| 1  | Pytex 2011 nport, R3 | 255529 | ABK.1.1.1   |    | 1         |        |                  | Ø     | A90.1 |   |                                         |      | 1 prex  | R     |     | _    |
| 2  | PM-4-R3              | 257954 | SC.1.1.2    |    | 1         |        |                  |       | ARC.1 |   |                                         |      | 1 erax  |       |     | 0    |
| 3  | MDP 513-11 oper R3   | 237653 | BTH.1.1.3   | 2  | 1         |        |                  | 52    | ADC.1 |   |                                         |      | 1 атаж  | 52    |     |      |
| 4  | PM-4-R3              | 259637 | \$5.1.1.4   |    | 1         |        |                  | 2     | ARC1  |   |                                         |      | Тотак   | E     |     | (ii) |
| (  | D                    |        |             |    |           |        |                  |       |       |   |                                         |      |         |       | G   | 5    |
|    |                      |        |             |    |           |        |                  |       |       |   |                                         |      |         |       |     |      |

- В окне (1) нажать на строку (№2).
- Нажать на (2).

Результат:

|     |                     |        | #1 v        |    | 4         |        | Ý                |       |       |   | 4         |                  |         |       |     |    |
|-----|---------------------|--------|-------------|----|-----------|--------|------------------|-------|-------|---|-----------|------------------|---------|-------|-----|----|
| 89  | Семейство           | D      | Текст марки | +1 | Несколько | 384080 | Перений<br>конер | Марка | Ten   |   | Помещение | Блек<br>компетен | Уровень | Снима | УГО | 4  |
| 1   | Pydex-2017 rpon. R3 | 259529 | A9K1.1.1    | R  | 1         |        |                  |       | ADC 1 |   |           |                  | 1 prax  | 2     |     |    |
| 2   |                     | 0      |             |    |           |        |                  |       |       | ~ |           |                  |         |       |     | 0  |
| 3   | PH-4-R3             | 257954 | SC.1.12     | 8  | 1         |        |                  | 8     | ADC.1 |   |           |                  | 10588   | Ø     |     | -  |
| - 4 | WTP 513-11 rpox.R3  | 237653 | 8TM.1.1.3   |    | 1         |        |                  |       | ADC.1 |   |           |                  | 1 o tex |       |     | 01 |
| 5   | P96-6-R3            | 259697 | \$0.1.14    | 2  | 1         |        |                  | R     | ADD 1 |   |           |                  | 1 a tax | 52    |     |    |
|     |                     |        |             |    |           |        |                  |       |       |   |           |                  |         |       |     | 5  |
|     |                     |        |             |    |           |        |                  |       |       |   |           |                  |         |       |     | -  |
|     |                     |        |             |    |           |        |                  |       |       |   |           |                  |         |       |     |    |

- Вместо строки (№2) встала строка фальшифка.
- Необходимо сохранить данный результат

#### Примечание:

• В строку фальшифку в столбце (семейства) можно писать текст.

#### Результат:

|           |                    |        | #1 v        |    | - 4       |        | 4                |       |       |   | •             |                   |       |     |      |
|-----------|--------------------|--------|-------------|----|-----------|--------|------------------|-------|-------|---|---------------|-------------------|-------|-----|------|
| <u>N:</u> | Семелство          | 0      | Текст марки | +1 | Несколько | 301000 | Перений<br>нанир | Иарка | Ten   |   | Revenuerse 50 | ок<br>алы Уровень | Corre | YF0 |      |
| 1         | Pytex-20Tripot, R3 | 259529 | AFK.1.1.1   |    | 1         |        |                  | Ø     | AD0.1 |   |               | 19788             |       |     |      |
| 2         | 400.1              | 0      |             |    | 1         |        |                  |       |       | × |               |                   |       |     | 5    |
| - 3       | PN-4-R3            | 257954 | SC.1.1.2    |    | 1         |        |                  |       | ADC.1 |   |               | Татаж             |       |     |      |
| 4         | MTP 513-11 rpor R3 | 237653 | 8TM.1.1.3   | R  | 1         |        |                  | 63    | ADC.1 |   |               | Татаж             | 2     |     | (Ch) |
| 5         | PN-4-R3            | 259697 | \$0.1.14    | 12 | 1         |        |                  | 2     | ADC.1 |   |               | 1 aras            |       |     |      |
|           |                    |        |             |    |           |        |                  |       |       |   |               |                   |       |     | 5    |
|           |                    |        |             |    |           |        |                  |       |       |   |               |                   |       |     | -    |

Необходимо сохранить данный результат.

#### Настройка условных обозначений для структурной схемы

|                            | 15           | ©1          |     |                           |        | ₩1 v        |    | •         |        | •       |       |       |   | 4              |                  |        |       |     |     |
|----------------------------|--------------|-------------|-----|---------------------------|--------|-------------|----|-----------|--------|---------|-------|-------|---|----------------|------------------|--------|-------|-----|-----|
|                            | _~ <b>©</b>  |             |     | Cervelicreo               | D      | Текст марка | +1 | Нескалько | 38-080 | Перений | Марка | 1en   |   | Понациния      | Look<br>spreater | Уровны | Corea | VTO |     |
| l'pyrma1                   | Kopnys 1     |             | 1   | Pydex-2017 open. R3       | 255529 | ARC1        | 2  | 1         |        |         |       | ADC.1 |   | 124 Консыярж   |                  | Татаж  |       |     |     |
| Fpyma2                     | Cexuex 1     |             | 2   | PM-4R3                    | 257954 | SC.1.1.1    |    | 1         |        |         |       | ADC.1 |   | 124 Консыярж   |                  | 1 этаж |       |     | 0   |
| Lens                       | APK1         |             | 3   | PM4R3                     | 255697 | SC.1.1.2    | Ø  | 1         |        |         | Ø     | A00.1 |   | 124 Kovcurent  |                  | 1 этаж | Ø     |     |     |
|                            | -            | 2 Ph        | - 4 | MIT 212-64-R3 o 6/6 W1.02 | 234560 | BTH.1.1.3   |    | 1         |        |         |       | A00.1 |   | 124 Консьерж   |                  | 1 stax |       |     | 61  |
|                            |              | <i>o</i> .u | 5   | WE 212-64-R3 o 6/o W1.02  | 267509 | 8TH.1.1.4   | 53 | 1         |        |         | 2     | ADC.1 |   | 123. Xora      |                  | 1 этак | 2     |     |     |
| <ul> <li>Kopnyc</li> </ul> | ·            |             | G   | WE1 212-64-R3 c 6/6 W1 02 | 250345 | BTH.1.15    |    | 1         |        |         |       | ADC.1 |   | 123. Xonn      |                  | 1 этаж |       |     | 129 |
| 8-066                      | ADV 2        |             | 7   | WE 212-64-R3 c 6/6 W1.02  | 267433 | 8TH.1.1.6   |    | 1         |        |         | Ø     | A00.1 |   | 123. Xonn      |                  | 1 этаж |       |     |     |
| -                          | IPK1         |             | 8   | MI 21264 R3 o 6/6 W1.02   | 266975 | BTH.1.1.7   |    | 1         |        |         |       | A00.1 |   | 127 Kanxoovean |                  | 1 этаж |       |     |     |
| a Cer                      | APK3<br>am 2 |             | 9   | WT 212-64-R3 o 6/6 W1.02  | 267133 | 8TH.1.1.8   | Ø  | 1         |        |         | Ø     | 400.1 | × | 130.9 E 1      |                  | 19786  | Ø     |     |     |

Сейчас для данных семейств будут назначены условные обозначения для структурной схемы.

#### Для этого необходимо:

Нажать на (1) в менеджере цепей

#### Результат:

16

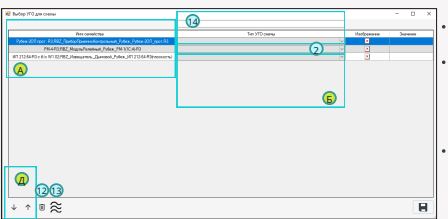

#### Дополнительная информация:

- Кнопка (12) удаляет в выделенной строке ненужное УГО в столбце (Б).
- Кнопка (13) скачивает семейство обрыва линии "BS\_Линия обрыва\_CC" для структурной схемы. Данное семейство используется для линий которые переходят из одной структурной схемы в другую.
- Поле (14) упрощает поиск семейств категории "Элементы узлов" в столбце (Б).
   См. Поле (15).

| Ri Jacona                                                                      |   |
|--------------------------------------------------------------------------------|---|
| Ten XIQ comes                                                                  |   |
| Головное устройства. Долбар праемно которольтеля и управления поратно пожарный |   |
| 85_Храсный грямоу социня.                                                      | 1 |
| N. Nazowi na watarawa                                                          |   |

#### A

#### Описание

 В столбце (А) отображаются все уникальные семейства из цепи (АРК.1). В другой цепи список уникальных семейств будет другой.

#### Б

#### Описание

 В столбце (6) необходимо выбрать подходящее УГО для уникального семейства из цели (АРК.1). В цели (АRК.2 и ARК.3) также будут отображаться выбранные УГО для повторяющихся семейств из цели (ARК.1). Для новых уникальных семейств в цели (ARK.2 и ARK.3) необходимо выбрать подходящие УГО.

#### Примечание:

• Каждый пользователь для столбца (А) в столбце (Б) назначает свои УГО самостоятельно.

#### Управление:

- Нажать на поле (2). В данном поле отобразятся встроенные семейства категории "элементы узлов" с припиской (BS) и остальные семейства категории "элементы узлов", которые были добавлены в Revit модель.
- Далее выбрать подходящее семейство категории "элементы узлов".
- Сохранить результат.

#### Результат:

| 1 | Выбор УГО для схемы                                                     |                                                                              |   |             | - 0      | х |
|---|-------------------------------------------------------------------------|------------------------------------------------------------------------------|---|-------------|----------|---|
|   | •                                                                       |                                                                              |   | 0           | B        |   |
|   | Иня семейства 🛛 🗛                                                       | Б Тип УГО снемы                                                              | Т | Изображение | Значение |   |
|   |                                                                         | Головное устроство; Прибор приемно контрольный и управления окранно пожарный | ~ |             |          |   |
|   | PM4R3.R82_Nogra-Penelvaria_Pytex_PM-1(10:4)R3                           | 85_Красный пряноутсяниях                                                     | ~ | 2           | FM-4     |   |
|   | ND 21264R3 c 6/s W1.02R82_Vaseuaress_Davaset_Pytex_VD 21264R3(nrookoch) | BS_Извещатель пожарный динговой                                              | ~ | 4           |          |   |

#### Важно:

- При создании своих семейств категории "элементы узлов" рекомендовано выдерживать высоту данных семейств равной (Sим) или просто придерживаться одной высоты. Более подробно об этом описано в разделе "Создание структурной скемы выбранной цели" (•)
- За пример можно принять встроенные семейства категории "элементы узлов" с припиской (BS).

#### Описание

 В столбце (В) можно вписать текст для тех семейств категории "элементы узлов", в которых предусмотрена данная возможность.

Управление:

 Необходимо либо создать самому семейство категории "элементы узлов" с возможностью записи текста в данное семейство, либо воспользоваться встроенными семействами категории "элементы узлов" с наименованием указанным в поле (3).

#### C

#### Описание

В столбце (Г) отображаются предварительные изображения.

#### Управление:

- Крестик в поле (4) означает, что для семейства категории "элементы узлов" отсутствует (png) картинка.
- В поле (5) (png) картинка со знаком вопроса, это встроенные семейства категории "элементы узлов", в которые можно вписать любое значение.
- В поле (6) отображена (png) картинка встроенного семейства категории "элементы узлов" с припиской (BS).

#### Примечание:

 Крестик в поле (4) не влияет на работу плагина. Изображения в поле (Г) просто дают возможность визуально понять, что за семейство категории "элементы узлов" вы выбрали в поле (Б).

#### Как создать png картинку, чтобы поле (4) стало изображением?:

- Делаем скриншот желаемой картинки в Revit модели для данного семейства категории "элементы узлов".
- В Paint с помощью функции "изменить размер" задаем соотношение сторон. Для прямоугольного изображения (Ширина 32 пикселя; Высота 24 пикселя;). Для квадратного изображения (Ширина 32 пикселя; Высота 32 пикселя;). Скриншот из Paint см. поле (7).
- После создания изображения, его необходимо выложить по ссылке. См. поле (8).
   После перемещения данного изображения в верную папку, данному
- после перемещения данного изооражения в верную папку, данному изображению необходимо дать имя, аналогичное имени семейства категории "элементы узлов" для которого делалось данное изображение. См. поле (9).

#### Результат:

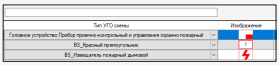

#### Важно:

 Если при корректировке (png) картинки появилась ошибка (10), значит Revit модель заняла данную картинку и только перезагрузка модели поможет снять данную ошибку и разрешить корректировку (png) картинки.

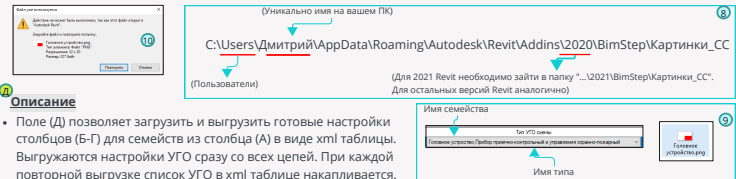

| олбец (А). —  | <pre>w<infoabout030></infoabout030></pre> |                                 |                                          |
|---------------|-------------------------------------------|---------------------------------|------------------------------------------|
|               | —b <namefamily>Py6ex-200 np</namefamily>  | ют. R3;RBZ ПриборПриемноКонтрол | ьный Рубеж Рубеж-20П прот.R3             |
|               | -StypeUGD>Головное устрой                 | ство;Прибор приенно-контрольный | и управления охранно-пожарный «/typeUGO» |
| толбец (Б). — | <value></value>                           | тбец (B)                        | Текст из xml таблицы                     |
|               |                                           |                                 |                                          |

| BS_Красный прямоугольний |   |
|--------------------------|---|
| BS_Красный круг          |   |
| BS_Черный круг           |   |
| BS_Convert Kpyr          |   |
| BS_Зеленый круг          |   |
| BS_Красный квадрат       |   |
| BS_Черный квадрат        |   |
| BS_Синий квадрат         |   |
| BS_Зеленый квадрат       |   |
| BS_Красный прямоугольние |   |
| BS_Черный прямоугольник  | 6 |
| BS_Синий прямоугольник   | 9 |
| BS_Зеленый прямоугольние |   |

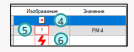

|   | 🐗 l 🔛 🍤 🥙 🔻 l TecritTO.prg - Paint                                                                                                    |
|---|----------------------------------------------------------------------------------------------------|
|   | Calls Ensewan Deg                                                                                                    |
|   | Которовото Выделята Д Обрезата<br>Встанита Соторовото Выделята Д Повернута                                                                                                    |
|   | Буфер обласна Изображение                                                                                                    |
|   | Изменение размеров и наклона 🛛 🗙                                                                                                    |
| • | Homeward (Comparing Brance)           Presence         Projectory           Transmiss         Projectory           Transmiss         Projectory           Comparing Annual Annual |

#### Создание структурной схемы выбранной цепи

<u>Открыть:</u> • Нажать <u>Результат:</u>

-----

B

C

• Нажать на (1) в менеджере цепей.

F Pasaanta nore

a 300

#### Важно:

1077.24

 Все настройки, выполненные в окне (A) после нажатия кнопки (Готово), применяются 1 раз. Сама Revit программа не позволяет после создания структурной схемы динамически менять любые настройки из окна (A). Чтобы изменить настройки для структурной схемы, её необходимо удалить и создать заново.

Дополнительная информация:

- Для сохранения удачного результата структурной схемы необходимо выполнить синхронизацию в модели Revit.
- УГО из структурной схемы связано с семейством на плане. Если удалить Семейство на плане, то УГО на схеме тоже удалится.
- Так как УГО на схеме и семейство на плане имеют общую связь, создать две структурные схемы из данных элементов невозможно.

#### Примечание:

- Удаление УГО на схеме не удаляет семейство в модели.
- Удаление строки в менеджере цепей не удаляет УГО на схеме.

## о<u>писание</u>

Данное поле позволяет выбрать размещение структурной схемы.

Пом

MAU 1 MAU 1

Примечание:

🔟 🖂 Зарать ширину — Ширин

- Рекомендовано структурную схему размещать на плане этажа, так как на планах этажа можно создавать
- зависимые виды и управлять границами обрезки большой структурной схемы. См. поле (2).

15

#### Описание

В данное поле вписывается имя новой структурной схемы.

#### Ū

- Описание
- Данное поле формирует логический вид структурной схемы в части габаритов помещений и уровней, а также расстояние между УГО и расстояние от УГО до крайних границ помещений и уровней.

#### Примечание:

 В поле (Г) уже отображены рекомендованные стартовые настройки от которых стоит отталкиваться при создании структурной схемы.

#### Управление:

Вбить настройки в поле (Г) и нажать готово.

#### Результат:

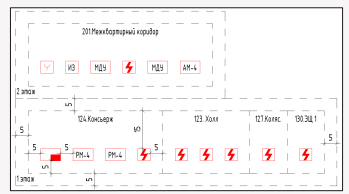

#### Дополнительная информация:

Куда падает каждая новая структурная схема. См. поле (28).

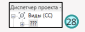

 Уго на структурной схеме автоматически создаются слева направо согласно расположению семейств в менеджере цепей.

#### Как быстро выполнять создание /удаление структурной схемы для достижения

#### идеальных настроек для данной схемы:

 После нажатия кнопки (Готово) структурная схема будет создана, если внешний вид не подходит и необходимы корректировки внешнего вида, необходимо нажать комбинацию клавиш (Ctrl 2). Порграмма Revit сделает шаг назад и схема удалится. Можно вносить корректировки в окне (A) и заново нажимать кнопку (Готово). Если после создания структурной схемы была выполнена синхронизация, то (Ctrl Z) не сработает.

#### Примечание:

- Если после создания структурной схемы была выполнена синхронизация, то (Ctrl Z) не сработает.
- Чтобы (Ctrl Z) работал, после создания структурной схемы в менеджере цепей столбец (УГО) должен оставаться красным.

#### Создание структурной схемы из выбранных строк в менеджере цепей:

 Данная функция дает возможность быстро создавать фрагмент структурной схемы для анализа настроек из окна (А).

#### Управление:

- Выбрать необходимые строки в менеджере цепей.
- Нажать на (1).
- В окне (А) после графических настроек нажать (Готово).

#### Дополнительная информация:

 В окне (А) будет видно для скольки элементов создается фрагмент структурной схемы.

#### Все способы удаления структурной схемы:

- С помощью клавиш (Ctrl Z).
- Удаление структурной схемы через диспетчер проекта.

#### <u>Как понять, что цепь готова к новому созданию структурной схемы:</u>

- После создания структурной схемы, в менеджере цепей, в столбце (УГО) красный цвет может измениться на зеленый, если нажать на (26) или перейти из одной цепи в другую.
- Если созданную структурную схему необходимо удалить и создать заново, то столбец (УГО) должен быть красным.

До создания схемы

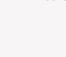

## схемы После создания схемы

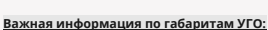

Что происходит на структурной схеме при разных вертикальных габаритах УГО:

1) Если в одном из помещений одно УГО больше остальных, то все помещения находящиеся в данном уровне будут иметь вертикальные габариты, настроенные в поле (Г), относительно наибольшего УГО. Функция выравнивания помещений работает, если над данными помещениями есть еще этаж с группой помещений. См. поле (11). 2) Если над данными помещениями нет еще этажей с группой помещений, то вертикальные габариты каждого помещения будут разные, так как настройки размеров в поле (Г) выполняется относительно УГО. См. поле (12).

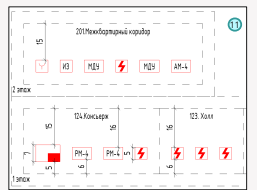

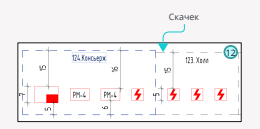

| Paswecnina на     | H080418448             |
|-------------------|------------------------|
| Веедите инчя вида | RC.1                   |
| Выбрано для постр | овни скалы Зэлагиантов |

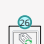

#### Внешний вид структурной схемы с отключенными функциями (8,9,10):

- Неактивная функция (8) не отображает уровни/этажи на структурной схеме. См. поле (13).
- Неактивная функция (9) не отображает имена помещений на структурной схеме. См. поле (14).
- При активной функции (10) плагин создает габаритные рамки создания структурной схемы по ширине для этажа. Достигнув размерного ограничения по ширине для одного этажа, плагин увеличивает размеры данного этажа по высоте. Неактивная функция (10) убирает габаритные рамки. Один этаж строится бесконечно вправо. См. поле (15).

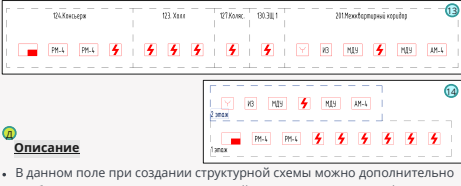

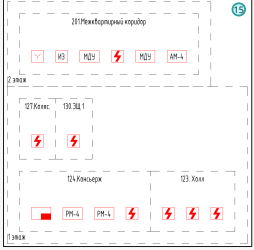

 В данном поле при создании структурной схемы можно дополнительно отобразить линии, которые в дальнейшем ускорят процесс оформления структурной схемы.

Управление:

- Нажать на (3).
- В поле (4) выбрать основной тип линии, который будет соединять устройства между собой. Дополнительные линии проектируются в ручном режиме.
- Выбрать автоматический вариант отрисовки линий (5,6,7) или выбрать сразу несколько вариантов, например (5+6).
- Нажать готово.

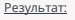

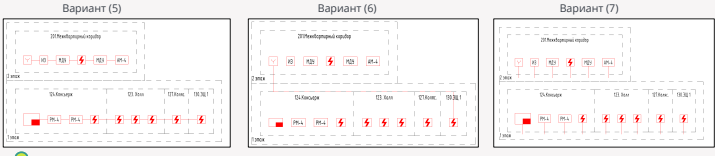

#### Описание

Данная функция позволяет:

- При активации делить одно помещение на два, если помещение может вылезти за границы этажа. См. поле (16).
- При не активной функции помещение не делится на два помещения, а просто переносится вверх. См. поле (17).

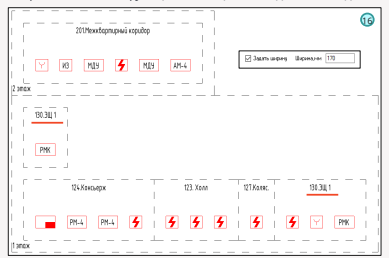

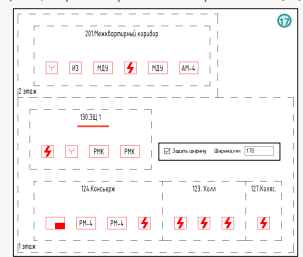

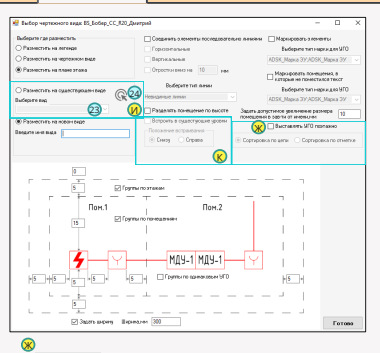

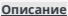

#### Функция (Ж) не активна:

При не активной функции (Ж) по рисунку (18) построится структурная схема, как на рисунке (19).

#### Функция (Ж) активна. Метод "Сортировка по цепи":

При активной функции (Ж) по рисунку (18) построится структурная схема, как на рисунке (20).

#### Функция (Ж) активна. Метод "Сортировка по отметке":

При активной функции (Ж) по рисунку (18) построится структурная схема, как на рисунке (21).

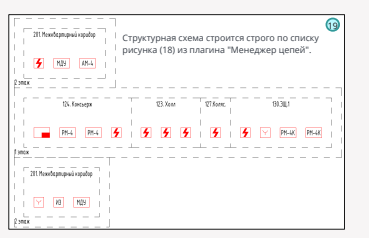

| Помещение                  | Блок<br>холнаты | Yposens (18) |
|----------------------------|-----------------|--------------|
| 201. Межкоартирный кориалр |                 | 2 9 19 1     |
| 201. Мехкеартирный корналр |                 | 2 913K       |
| 201. Межкаартирный коридор |                 | 2 этаж       |
| 124. Консыерж              |                 | 1 этаж       |
| 124. Консыерж              |                 | 1 2788       |
| 124. Koncuepa              |                 | 19788        |
| 124. Консьерж              |                 | 1 этаж       |
| 123 Xoan                   |                 | Татаж        |
| 123 Xonn                   |                 | 1 этаж       |
| 123. Xonn                  |                 | 1 2788       |
| 127.Konwo.                 | 0               | 19788        |
| 130.24L1                   |                 | 1 этаж       |
| 130.244.1                  |                 | Татаж        |
| 130.244.1                  |                 | 1 этаж       |
| 130.341.1                  |                 | 1 2788       |
| 201. Межкоортирный кориало |                 | 2 9 YO K     |
| 201. Мехквартирный коридор |                 | 2 этаж       |
| 201. Межкаартирный коридор |                 | 2.0188       |

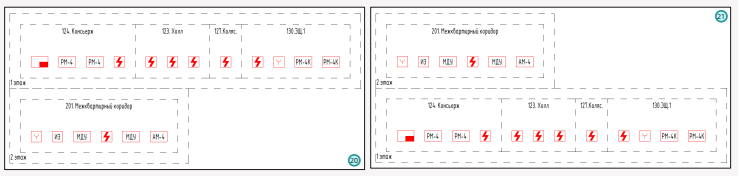

#### w

#### Описание

 Активация функции "Размещение на существующем виде" позволяет в ранее созданную структурную схему на основе одной цепи (ARK.1), добавить другую цепь (ARK.2).

Пояснение:

В поле (22) отображена структурная схема из цепи (ARK.1).

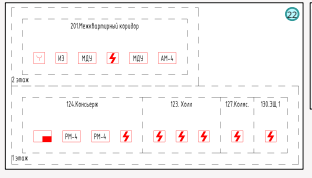

| •                                                                                                    | N <b>D</b> 100 |   | Canadiana                                                                                                    |              | Sec. many |     | Income | (areas) | Canad | Bana | -     | Oregone                  | 6mm | Termes.  | Corre | 170 |
|----------------------------------------------------------------------------------------------------|----------------|---|----------------------------------------------------------------------------------------------------|--------------|-----------|-----|--------|---------|-------|------|-------|--------------------------|-----|----------|-------|-----|
| and 1                                                                                                    | Kenya Ti vi    |   | Adva CC and E1                                                                                                    | (263         | 1000      | 125 |        |         |       |      | 100.0 | THE PARTY                |     | 1104     | 0     |     |
| i sana                                                                                                    | ingent v       |   | 84443                                                                                                    | 20704        | IC111     |     |        |         |       |      | 1001  | Diverse                  |     | 1 max    |       |     |
|                                                                                                    | 100            |   | PAAR                                                                                                    | (1969)       | 30.112    | TR  |        | 0       |       | 8    | 100.1 | TOTAL AND                |     | 1100     | 1.9   |     |
|                                                                                                    | +- 25          |   | CONTRACTOR OF A CONTRACTOR                                                                                                    | 25496        | 854113    |     |        |         |       |      | LIC1  | "Differences             |     | former 1 |       |     |
|                                                                                                    |                |   | which have been a set of the                                                                                                    | (5.75        | 874114    | R   |        |         |       | 83   | 100.1 | 1.0 km                   |     | 10/64    |       |     |
| - Norys 1                                                                                                    |                |   |                                                                                                    | 2034         | RP-CU1    |     |        |         |       |      | HIC1  | CD. Keer                 |     | former 1 |       |     |
| Competition of the local division of the local division of the loc |                |   | which have been street of the second second se | 0.00         | atterna   | TR  |        | 0       |       | 8    | 100.1 | NO NOV                   |     | f prise  | 1.9   |     |
|                                                                                                    |                |   | R0204/044/V10                                                                                                    | 2017         | 85-017    |     |        |         |       |      | HIC1  | CENtermorem              |     | former 1 |       |     |
| 1.12                                                                                                    | 10             |   | which have been set of the                                                                                                    | 10.14        | allerna   | TR  |        | 0       |       | 83   | 10.1  | 100.00 1                 |     | f sites  | 1.02  |     |
| 1.000                                                                                                    |                | N | HTP ED CLARD                                                                                                    | 277          | 874113    |     |        |         |       |      | HIC1  | 21 feature of torses     |     | 2 mar    |       |     |
|                                                                                                    |                |   | all the                                                                                                    | Maril N      | 4110      | TR  |        | 0       |       | 83   | 48.1  | it for a constant of the |     | inter .  | 1.02  |     |
|                                                                                                    |                |   | REP1040                                                                                                    | 2010         | MEANE     |     |        |         |       |      | HIC1  | 21 feature of some       |     | Down.    |       |     |
| ( A E                                                                                                    | 1/ 1           |   | and the second                                                                                                    | <b>Janes</b> | ala       | TR  |        | 0       |       | 85   | 46.1  | 21 Avageout court        |     | inter .  | 1.02  |     |
| IMP                                                                                                    | (              |   | 80-1040                                                                                                    | 29-22        | 80110     |     |        |         |       |      | 8701  | 21 fee as your loaney    |     | Down.    |       |     |
|                                                                                                    |                | 1 | anahi .                                                                                                    | 10100        | 10.1110   | 125 |        |         |       | 01   | 100   | at he added at set       |     | in a     | 0     |     |

Чтобы в структурную схему на основе цепи (ARK.1) добавить цепь (ARK.2) необходимо:

- В Revit модели открыть структурную схему, которая была создана на основе цепи (ARK.1).
- В менеджере цепей необходимо перейти в цепь (ARK.2) и нажать на (1).
- Активировать в поле (И) функцию "Размещение на существующем виде".
- Выбрать имя вида в поле (23), в которое будет осуществляться размещение цепи (ARK.2).
- С помощью кнопки (24) на существующей структурной схеме выберите любую точку вставки для добавления фрагмента структурной схемы на основе цепи (ARK.2).
- Нажать готово.

Результат:

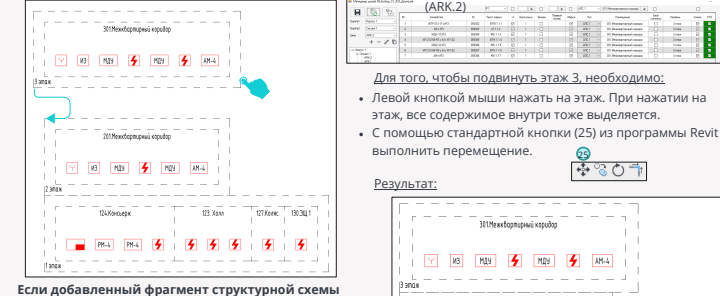

#### Если добавленный фрагмент структурной схемь необходимо удалить:

 С помощью (Ctrl Z, выделить весь фрагмент и нажать (Del), нажать на этаж левой кнопки мыши и нажать (Del)).

#### Проверка готовности цепи к повторному созданию фрагмента структурной схемы:

- В менеджере цепей, в цепи (ARK.2) цвет столбца (УГО) должен быть красным. См. столбец (27).
- Если после удаления фрагмента структурной схемы столбец (УГО) остался зеленым, необходимо нажать на (26).

|    | _   |    |
|----|-----|----|
| 60 | YF0 |    |
|    |     | 27 |
|    |     |    |

it a

| н ма мая <b>у</b> |           |                     |          | _ |
|-------------------|-----------|---------------------|----------|---|
| 124.Консьерх      | 123. Xann | 127 <i>K</i> 6//96. | 190.30,1 | 1 |
| PM-6 PM-6 🗲       | 555       | 5                   | 5        |   |
| L                 |           |                     |          | _ |

201 Mexik αρπισκού κτουδορ

Синхронизируем модель для сохранения результата.

#### K

#### Описание

 Активация функции "Встроить в существующие виды" позволяет в созданную ранее структурную схему на основе одной цепи (ARK.1), встроить другую цепь (ARK.2).

#### Положение встраивания снизу:

#### Внешний вид (АРК.1):

|   | 10       | 01  |      |                    |        |           |      |          |      |                             |     |        |                      |                 |       |     |    |
|---|----------|-----|------|--------------------|--------|-----------|------|----------|------|-----------------------------|-----|--------|----------------------|-----------------|-------|-----|----|
|   |          |     |      | (avenue)           | 0      | her spo   | - 1  | Northeat | 3+00 | Coperty<br>Total Television | Non | 50     | Company              | Srine<br>Sector | 79004 | 044 | 29 |
|   | Keyryn 1 |     |      | Patrix (2010) 117  | 093    | 1000.0    | 8    |          | D    |                             |     | 100.0  | 10000E               |                 | 1494  | 8   |    |
|   | Decare 1 |     |      | PRAFF              | 3044   | 664.0     |      |          |      |                             |     | all t  | <b>UNIVER</b>        |                 | 1 mag |     |    |
|   | 144.1    |     |      | PRAFE              | 2931   | 80112     | 105  |          | D    |                             | 12  | 1376   | OCKnown              |                 | 1 mag | 58  |    |
|   | * -      | 100 |      | R000449+6+9102     | 2008   | 894333    |      |          |      |                             |     | HTC 1  | OCOncern No.         |                 | Terms |     |    |
|   |          |     |      | MT0724445181-9755  | 200    | 970314    | 1.02 |          | D    |                             | 8   | 1000   | 123.764              | 0               | 74784 | 8   |    |
| m |          |     |      | Merene Makes in    | Nei    | diam'r.   |      |          |      |                             |     | als.r. | 121.000              |                 | 1444  |     |    |
| 0 | and 1    |     |      | MOD4MERCHINE.      | 3741   | #26334    | 105  |          | D    |                             | 12  | 1276   | 123.368              | 0               | 1 mag | 52  |    |
|   | -        |     |      | R000449+6+9151     | 2013   | 876337    |      |          |      |                             |     | HTC 1  | 12 Women and         |                 | Terms |     |    |
|   | 44.5     |     |      | MT0724445181-9755  | 37.61  | 87433.8   | 1.0  |          | D    |                             | 8   | 1000   | 10.06.1              | 0               | 1494  | 8   |    |
| 0 | e# 2     |     |      | WY SO MARD         | 100    | dbess.    |      |          |      |                             |     | 40.1   | 21Australiane        |                 | 2000  |     |    |
|   |          |     |      | 231/0              | CTAK . | Q118      | 105  |          | D    |                             | 55  | 1276   | X framework source   | 0               | 2000  | 52  |    |
|   |          |     | TO I | 85/040             | 200    | H0.1.1.71 |      |          |      |                             |     | HTC 1  | 20hananand senare    |                 | 2000  |     |    |
|   |          |     |      | PT-0224473-01-7732 | 2000   | 8541112   | TR   |          | D    |                             | 8   | 100.1  | 20 Accepted street   | 0               | 2000  | 18  |    |
|   |          |     |      | R/Y 626            | 24.64  | 00110     |      |          |      |                             |     | 40.1   | 21Accelerations      |                 | 2000  |     |    |
|   |          |     |      | 10107              | 32.61  | 4411.18   | 57   |          |      |                             | 5.4 | 1274   | 21 the second second |                 | 2000  | 9.2 |    |

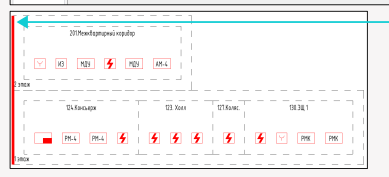

Внешний вид встраиваемой цепи (ARK.2):

| 1 10 10 I |    |                                                                                                    |       |           |     | 1     |     |            |      |       | 1.*                         |       |        | 60   |     |     |
|-----------|----|----------------------------------------------------------------------------------------------------|-------|-----------|-----|-------|-----|------------|------|-------|-----------------------------|-------|--------|------|-----|-----|
|           |    | Development                                                                                                    | 0     | Section.  |     | Henry | Sea | Council of | Name | 54    | Ormana                      | dem . | Permit | w.   | 312 |     |
| Norse 1   |    | 8910140                                                                                                    | 3152  | #24113    | 164 |       |     |            | 18   | UTC 1 | Xthenenedisease             |       | 1 ***  | 54   |     | 1.5 |
| (max) v   |    | #3142                                                                                                    | 200   | 12112     |     |       |     |            |      | HTC 1 | X Changement space          |       | 2000   | 8    | _   |     |
| Mar       |    | 80/104                                                                                                    | 98.04 | 10113     | 8   |       | D   |            | 8    | 1000  | XTRANSPORTATION IN          | D     | 1194   | 8    |     |     |
| 1 4 20    |    | MODELN HERWICH                                                                                                    | 22.05 | #3n.1.1.4 |     |       |     |            |      | 100.1 | Xilesepeatorer              |       | 2 cm   | 12   |     |     |
| +-/0      |    | K2/ C/0                                                                                                    | NER   | H0118     | 18  |       | D   |            | 6    | UTC 1 | X1/manurand server          | 0     | 1 ***  | 6    |     |     |
| e1 .      |    | RT032442486/9102                                                                                                    | 3001  | 89(338    |     |       |     |            |      | HTC 1 | X Observed same             |       | 2000   | 8    |     |     |
| (TOR      |    | 184.07                                                                                                    | 98.00 | 46017     | 8   |       |     |            | 8    | 1000  | WT Received strends         | n     | 1.034  | 0    |     |     |
| -ANI      |    | MOOTEN LEVEL AND                                                                                                    | 1934  | 42033.4   |     |       |     |            |      | 100.1 | We introduce you in the set |       | 14.88  | 1.12 |     |     |
| -843      |    | NY 10 1-140                                                                                                    | 3345  | #2611.8   | 1.8 |       | 0   |            | 6    | ALC 1 | Of Semigroup and Passa      | 0     | 1 mars | 6    |     |     |
| man /     | 10 | RT032442486/9102                                                                                                    | 1001  | 89-(1170  |     |       |     |            |      | HTC 1 | Otherspeer per care         |       | 1444   | 8    |     |     |
|           |    | NUCLEAR AND ADDRESS OF ADDRESS OF ADDRESS ADDRESS<br>ADDRESS ADDRESS ADDRESS ADDRESS ADDRESS ADDRESS ADDRESS ADDRESS ADDRESS ADDRESS ADDRESS ADDRESS ADDRESS ADDRESS ADDRESS ADDRESS ADDRESS ADDRESS ADDRESS ADDRESS ADDRESS ADDRESS ADDRESS ADDRESS ADDRESS ADDRESS ADDRESS ADDRESS ADDRESS ADDR | 1901  | 8541110   | 8   |       |     |            | 8    | 1000  | When and the states         |       | 1494   | 8    |     |     |
|           | 0  | MOVED FLAX                                                                                                    | 2223  | BEALL O   |     |       |     |            |      | 100.0 | We have not a fact that the |       | 1 mars | 12   |     |     |

- Нажать на (1) в менеджере цепей.
- Активировать поле (К) и выбрать "Встраивание снизу".
- В поле (И) выбрать вид и точку вставки встраиваемой цепи (ARK.2). Точка вставки показана в виде красной линии.
- Нажать готово.

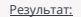

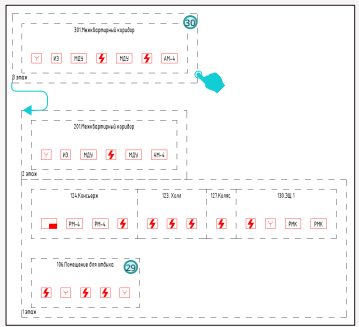

- Поле (29) из цепи (ARK.2) встроилось в существующий этаж цепи (ARK.1), снизу.
- Поле (30) из цепи (ARK.2) не нашло существующий этаж цепи (ARK.1) и по этому создала свой этаж, выше основной структурной схемы.

Для того, чтобы подвинуть этаж 3, необходимо:

- Левой кнопкой мыши нажать на этаж. При нажатии на этаж, все содержимое внутри тоже выделяется.
- С помощью стандартной кнопки (25) из программы Revit выполнить перемещение.
- Синхронизируем модель для сохранения результата.

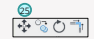

#### Положение встраивания сбоку:

#### Внешний вид (АРК.1):

| Image: Description of the second second se                                                                                                    | a 75  |   |                                                                                                    |            | jai       |             |           |       |           |         |        |                      |     |        |       |
|----------------------------------------------------------------------------------------------------|-------|---|----------------------------------------------------------------------------------------------------|------------|-----------|-------------|-----------|-------|-----------|---------|--------|----------------------|-----|--------|-------|
|                                                                                                    |       |   | fault to                                                                                                    |            | her? enco |             | (Bouldes) | lane. | Chipter # | March 1 |        | (Instant)            | 944 | Tables | ( abo |
| 1         0         1         0         0         0         0         0         0         0         0         0         0         0         0         0         0         0         0         0         0         0         0         0         0         0         0         0         0         0         0         0         0         0         0         0         0         0         0         0         0         0         0         0         0         0         0         0         0         0         0         0         0         0         0         0         0         0         0         0         0         0         0         0         0         0         0         0         0         0         0         0         0         0         0         0         0         0         0         0         0         0         0         0         0         0         0         0         0         0         0         0         0         0         0         0         0         0         0         0         0         0         0         0         0         0         0                                                                                                    |       |   | Date (Those Et                                                                                                    | -          | 1001      | 0           |           | D     | 10.04     |         | 100.0  | Theorem              |     | 1484   | 0     |
| No.         No.         No. <th>e1 -</th> <td>2</td> <td>PRAFI</td> <td>2014</td> <td>\$6.533</td> <td></td> <td></td> <td></td> <td></td> <td>0.0</td> <td>10.1</td> <td>States.</td> <td></td> <td>1000</td> <td>0.0</td>                                                                                                    | e1 -  | 2 | PRAFI                                                                                                    | 2014       | \$6.533   |             |           |       |           | 0.0     | 10.1   | States.              |     | 1000   | 0.0   |
| Image: second second                                                                                                    |       | 2 | 10152                                                                                                    | 2921       | 80112     |             |           | - 11  |           | 54      | MCI -  | UL Scenes            | 0   | Tens   | 54    |
| Image: Control of the second second                                                                                                    |       |   | INTERNET AND INCOME.                                                                                                    | THE        | #24115    |             |           |       |           | ŏ       | 107.1  | 74 6 10 10 10        |     | Terre  | ŏ     |
| Image: Strategies of state         Image: Strategies of state         Image: Strategies of state <td< td=""><th>- / 0</th><td></td><td>and the second second s</td><td>200</td><td>876114</td><td>18</td><td></td><td>- D</td><td></td><td>0</td><td>100.1</td><td>171 8-44</td><td>- 0</td><td>1484</td><td>0</td></td<> | - / 0 |   | and the second second s | 200        | 876114    | 18          |           | - D   |           | 0       | 100.1  | 171 8-44             | - 0 | 1484   | 0     |
| Image: second second                                                                                                    |       |   | at contact on a state                                                                                                    | NIE        | diam'r.   |             |           |       |           | 0.0     | 49.1   | 10.04                |     | 1000   | 0.0   |
| Image: state state                                                                                                    |       | 2 | 80004891464910                                                                                                    | 2061       | 875334    | 100         |           |       |           | 54      | MCI -  | 1D Aw                |     | 1 mag  | 54    |
| Image: Street product of the street product of the street product                                                                                                    |       |   | 8102344914849103                                                                                                    | 200        | #2x317    |             |           |       |           |         | HTC1   | 12 Yearson and       |     | Texa   |       |
| Image: No. 100 (1)         Image: No. 100 (1)         Image:                                                                                                    |       | 2 | 100000000000000000000000000000000000000                                                                                                    | 37.01      | 494118    | 1.0         |           | D     |           | 8       | 100.0  | 10.001               | 0   | 1494   | 8     |
| Image: Strength         Image: Strength         Image: Strenge: Strenge: Strength         Image: Strength                                                                                                    |       |   | WV 50 P.430                                                                                                    | 100        | dbess.    |             |           |       |           | 12      | also - | <b>XTRANSPORTUNE</b> |     | 2000   | 53    |
| Image: state state                                                                                                    |       |   | 23163                                                                                                    | CTAK .     | Q1110     | 105         |           |       |           | 125     | 1001   | Xthesenendrouse      |     | 2000   | 53    |
| Image: Constraint of the second second sec                                                                                                    |       | 7 | 80/10/9                                                                                                    | 260        | 80.1171   |             |           |       |           |         | HTC1 - | 20 the second server |     | 2000   |       |
| N         Max         Max <thmax< th="">         Max         Max</thmax<>                                                                                                    |       |   | 100000010100000                                                                                                    | 2000       | #P-1112   | 1.0         |           | D     |           | 8       | 100.0  | 20head-load          | 0   | 2494   | 8     |
| Image: state of the state of the s                                                                                                    |       |   | R/y 6.46                                                                                                    | 24.64      | 99.110    |             |           |       |           |         | 49.1   | 21 Automatication    |     | 2000   |       |
| 200estançoviçate           00 NU () () (N) (0.5)           0 NU () () () (N) (0.5)           0 Nu () () () () () () () () () () () () ()                                                                                                    |       |   | 1015                                                                                                    | <b>MEK</b> | A41178    | 105         |           | D     |           | 52      | 1001   | Xthusenestroat       | 0   | 2444   | 52    |
| 11 Sancian (11 Sanci (11 Sanci (11 S                                                                                                    | 13    | 8 | n <b>4</b> m                                                                                                    | y y        |           | i<br>i<br>i |           |       |           |         |        |                      |     |        |       |
|                                                                                                    |       |   |                                                                                                    |            |           |             |           |       |           |         |        |                      |     |        |       |

#### Внешний вид встраиваемой цепи (ARK.2):

|     | RN D    | 0.1  |   |                    |             | (e)       |    | 1.        |           |        |      |       | (                        |               | 60      |        |     |  |
|-----|---------|------|---|--------------------|-------------|-----------|----|-----------|-----------|--------|------|-------|--------------------------|---------------|---------|--------|-----|--|
|     | 10      |      |   | Considerate        |             | Increase  |    | Province: | January 1 | front. | Benz | 14    | Termine .                | in the second | lynne,  | Core . | 312 |  |
| ~   | North 1 |      |   | R0F10201402        | 2010        | 878333    | 52 |           |           |        | 53   | 4701  | 22 Mennement server      |               | 200     | 52     |     |  |
| ŝ   | [max1   |      |   | 10.143             | 2000        | 12112     |    |           |           |        |      | ATC1  | 22 Nonservend cargo      |               | 2.000   |        |     |  |
|     | late 4  |      |   | 8074540            | 2004        | 82115     | R  |           |           |        | R    | AX1   | 37 Newspiece Course      |               | 24194   | 61     |     |  |
|     |         | 1.00 |   | INCOLOUGH WILL     | <b>XNEE</b> | ADALLA    |    |           |           |        |      | AX4   | 10 Newsenpad sport       |               | 2 mm    |        |     |  |
|     |         |      |   | 80/1040            | 2006        | 80.1.18   | 13 |           | 0         |        | 53   | 4101  | 22 Nonesymptot spray     | 0             | 3 ****  |        |     |  |
| -   |         |      |   | HT220440x44/9132   | 2087        | 87433.8   |    |           |           |        |      | ATC 1 | 22.Nonastrand carate     |               | 2.000   |        |     |  |
| 112 |         |      |   | 10.415             | 2004        | 44111     | R  |           |           |        | R    | AX1   | 12 Manufactured activity | 0             | 1.034   | F8     |     |  |
|     | APR 2   |      |   | 1413334430w6.5W132 | 2764        | BDALLS.   |    |           |           |        |      | AX-1  | NUCCESSION ADDRESS       |               | Taran . |        |     |  |
|     | API 3   |      |   | RM ICH ICH ING     | 3084        | 878.118   | 13 |           | 0         |        | - 53 | 4101  | 10/Semanar anomalies     | 0             | 1000    |        |     |  |
|     |         |      |   | HT220440x44/9132   | 1004        | 874.1.1.0 |    |           |           |        |      | ATC 1 | 13/Seegment providers    |               | Taran   |        |     |  |
|     |         |      |   | 101223440144192    | (905        | BRATTER.  | R  |           |           |        | R    | AX1   | N3/Magane provident      |               | 14194   | F8     |     |  |
|     |         |      | 0 | HOP GOLFLAND       | 3064        | BOALLO    |    |           |           |        |      | AX-1  | NUCCESSION ADDRESS       |               | Taran   |        |     |  |
|     |         |      |   |                    |             |           |    |           |           |        |      |       |                          |               | 61      |        |     |  |
|     |         |      |   |                    |             |           |    |           |           |        |      |       |                          |               | 9       |        |     |  |

- Нажать на (1) в менеджере цепей.
- Активировать поле (К) и выбрать "Встраивание сбоку".
- В поле (И) выбрать вид и точку вставки встраиваемой цепи (ARK.2). Точка вставки показана в виде красной линии.
- Нажать готово.

Результат:

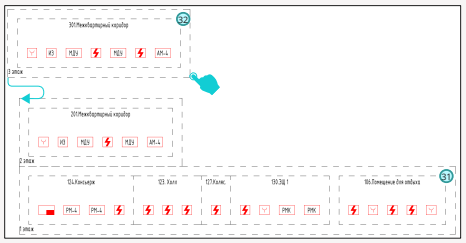

- Поле (31) из цепи (ARK.2) встроилось в существующий этаж цепи (ARK.1), сбоку.
- Поле (32) из цепи (ARK.2) не нашло существующий этаж цепи (ARK.1) и по этому создала свой этаж, выше основной структурной схемы.

#### Для того, чтобы подвинуть этаж 3, необходимо:

- Левой кнопкой мыши нажать на этаж. При нажатии на этаж, все содержимое внутри тоже выделяется.
- С помощью стандартной кнопки (25) из программы Revit выполнить перемещение.
- Синхронизируем модель для сохранения результата.

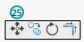

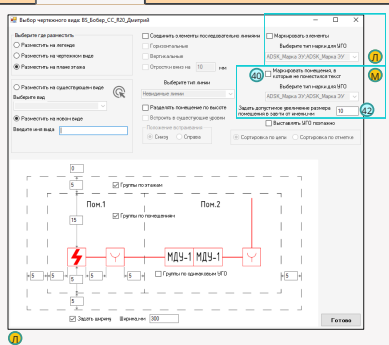

#### Описание

BS • CC

#### Маркировать (УГО) в момент создания структурной схемы:

Примечание:

 Перед маркировкой (УГО) для структурной схемы, в менеджере цепей необходимо выбрать параметр куда будет записываться "Текст марки". См поле (33).

#### Управление:

- Активировать функцию (Л).
- Выбрать марку для отображения маркировки (УГО) или создать данную марку.
- Нажать готово.

#### Результат:

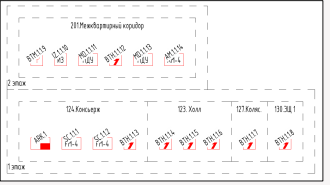

#### Важно:

- Используя функционал поля (Л) в момент создания структурной схемы, само создание структурной схемы замедляется значительно.
- Ниже будет описан способ маркирования (УГО) после создания структурной схемы. Не активируя функцию поля (Л) структурная схема создается намного быстрее.

Необходимо выбрать все марки с помощью штатных средств программы Revit и поднять данные марки вверх.

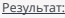

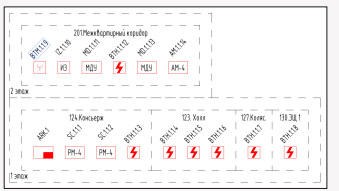

Синхронизируем модель для сохранения результата.

#### Дополнительная информация:

- Для отображения на структурной схеме изменений связанных со столбцом "Текст марки" из менеджера цепей, необходимо нажать кнопку (34).
- Кнопка (34) из менеджера цепей одновременно вписывает новый "Текст марки" в (УГО) и семейства на планах.
- Марки для (УГО) рекомендовано создавать с углами наклона. Данное решение значительно уменьшает габариты

структурной схемы. См. поле (35).

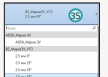

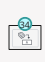

#### Маркировать (УГО) после создания структурной схемы:

#### Примечание:

 Перед маркировкой (УГО) для структурной схемы, в менеджере цепей необходимо выбрать параметр куда будет записываться "Текст марки". См поле (33).

#### Исходный вид:

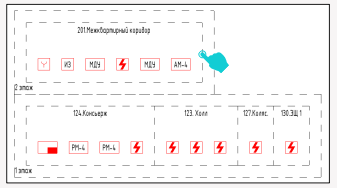

#### Управление:

- Нажать на помещение левой кнопкой мыши.
- Нажать на правую кнопку мыши и выбрать функцию "Выбрать все экземпляры видимые на виде".
   См. поле (36).
- С помощью функции "Временное скрытие" скрыть помещение. См. поле (37).
- Аналогичную процедуру необходимо выполнить с этажами.

#### Промежуточный результат:

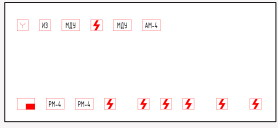

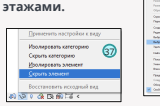

| Comprise Multi-base control               |                                                                                                    |
|-------------------------------------------|----------------------------------------------------------------------------------------------------|
| Occupier in the                           |                                                                                                    |
|                                           |                                                                                                    |
|                                           |                                                                                                    |
|                                           | $\sim$                                                                                                    |
|                                           | (36)                                                                                                    |
| Course managements                        | ~                                                                                                    |
| Characterization synthesis month          |                                                                                                    |
| Coammer                                   |                                                                                                    |
| Pageropare and re-                        |                                                                                                    |
|                                           |                                                                                                    |
|                                           | Page and and include                                                                                                    |
| Junna .                                   | The survey of the survey of th |
| Take dependence                           |                                                                                                    |
| Changes allowing                          |                                                                                                    |
| Transaction (NC)                          |                                                                                                    |
| Reads.                                    |                                                                                                    |
| Considerate the service of the particular |                                                                                                    |
|                                           |                                                                                                    |
| Olegenative                               |                                                                                                    |
| Confirmer                                 |                                                                                                    |

Далее открыть поле (37) и промаркировать (элементы узлов) на текущем виде. См. Поле (38).

#### Промежуточный результат:

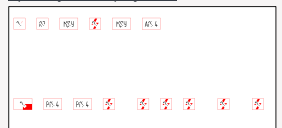

- В менеджере цепей необходимо нажать кнопку (34).
- Выбрать все "Марки" как указано в поле (36) и переместить их вверх с помощью кнопки (25).
- Убрать "Временное скрытие"

#### Результат:

| 2018exeduangese xapulag<br>1 1 1 1 1 1 1 1 1 1 1 1 1 1 1 1 1 1 1 |                                                                     |                                  |                                  |
|------------------------------------------------------------------|---------------------------------------------------------------------|----------------------------------|----------------------------------|
| 124 Koncespa<br>44 44 44 44 44 44 44 44 44 44 44 44 44           | 5111 <sup>12</sup> 8711 <sup>15</sup> 8711 <sup>15</sup><br>5 5 5 5 | 127 Karse.<br>S <sup>thell</sup> | 80341<br>618 <sup>110</sup><br>9 |

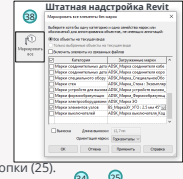

#### ຼ

#### Описание

 Данная функция необходима, когда в проекте нельзя сокращать имена помещений с помощью кнопки (39) в менеджере цепей. Во всех остальных случаях рекомендовано использовать кнопку (39) после создания структурной схемы для сокращения имени помещений.

#### Управление:

- Необходимо нажать (40).
- В поле (М) выбрать марку для отображения наименования (Помещение) или создать данную марку.
   Марка должна иметь имя параметра, равный выбранному параметру в менеджере цепей. См. поле (41).
- В окне (42) задать дополнительное увеличение размеров помещения.
- Нажать Готово.

#### Результат:

 Размеры помещения будут увеличены согласно окну (42). Если имя помещения все равно не уместилось в новые размеры помещения, то плагин пропишет имя помещения отдельной выноской. См. поле (43).

## Создание нескольких структурных схем на одном листе.

#### Рекомендация:

Рекомендовано придерживаться правила "1 готовая структурная схема = 1 лист."

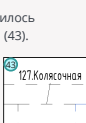

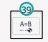

#### Возможности и управление на самой структурной схеме

| 2010 exchanges i rapido<br>6 M1 10 11 10 11 10 11 10 11<br>10 11 10 11 10 11 10 11<br>10 11 10 11 10 11 10 11<br>10 11 10 11 10 10 |                       |                   |
|----------------------------------------------------------------------------------------------------|-----------------------|-------------------|
| 24.5xmaps                                                                                                    | 13. Xees              | 127Xxxxx: 1383141 |
| 411 411 411 411                                                                                                    | 6711.16 871.15 871.18 | 678110 678115     |
| 1984 PR-4 PR-4 9                                                                                                    | 5 5 5 5               | 5 5               |

#### Выбор помещений и этажей:

 В поле (1) отображена удачная область выбора помещения и этажа с помощью левой кнопки мыши. См. поле (1).

#### Перемещение помещений и этажей:

- Левой кнопкой мыши нажать на этаж или помещение. При нажатии на этаж или помещение, все содержимое внутри тоже будет готово к перемещению.
- С помощью стандартной кнопки (2) из программы Revit выполнить перемещение.

#### Примечание:

- При перемещении функция (Разъединить) должна быть строго отключена. См. поле (3).
- Чтобы передвинуть всю структурную схему необходимо просто выбрать все этажи и выполнить перемещение.
- Выделение всех элементов (УГО, помещений и этажей) не даст желаемый результат.

#### Групповой выбор (УГО, марок, помещений или этажей):

- Нажать на элемент левой кнопкой мыши.
- Нажать на правую кнопку мыши и выбрать функцию "Выбрать все экземпляры видимые на виде". См. поле (4).

#### Изменение размеров этажа и помещения:

- После нажатия на этаж или помещение, его размеры можно изменить с помощью (ручек). См. поле (5).
- После нажатия на этаж или помещение, его размеры можно изменить с помощью изменения параметров данного семейства.

#### Дополнительная информация:

 В плагине (BS.CC) есть функция "увеличения ширины помещения" со смещением остальных помещений вправо. См. поле (6).

#### Управление:

- Выбрать помещение.
- Нажать на (6).
- Вписать размер увеличения помещения и нажать (Готово).

#### Результат:

| 2007Pereternigané vojukop<br>1971-19 dula dola dola dola<br>1971-19 dula dola dola dola dola dola dola dola do | 8 #11%                                    |           |                              |
|----------------------------------------------------------------------------------------------------|-------------------------------------------|-----------|------------------------------|
| 26.Кесырх<br>1984 4.11 4.15 5.11<br>РИЛ РИЛ 9.14<br>1 алах                                                     | 811115 811115<br>811115 811115<br>9 9 9 9 | 877.5444. | 9130,1<br>674 <sup>108</sup> |

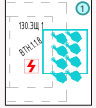

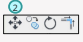

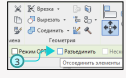

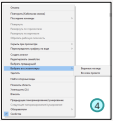

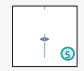

| Менеджар<br>цетей | E<br>Katenurar<br>cstora | _L Разрежа лон<br>Шарана пон<br>Жантекст | ей<br>нценея<br>фентр |
|-------------------|--------------------------|------------------------------------------|-----------------------|
|                   |                          | feas 🗸                                   | -6                    |

 Помещение (127. Коляс.) стала шире и сместило соседнее помещение автоматически.

BS • CC

#### Перемещение УГО в ближайшее одинаковое помещение:

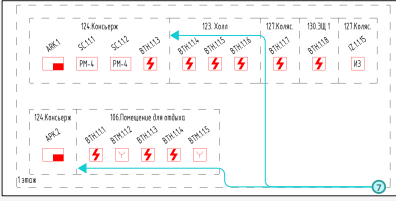

 После встраивания цепей в одну структурную схему, на схеме могут появиться одинаковые помещения. См. поле (7). Данные помещения можно объединить в ручном режиме.

#### Управление:

- Выбрать УГО (ARK.2).
- Переместить УГО (ARK.2) в помещение (124.Консьерж) расположенное выше.
- Удалить помещение (124.Консьерж) расположенное ниже.

#### Результат:

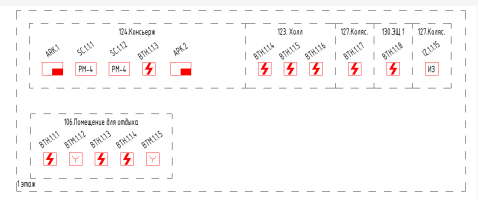

#### Дополнительная информация:

 После создания структурной схемы, при необходимости можно перемещать УГО без помещений. Для этого необходимо выделить УГО внутри помещения, не выделяя само помещение и этаж.

#### Обновление имен помещений, этажей и марок УГО:

 Для отображения на структурной схеме изменений связанных со столбцом "Текст марки", "Помещение", "Уровень" из менеджера цепей, необходимо нажать кнопку (8).

#### Дополнительная информация:

 На планах при нажатии кнопки (8), в семействах информация из столбов Текст марки" и "Помещение", также обновиться.

#### Изменение УГО после создания структурной схемы:

 Данная функция возможна и выполняется с помощью изменений типоразмера выбранного элемента узлов. См. поле (9).

#### Дополнительная информация:

- В менеджере цепей также через типоразмер можно изменить семейство. Для отображения данного изменения необходимо выполнить переход между цепями. При замене семейства содержимое строки остается.
- Связь между УГО и семейством в данном случае не теряется.
- Примечание
  - Возможность изменения УГО и изменения семейств позволяет вносить правки в созданную структурную схему в части изменения оборудования по вендор листу.

| Casiloraa         |                                           | × | 🗈 000 - Hevenural avg |
|-------------------|-------------------------------------------|---|-----------------------|
|                   | II./harapres.mageal.passed                |   | 9                     |
| Bass              | and a second                              |   | م<br>م                |
| (C) berg          | foromet, fueropair                        |   |                       |
| 10                | feedback freedback statement              |   |                       |
| <b>E</b> Director | rena newspead ppuned                      |   |                       |
| 10                | hangenera nanaprad pyreid                 |   |                       |
| Scitteral         | fare to apreciation of a precision of the |   |                       |
| 10                | becape for any function of the second     |   |                       |
| EL, Spaces        | ð sæggjur                                 |   |                       |
| - 60              | peo-will katagan                          |   |                       |
| B.Spec-w          | й принаральник                            |   |                       |
| 10.5              | peried spectrosees                        |   |                       |

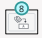

## 3.19 "Возможности и управление на самой структурной схеме + Кнопка Резка линий"

#### Восстановление удаленного помещения или этажа:

#### Восстановление этажа:

BS • CC

 Для восстановления удаленного помещения, необходимо скопировать соседнее помещение и вписать в параметр "Имя помещения" имя удаленного помещения. См. поле (10).

#### Примечание:

- В параметре "Имя помещения" изначально отображается оригинальное имя помещения, а после применения (Мэппинга) сокращенное имя помещения.
- В параметре "Комментарии" всегда отображается оригинальное имя помещения.

#### Восстановление уровня:

 Для восстановления удаленного этажа, необходимо скопировать соседний этаж и вписать в параметр "Имя уровня" имя удаленного этажа.

#### Примечание:

 В параметр "Имя уровня" вписывается оригинальное имя данного уровня. Если был применен (Меппинг), то сокращенное имя уровня.

#### Дополнительные стандартные функции программы Revit:

#### Для упрощения работы со структурной схемой используйте:

- "Выбрать закрепленные элементы" См. поле (11).
- "Создать группу". См. поле (12).
- "Временное скрытие/изоляция" и другие. См. поле (13).

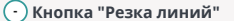

#### Открыть:

• Нажать на (1) во вкладке BS.CC.

#### Результат:

| Разрелать личны                  | 0                |
|----------------------------------|------------------|
| Paspessa (unsel)                 |                  |
| Peopeoaru линин по 1/10          |                  |
| Разрезать лини в местах          | THEOREM          |
| Салать дух на пересенен          | 456              |
| @ Ayra cee                       | (reg             |
| O flyro crees                    | О Дуга справа    |
| О Дугасна<br>Разнус дугосна<br>5 | рареаль<br>пенея |
| Добекление отростное             |                  |
| Exdepute tati meser              | PH -             |
| Неридилые лични                  | Создать          |
| Объеднинть линин                 |                  |
| Настройки автопереноса           |                  |
| Aanonepexoc 9/10 (1)             |                  |
| Management area                  |                  |

| _I_ Разрезка линий 🕦 |
|----------------------|
| Ширина помещения     |
| 🊡 Контекстный фильтр |

Дополнительная информация:

- Неактивная функция (2) в поле (Б) отключает автоперенос (УГО) при перемещении помещения или этажа на структурной схеме.
- Неактивная функция (3) в поле (Б) отключает автоперенос (Линий) при перемещении помещения или этажа на структурной схеме.
- Поле (B) создает вертикальные отрезки вниз для выбранных (УГО). Чтобы данная функция была активна, необходимо на структурной схеме выбрать (УГО) которым необходимы данные отрезки.

Примечания:

 Остальные настройки в поле (А) связанные с линиями будут описаны в плагине "Кабельная связка".

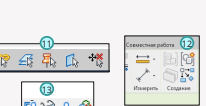

| Текст    |           | -                |           | *          | ٠ |
|----------|-----------|------------------|-----------|------------|---|
| Злементы | ysece (1) | ~                | Si Vannes | <b>m</b> 1 | n |
|          | BS_Rowes  | 2014/0 ATT CORNE | cc        |            | • |
|          |           |                  | 10        | )          |   |
# · ) Кнопка "Контекстный фильтр"

• Данная функция позволяет более точно находить семейства "элементы узлов" на структурной схеме.

- Открыть:
- Нажать на (1) во вкладке BS.CC.

BS • CC

Ширина помещения
 Контекстный фильтр

# Результат:

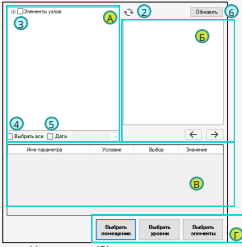

## Дополнительная информация:

- Функция (4) выбирает все семейства. Можно сразу перейти в поле (Г).
- Функция (5) выбирает семейства созданные в выбранную дату. Можно сразу перейти в поле (Г).

# Важно:

 В поле (B) в столбце "Условие" если выбрать условие (равно/не равно), то активен столбец "Выбор". Если выбрать условие (содержит/не содержит), то активен столбец "Значение".

- Нажать на (2).
- В поле (А) с помощью функции (З) выбрать необходимые семейства для поиска на структурной схеме.
- Нажать на (6).
- В поле (Б) выбрать параметр или группу параметров по которому будет происходить поиск семейств на структурной схеме и нажать на (7).

#### Варант 1:

- В поле (В) в столбце "Условие" выбрать условие (равно).
- В столбце "Выбор" выбрать необходимый текст из выбранного параметра.

# Результат:

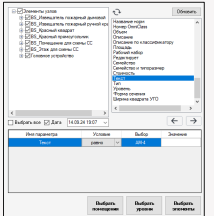

В поле (Г) нажать на "Выбрать элемент".

## Результат на плане:

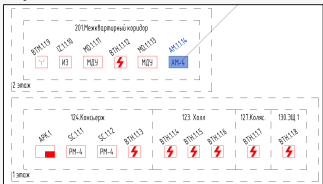

# Варант 2:

- В поле (В) в столбце "Условие" выбрать условие (содержит).
- В столбце "Значение" вписать необходимый текст из выбранного параметра.

## Результат:

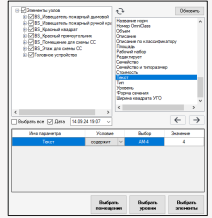

В поле (Г) нажать на "Выбрать элемент".

# Результат на плане:

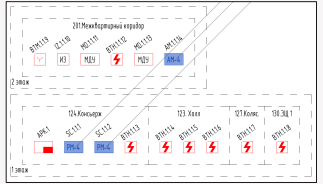

# ) Добавление новых семейств из менеджера цепей в существующую

структурную схему

BS • CC

<u>Добавление нового семейства из менеджера цепей в существующее помещение на структурной схеме:</u>

|          | C3. 5    |   | _              |                      |         |           |      |          |        |                       |       |         |                            |         |         |      | _   |
|----------|----------|---|----------------|----------------------|---------|-----------|------|----------|--------|-----------------------|-------|---------|----------------------------|---------|---------|------|-----|
|          |          |   |                | Garanterina          |         | Sectorpe. |      | Personal | lauras | factore in the second | Resa  | 14      | Terminan .                 | Since . | (mana   | Game | 200 |
| *1       | Rent     |   |                | Max Officer 10       | 26425   | 496.5     | 53   |          | 0      |                       |       | 41.1    | Generative                 |         | 1 she   | 85   |     |
| ÷.       | Smark 1  |   |                | R6440                | 26766   | 82.133    |      |          |        |                       |       | 410.1   | Chiferentys                |         | 1 ma    | - 8  |     |
|          | CANK 7   |   |                | R6440                | 20431   | 30.132    | 18   |          | 0      |                       | 8     | ATC 1   | Different.                 | 0       | Turne.  | - E  |     |
|          | 4        | 5 |                | NA 560910192-00105   | 000     | 874.1.13  |      |          |        |                       |       | A10.1   | 12/7/Holder                |         | THE     |      |     |
|          | + - 2    | • |                | ALC: NO. OF ALC: NO. | 2008    | attenna.  | 53   |          |        |                       | 85    | 41.1    | <b>Unitedative</b>         |         | 1 she   | 65   |     |
| Pagnal 1 |          |   | ALCORAGE EVAND | 2010                 | 8763.58 |           |      |          |        |                       | 410.1 | CG Kern |                            | 1 ma    |         |      |     |
| 10       | and 1    |   |                | #110040+EV#00        | 28040   | 8743.10   | 18   |          | 0      |                       | 8     | ATC 1   | CD fam                     |         | 1 mars  | - Đ  |     |
|          | and 1    |   |                | NT [20443-144-16]    | 350     | 874.1.1.7 |      |          |        |                       |       | AC.1    | 12 100                     |         | THE     |      |     |
|          | 4963     |   |                | ALCOHOLES AND A      | 2685    | alles val | - 52 |          | 0      |                       | 85    | AX.1    | CT Konstment               |         | 1 sheet | 65   | 5   |
| * 0      | oline I. |   | 10             | ALCORAGE EVAND       | OT IS   | 8763.18   |      |          |        |                       |       | 410.1   | 18041                      |         | Long    |      |     |
|          |          |   |                | NULED 19940          | 275     | 8761130   | - 8  |          | 0      |                       | 8     | A'C1    | 22.Noneamend names         | 0       | 2 mar   | 1.61 |     |
|          |          |   |                | #3140                | 2746    | 101110    |      |          |        |                       |       | AC1     | 22.56+201048-10400         |         | DHK     |      |     |
|          |          |   |                | 1025 1.44            | 2600    | 101110    | 193  |          | 0      |                       | R     | AX.1    | 22 November 10100          |         | 200w    | R5   |     |
|          |          |   | 14             | ALCORAGE CENTED      | 26000   | #3x11D    |      |          |        |                       |       | 410.1   | 23 Noneground cover        |         | 2mm     |      |     |
|          |          |   | 18             | HEP/CPD              | 28400   | NO 1118   | 18   |          | 0      |                       | 8     | A'C1    | 22. None arrest cones      | 0       | 2 ma    | - 8  |     |
|          |          |   |                | 86481                | 100.00  | 1001110   |      |          |        |                       | 21    | 87.1    | TT Meeting in the state of |         | Table . | 1.0  |     |

- Добавить семейство в менеджер цепей.
- Вписать имя помещения.
- Назначить (УГО), если оно отсутствует.
- Поставить галочку в красном поле столбца (УГО), в менеджере цепей.

#### Результат:

|             | 2009exeloprepelingelop                   |
|-------------|------------------------------------------|
| 2 anox      | Y 83 MB 🗲 MB 884                         |
| l f         | ТХ-Консьеря 123 Хося 127 Косяс. ВВ 381 1 |
| l<br>I anox |                                          |

Размещаем (УГО) как необходимо и синхронизируем модель.

# <u>Добавление нового семейства из менеджера цепей в новое помещение на структурной схеме:</u>

| 1 5        |    |                      |        | (4)         |      |           |     |         |      |         | 0Lforum 4                                                                                                    |     |         |       |    |
|------------|----|----------------------|--------|-------------|------|-----------|-----|---------|------|---------|----------------------------------------------------------------------------------------------------|-----|---------|-------|----|
|            |    | Considerate          | 0      | Thur manual |      | feasiers. | 3em | Seat of | Henr | Sec.    | Secure                                                                                                    | Los | Name.   | Geres | 70 |
| 29961 V    |    | Pyles 201 yes 70     | 2008   | 484LT       | - 53 |           |     |         |      | 4701    | CE Groupes                                                                                                    |     | 1 mag   | 8     |    |
| 6 Deam 1 V |    | F8-6F3               | 21704  | 9C111       |      |           |     |         |      | ALC 1   | CR. Grounders                                                                                                    |     | Tenn.   |       |    |
| AR1 -      |    | 19.413               | DINIA  | 20172       | 63   |           |     |         | 2    | 1000    | 10.00000                                                                                                    |     | 1996    | 8     |    |
| 1 4 55     |    | 1073234430cms while  | 2600   | 804443      |      |           |     |         |      | 426.4   | CA Southagen                                                                                                    |     | 1 steel |       |    |
| +-20       |    | HOP IC: CI AND       | 19/04  | 804114      | 53   |           |     |         | - 65 | 4001    | Til Genare                                                                                                    | D   | 1 mag   | 13    |    |
| 9911       |    | HT1234440x46x9132    | 21709  | 894333      |      |           |     |         |      | ARC1    | 13.500                                                                                                    |     | free.   |       |    |
| - MAT      |    | 10122440104130       | 0094   | 894118      | 63   |           |     |         | 2    | ALC 1   | 12.50                                                                                                    |     | 1100    | 8     |    |
| - 876.7    |    | White Advances while | 2066   | 80447       |      |           |     |         |      | 404.4   | CL And                                                                                                    |     | 1 plan  |       |    |
| -142       |    | HTC234840wdia W138   | 2087   | 804118      | 55   |           |     |         | 15   | 4001    | C.American                                                                                                    | D   | 1 mag   | 15    |    |
| - Server 2 | 10 | HT1234440x46x9132    | 30"08  | 854113      |      |           |     |         |      | ARC1    | 00081                                                                                                    |     | free.   |       |    |
|            |    | HE#36341440          | 2177   | 8781110     | 63   |           |     |         | 2    | ALC 1   | 21 Rocessourcease                                                                                                    |     | THE.    | 8     |    |
|            | 9  | 86-976               | NATE   | Q.L.M.      |      |           |     |         |      | - 496.4 | 31 Accentour-man                                                                                                    |     | i star  |       |    |
|            | 0  | N0/1040              | 29,228 | 85110       | 153  |           |     |         | 10   | 13/6    | 20 fearsers and search of the search of the | 0   | 2 mars  | 10    |    |
|            | м  | HT1224440x46x9132    | 24006  | 8543310     |      |           |     |         |      | ARC1    | 20 frameworkingsage                                                                                                    |     | I ena   |       |    |
|            |    | NO/1040              | DALE . | 801134      | 63   |           |     |         | 2    | ALC 1   | 21 horestownake                                                                                                    |     | THE.    | 8     |    |
|            |    | 10.011               | hhrs.  | 481115      |      |           |     |         |      | 40.4    | At two and the second                                                                                                    |     | inter . |       |    |

- Добавить семейство в менеджер цепей.
- Вписать имя помещения.
- Назначить (УГО), если оно отсутствует.
- Поставить галочку в красном поле столбца (УГО), в менеджере цепей.
- Плагин предложит выбрать точку вставки данного помещения на структурной схеме.

Результат:

|            | Yi Howlephpwi npubp                               |
|------------|---------------------------------------------------|
|            | Y E NO 5 NO AN                                    |
|            | С4.5окорух — Т. 23.3окл Т. 27.5клж. — Т. 30.316,1 |
| Sa Kepubar |                                                   |

Размещаем (Помещение) как необходимо и синхронизируем модель для сохранения результата.

Также добавление нового семейства из менеджера цепей можно выполнить с помощью кнопки "Создать

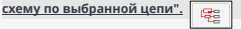

# 🕞 Функция "Объединение цепей"

• Данная функция в менеджере цепей позволяет соединить несколько маленьких цепей в одну большую.

|           |          | 67  |     |                          |        | #1 v        |    | •         |        | *                |       |        | •                          |                 |             |       |     |     |
|-----------|----------|-----|-----|--------------------------|--------|-------------|----|-----------|--------|------------------|-------|--------|----------------------------|-----------------|-------------|-------|-----|-----|
|           | <u>~</u> |     | N:  | Семейство                | ID.    | Текот марки | +1 | Несколька | Занове | Переый<br>кончер | Марка | Ten    | Помещение                  | Блак<br>комналы | Уравень     | Скема | УГO |     |
| Epymal    | Kepnyc 1 |     | 1   | MEM-1 nper R3            | 259529 | APK.1       | 8  | 1         |        |                  | 0     | ADC.1  | 124 Konosepix              |                 | 1 o tax     | Ø     | M   |     |
| Fpgma2    | Decare 1 |     | 5   | PM-4-R3                  | 257354 | SC.1.1.1    |    | 1         |        |                  |       | ADC.1  | 124 Консьерк               |                 | 1 отаж      | Ø     | 2   | 6   |
| Uen-      | APK1     |     | 3   | PH-6-R3                  | 259697 | SC 1.1.2    | R  | 1         |        |                  | R     | A/IC 1 | 124 Консыерж               |                 | 1 anax      | 52    | 2   |     |
|           | + -      | 1 B | - 4 | MUL 213-11/063-4/03      | 267133 | BTM.1.1.3   |    | 1         |        |                  | ×.    | ADD 1  | 130.344 1                  |                 | 1 anax      | 2     | 2   | 01  |
|           |          | ~ ~ | 5   | MDP 513-11-A-R3          | 367679 | 8TN.1.1.4   |    | 1         |        |                  |       | ADC.1  | 201 Меходартирный коридор  |                 | 2 3188      |       | 2   |     |
| III Kopny | d        |     | 6   | W31-R3                   | 364772 | 12.1.15     |    | 1         |        |                  |       | ADC.1  | 201.Меживартирный коридор  |                 | 2 9108      |       | 2   | 129 |
|           | ADK 2    |     | 7   | MED/10/R3                | 254303 | MD.1.1.6    | 8  | 1         |        |                  |       | ADC.1  | 201 Меккартирный коридор   |                 | 2 o tox     |       | 2   |     |
|           | 10% 1    |     |     | MD 212-64-R3 c 6/s W1 02 | 245905 | 8TH.1.1.7   |    | 1         |        |                  |       | ADC.1  | 201 Меккартирный коридор   |                 | 2 o tax     |       | 2   |     |
|           | APK3     |     | 2   | MDV-1C-RD                | 254302 | MD.1.1.8    | R  | 1         |        |                  | R     | ADC 1  | 201 Межкартырный коридор   |                 | 2 p. 184    | 2     | 2   | 10  |
| 0.04      | CLARK 2  |     | 10  | AM-4-R3                  | 363358 | AM.1.1.9    |    | 1         |        |                  | M     | ADD 1  | 201 Мехоквартирный коридор |                 | 2 2 2 2 2 2 | 2     | 2   |     |
|           |          |     |     |                          |        |             |    |           |        |                  |       |        |                            |                 |             |       |     |     |

Дополнительная информация: • После нажатия кнопки (Готово) появятся окна. См. поле (2) и (3). • Окно в поле (2) после объединения цепи (ARK.2) с основной цепью (ARK.1) либо удалит цеп. (ARK.2), либо оставит копию цепи (ARK.2). Рекомендовано не удалять

#### Открыть:

- Нажать правой кнопкой мыши на ту цепь, в которой будет происходить объединение (ARK.1). См. поле (1).
- Выбрать цепи, которые необходимо объединить с текущей цепью (ARK.1).

цепь (ARK.2).

#### Результат:

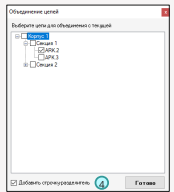

Нажать кнопку (Готово).

# копировать "Конструкторы маркировок" из цепи (ARK.2).

 Окно в поле (3) после объединения цепи (ARK.2) с основной цепью (ARK.1) предлагает скопировать "Конструкторы маркировок" из цепи (ARK.2). Рекомендовано

#### Результат в менеджере цепей:

| Manage   | eb rieues sol sopebilicit) | co doneb |                           |        |             |    |           |        |         |       |              |                            |       |         |       | _   |              |
|----------|----------------------------|----------|---------------------------|--------|-------------|----|-----------|--------|---------|-------|--------------|----------------------------|-------|---------|-------|-----|--------------|
|          |                            |          |                           |        | #1 v        |    | Ú.        |        | •       |       |              | Ψ                          |       |         |       |     |              |
|          |                            |          | Cervelicmo                | D      | Текст марки | +1 | Нескалько | 38-080 | Перений | Марка | 1e           | Почедние                   | Erox. | Уровичь | Скема | STO |              |
| Epymo1   | Kopnyo 1 ~                 | 1        | M2D-1 rpor R3             | 255529 | APK1        | Ø  | 1         |        |         |       | ARC1 V       | 124 Хонсьерж               |       | 1 arax  | E     | 2   |              |
| Epyma2   | Cexani v                   | 2        | PM-4R3                    | 257954 | SC.1.1.1    |    | 1         |        |         |       | ADC.1 V      | 124 Консыерж               |       | 1 praix | 2     | 2   | 0            |
| Lieno    | APK1 ~                     | 3        | PM4R3                     | 259697 | SC.1.1.2    | Ø  | 1         |        |         | Ø     | ARC1 V       | 124 Kovcuepte              |       | 1 prex  | Ø     | 2   |              |
|          | + - 2 B                    | 4        | WTP 513-11/K3-4-R3        | 267133 | BTM.1.1.3   |    | 1         |        |         |       | ARC1 V       | 130.3 EL 1                 |       | 1 brak  | 8     | ø   | 6.           |
|          | 1 - 2 0                    | 5        | WTP 513-11-6-R3           | 367579 | BTM.1.1.4   | 2  | 1         |        |         | M     | ARC1 V       | 201 Мехквартирный кориало  |       | 2 arax  | 53    | 2   |              |
| E Kopnyo | 1                          | C        | 10-170                    | 364772 | 121.15      |    | 1         |        |         |       | ARE1 V       | 201 Мажквартирный корнарр  |       | 2 этаж  | 2     | 2   | 1 <b>2</b> 9 |
|          | APK 2                      | 7        | MDV-1C-R3                 | 254303 | MD:1.1.6    | Ð  | 1         |        |         | Ø     | ADC.1 V      | 201 Мажквартирный корналр  |       | 2 этак  | 2     | 2   |              |
|          | APK.1                      | 8        | MIT 212:64 R3 e 6/6 W1.02 | 246906 | BTH.1.17    |    | 1         |        |         | Ø     | ADC.1 V      | 201 Межквартирный кориалр  |       | 2 prex  | 2     | 2   |              |
|          | APK3                       | 9        | MDV-10-R3                 | 254302 | MD:1.1.8    | Ø  | 1         |        |         | Ø     | ARC.1 V      | 201 Межкаартирный кориалр  |       | 2 orex  | 8     | 2   |              |
|          |                            | 10       | AM-4-R3                   | 369358 | AIL1.1.9    |    | 1         |        |         |       | ADC.1 V      | 201 Мехкивартирный коридар |       | 2 erax  |       | 2   |              |
|          |                            | 11       | ARK2                      | 0      |             |    | 1         |        |         |       | Ý            |                            |       |         |       |     | ×            |
|          |                            | 12       | Pydex-2011 rport R3       | 333534 | APK2        |    | 1         |        |         |       | A9K2_1 ~     | 124 Консыярж               |       | 1 praix | 2     |     |              |
|          |                            | 13       | MT 212-64-R3 e 6/e W1.02  | 275648 | BTH.1.1.1   | Ø  | 1         |        |         |       | ABK2_ADC.1 < | 106 Помещение для отдыха   |       | 1 prax  | 2     |     | 1            |
|          |                            | 54       | WITP 513-11-4-R3          | 368546 | BTM.1.1.2   |    | 1         |        |         |       | ARK2_ARC.1 V | 106.Помещение для отдыха   |       | 1 prax  | 9     |     |              |
|          |                            | 15       | MIT 212-64-R3 o 6/o W1.02 | 275834 | BTH 1.1.3   |    | 1         |        |         | Ø     | ARK2,ARC1 V  | 105.Помещение для оздажа   |       | 1 erax  |       |     | $\downarrow$ |
|          |                            | 36       | MIT 212-64-R3 c 6/c W1.02 | 279055 | 8TH.1.1.4   |    | 1         |        |         |       | ARK2_ARC1 V  | 105 Понещение для отдыха   |       | 1 arax  | 2     |     | 6            |
|          |                            | 17       | WTP 513-11-4-PG           | 368643 | 8114.1.1.5  | 2  | 1         |        |         | 2     | ARK2_ARC1 V  | 105 Понещение для отдыха   |       | 1 orax  | 2     |     |              |
|          |                            | 18       | WTP 513-11-4-R3           | 365332 | BTM.1.1.6   |    | 1         |        |         | Ø     | ARK2_ADC1 ~  | 301 Межквартирный кориалр  |       | Зэтаж   | 9     |     |              |
| Парачетр | N LINE                     | 19       | K3-1-R3                   | 365333 | 12.1.1.7    | Ø  | 1         |        |         |       | ARK2_ARC1 V  | 301 Межквартирный кормалр  |       | Зэтаж   | 2     |     |              |
| Паранитр | марки экономпа             | 20       | MDV-10-R3                 | 369334 | MD.1.1.8    |    | 1         |        |         |       | ARK2,ARC.1 V | 301 Мехкивартирный кориалр |       | Зэтаж   | 8     |     |              |
| Nepro    | ~ <del>C</del>             | 21       | MIT 212-64-R3 o 6/o W1.02 | 369335 | 8TH.1.19    |    | 1         |        |         | R     | ARK2_ARC1 V  | 301 Мехквартирный коридар  |       | Зэтак   | 53    |     | 5            |
| Параметр | нарки 610 сначки           | 22       | MDV-10-RD                 | 365336 | MD.1.1.10   |    | 1         |        |         |       | ARK2_ARC1 V  | 201 Михивартирный корнорр  |       | Зэтаж   |       |     |              |
| Mapria   |                            | 23       | MIT 212-64-R3 c 6/b W1.02 | 365337 | 8TH 1.1.11  | Ð  | 1         |        |         | Ø     | ARK2_ARC1 ~  | 301 Межквартирный корналр  |       | Зэтак   | 2     |     |              |
| Парачегр | понежник                   | 24       | AM-4R3                    | 369338 | AM.1.1.12   |    | 1         |        |         | Ø     | ARK2_ADC.1 V | 301 Межкаартирный кормагр  |       | Зэтаж   | 9     |     | N vero       |

#### Вывод:

- Информация из цепи (ARK.2) скопировалась в цепь (ARK.1).
- Сама цепь (ARK.2) не удалена.
- "Конструктор маркировок" из цепи (ARK.2) скопировался в цепь (ARK.1).
- Данный результат можно сохранить.

# Дополнительная информация:

 Активная функция (4) создает деление между добавленными цепями. См. (строка №11).

| 🕀 Карлус 1  | c               |   |
|-------------|-----------------|---|
| B-Cexps 1   | 7               |   |
| 1751        | 8               |   |
| APK OStagen | ITS C UNITED AL | 1 |
| 8) Cexan 2  | 30              | _ |
| 0           |                 |   |

# Пространства

Плагин "Пространства" поможет Вам создавать пространства в своих инженерных моделях из архитектурных помещений, а также отслеживать и обновлять изменения по ним, если в архитектурной модели были произведены какие-то изменения.

# 1. Предварительные настройки плагина

Для создания пространств нам необходима архитектурная модель с помещениями в качестве исходных данных. Подгружаем ее к себе в модель как связь, а затем обязательно в свойствах типа связи ставим галочку у этого параметра

| Свойства      |                       | ×        | - | Свойства типа |                      |                   |               | ×  |
|---------------|-----------------------|----------|---|---------------|----------------------|-------------------|---------------|----|
| Ct            | зязанная модель Revit |          |   | Семейство:    | Сист. семейство: Свя | занная модель F 🗸 | Загрузить     |    |
| Ko            | олледж_AP.rvt         | •        |   | тип:          | Колледж_AP.rvt       | ~                 | Копировать    |    |
| Связанные фай | ілы (1) 🗸 🔚 Измен     | ить тип  |   | Decementaria  | 1473                 |                   | Переименовать |    |
| Идентификаци  | я                     | *        |   | параметрыт    | -                    |                   |               | Π  |
| Имя           | 7                     |          |   |               | Параметр             | Знач              | ение          | =  |
| Рабочий набо  | р Вентиляция          |          |   | Зависимо      | ти                   |                   |               | *  |
| Редактирует   | Mary                  |          |   | Граница по    | мещения              |                   |               |    |
| <b>D</b>      | 1                     |          |   | Идентифи      | кация                |                   |               | *  |
| прочее        |                       | <u>^</u> |   | Рабочий на    | абор                 | Вентиляция        |               |    |
| МСК_Пустое г  | поле                  |          |   | Редактируе    | π                    | Mary              |               |    |
| Общая площа   | адка <не общедоступ   | ное>     |   | Прочее        |                      |                   |               | *  |
|               |                       |          |   | Тип связи     |                      | Наложение         |               | Π. |
|               |                       |          |   | Поэтапное     | распределение        | Изме              | ить           |    |

- Эта настройка необходима обязательно, чтобы созданные пространства были в рамках строительных конструкций и не "вытекали" за них.
- Далее нам необходимо настроить параметры для работы плагина.

| Файл 🖌                                                                                                    | Архитектура         | Системы                 | Вставить          | Аннотации        | Анализ Фо                                        | ормы и ге                | нплан Совм   | естная работа         | і Вид У                  | правление            | Надстройки            | BS • MC               | IC .     | BS • Общие       | BS•CC               |
|----------------------------------------------------------------------------------------------------|---------------------|-------------------------|-------------------|------------------|--------------------------------------------------|--------------------------|--------------|-----------------------|--------------------------|----------------------|-----------------------|-----------------------|----------|------------------|---------------------|
| орикани Сорикание Сорикание С | т Ручная<br>в связь | Менеджер<br>мониторинга | Менеджер<br>цепей | Кабельная Саязка | ⊥ Разрезка лин<br>]] Ширина пом<br>₩ Контекстный | ий<br>ещения<br>і фильтр | Пространства | Анализ<br>пространств | Растянуть<br>пространсти | Номер<br>ва помещени | Высота<br>я от пола и | Элемент<br>на потолок | 24<br>24 | (С)<br>Настройки | вітStep<br>лицензия |
|                                                                                                    | Копия из св         | 834                     |                   | Lie              | กม                                               |                          |              | Пространства          |                          |                      | Утилить               |                       |          | Настройки        | Лицензия            |

1.Ставим галочку, если Вы хотите. использовать именно

рекомендуемые параметры BimStep. В таком случае дальнейшие настройки плагин выполнит сам.

2. Выберите архитектурную модель с помещениями.

3. Укажите параметр номера помещения из архитектурной модели.

4. Укажите параметр имени помещения из архитектурной модели.

5. Укажите параметр номера пространства, куда плагин запишет номер помещения.

Укажите параметр имени пространства, куда плагин запишет имя помещения.

 Укажите значение в кв.м., на допуск по изменению площади помещения архитектурной модели.

| Настройки плагинов СС                                                                                                    |  |
|----------------------------------------------------------------------------------------------------|--|
|                                                                                                    |  |
|                                                                                                    |  |
| Использовать рекомендуемые параметры BinStep                                                                                                    |  |
| Выберите архитектуриндо нодель                                                                                                    |  |
| (2)                                                                                                    |  |
| P. 644 P. 644 P. |  |
|                                                                                                    |  |
| Номер 3                                                                                                    |  |
| Выберите парачетр имени помещения из связи                                                                                                    |  |
| Имя (4) 🗸                                                                                                    |  |
|                                                                                                    |  |
| высери е парачетр куда записать номер помещения                                                                                                    |  |
| Homep 5                                                                                                    |  |
| Выберите парачетр куда раписать иня понещения                                                                                                    |  |
| Има (6) ~                                                                                                    |  |
| Reporte dotary as unadeside notifiate re M                                                                                                    |  |
|                                                                                                    |  |
| 1 (7) 🖻                                                                                                    |  |
| -                                                                                                    |  |
|                                                                                                    |  |
|                                                                                                    |  |
| Готово Отнен                                                                                                    |  |
|                                                                                                    |  |

# 2. Создание пространств на основе архитектурной модели

BS • CC

Для создания пространств все готово, запускаем плагин.

| Файл Архитектура Системы Вставить Аннотации Анализ Формы и генпл                                        | ан Совместная работ   | а Вид Упр                 | авление Н          | Задстройки | BS • NOC            | BS • Общие     | BS • CC  |
|----------------------------------------------------------------------------------------------------|-----------------------|---------------------------|--------------------|------------|---------------------|----------------|----------|
| Советь сониторнита целей сказы об Контерстиний целей сказы об Контерстиний сказы об Контерстиний фильтр | остранства Анализ     | Растянуть<br>пространства | Номер<br>помещения | Высота Эл  | темент ⊠<br>потолок | Настройки      | BimStep  |
| Копия из связи                                                                                          | Пространств           |                           |                    | Утилиты    |                     | Настройки      | Лицензия |
|                                                                                                    | Создание пространств  | 1                         |                    |            | Puterumen           | alamii walao i | -        |
| В открывшемся окне выбираем настройки                                                                   | Колледж_АР            | po magona                 |                    |            | Вентиляци           | . 3            | ~        |
| 1. Выбираем связанную модель с                                                                          | Выберите стадию из сл | вязанной модели           |                    |            | Выберите с          | тадию для про  | странств |
| помещениями.                                                                                            |                       |                           |                    |            | Стадия 1            | (4)            |          |
| 2. Выбираем стадию из связанной модели с                                                                | Выберите соответские  | уровней                   |                    |            |                     | Фыявтр         |          |
| помещениями.                                                                                            | Строить пространство  | Уровень из свя            | каи                |            | Уровень в           | модели         |          |
| 3. Если Вы хотите сразу разместить                                                                      |                       | 1 Этаж                    |                    |            | L1                  |                | v        |
| пространства в определенный рабочий                                                                     |                       | 2 Этаж                    |                    |            | 1.2                 |                | ~        |
| набор, выберите его здесь.                                                                              | 5                     |                           |                    |            | 6                   |                |          |
| 4. Выберите стадию своей модели, в                                                                      |                       |                           |                    |            |                     |                |          |
| которой необходимо создать пространства.                                                                |                       |                           |                    |            |                     |                |          |
| 5. Поставьте галочки по тем уровням                                                                     |                       |                           |                    |            |                     |                |          |
| архитектурной модели, с которых                                                                         |                       |                           |                    |            |                     |                |          |
| необходимо взять помещения.                                                                             |                       |                           |                    |            |                     |                |          |
| 6. Выберите для каждого из уровней                                                                      | 8                     | )                         |                    |            |                     |                |          |
| архитектурной модели соответствующий                                                                    | Barns                 | высоту с помещее          | หลั                |            |                     | (9)            | Готово   |
| уровень в Вашей модели.                                                                                 |                       |                           |                    |            |                     | 0              |          |

 Если для п.6 у вас очень много уровней для выбора, вы можете отфильтровать их с помощью этого окна.

Если Вы хотите, чтобы пространства брали высоту с помещений, поставьте здесь галочку.

9. Нажимаем "Готово".

В итоге плагин обработает каждое помещений в архитектурной модели и на его основе создаст в инженерной модели пространство, а также запишет имя и номер для пространства в соответствии с именем и номеров помещения из архитектурной модели.

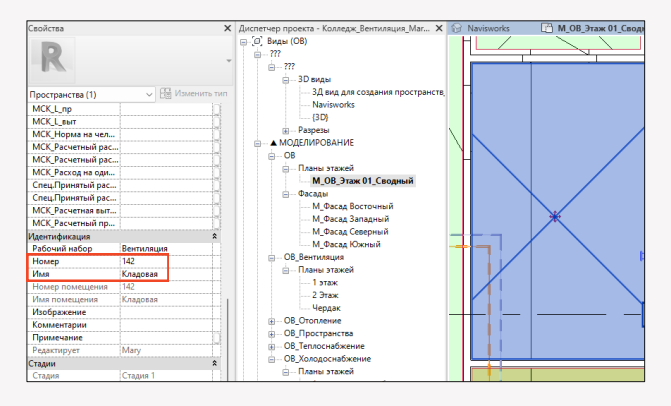

3. Анализ изменения помещений и обновление.

BS • CC

В процессе проектирования всегда изменяются помещения в архитектурной модели и Вы, создав помещения плагином, сможете легко отслеживать, если какое-то помещение в архитектурной модели изменило свою площадь на значение более указанного в настройках, изменило имя/номер, а также если помещение было удалено. Для этого открываем плагин "Анализ пространств".

| Файл Архитектура Системы                              | Вставить А           | Аннотации Анализ   | Формы и генплан С                | овместная работа     | Вид Управление        | Надстройки BS • ИОС        | BS • OGuure BS • CC |
|-------------------------------------------------------|----------------------|--------------------|----------------------------------|----------------------|-----------------------|----------------------------|---------------------|
| ониторинг Ручная Менедкер<br>Элекентов связь Менедкер | Менеджер Ка<br>цепей |                    | линий<br>помещения<br>ный фильтр | ТЕЗ АНАЛИЗ           | Растянуть Номер       | Высота Элемент 🖂           | Настройки BimStep   |
| Копия из связи                                        |                      | Цепи               |                                  | Пространства         |                       | Утилиты                    | Настройки Лицензия  |
|                                                       |                      | Анализ пространств |                                  | <b>,</b>             |                       |                            |                     |
|                                                       |                      | Выберите связь     | Колледж_АР                       | · · ·                | Выберите уровень      | Все уровни                 | 3                   |
|                                                       |                      | Выберите стадию с  | BRD IPOEKT 2                     | ~                    | Выберите стадню текуш | иодел Стадия 1 4           | )                   |
| В открывшемся окне выб                                | ираем:               | Номер              | Имя помещения                    | Площадь<br>помещения | Изменения в поме      | шении                      | Уровень             |
| 1. Связь архитектурную                                |                      | 201                | Комната мастеров                 | 15                   | Имя помещения из      | менено на Комната техникое | а Номер 2 Этаж      |
| 2 Сталию из связи                                     |                      | 202                | Комната старшего м               | 20                   | Площадь помещен       | ия уменьцилась на 6 кв.м.  | 2 Этаж              |
|                                                       | 414                  |                    |                                  | 5                    |                       |                            |                     |
| 4. Сталина в такиной мала                             |                      |                    |                                  |                      |                       |                            |                     |
| 4. Стадию в текущей моде                              |                      |                    |                                  |                      |                       |                            |                     |
| <ol> <li>в итоге в таоличном ви</li> </ol>            | де мы                |                    |                                  |                      |                       |                            |                     |
| получаем все изменения                                | С                    |                    |                                  |                      |                       |                            |                     |
| описаниями, которые                                   |                      |                    |                                  |                      |                       |                            |                     |
| произошли в архитектурн                               | юй                   |                    |                                  |                      |                       |                            |                     |
| модели после того, как мы                             | al                   |                    | 6                                |                      |                       |                            |                     |
| создали на ее основе                                  |                      |                    | -                                |                      |                       |                            | Готово              |
| пространства.                                         |                      |                    |                                  |                      |                       |                            |                     |

6. Если необходимо, вы можете выгрузить эту таблицу в Excel.

Таким образом, с помощью этого плагина Вы сможете отслеживать все изменения, которые происходят в архитектурной модели.

Если же вы хотите "засинхронизироваться" с изменениями, которые произошли в архитектурной модели, выполните повторно шаг по созданию пространств на основе

архитектурной модели.

В итоге помещения обновят свои номера/имена, в тех местах, где не было помещений - будут созданы новые пространства и т.д.

# • Растянуть Пространства

Плагин "Растянуть пространства" позволит Вам вытянуть ваши пространства по высоте в рамках строительных конструкций, таких как полы, потолки, чтобы автоматически у вас были растянуты пространства, независимо от того, где располагается пол или потолок. Запускаем плагин

| Файл .   | Архитектура | Системы     | Вставить | Аннотации | Анализ Фо                        | ормы и ген   | план Совм      | естная работа | і Вид Упр    | авление  | Надстройки  | <ul> <li>BS • MC</li> </ul> | C  | BS • Общие | BS • CC  |
|----------|-------------|-------------|----------|-----------|----------------------------------|--------------|----------------|---------------|--------------|----------|-------------|-----------------------------|----|------------|----------|
| Manurran | wr. Puiwan  | Manager     |          | . E       | I_ Разрезка лин<br>]] Ширина пом | ий<br>ещения |                |               |              | N        | 1           | 3                           | 2  |            |          |
| элемент  | ов связь    | мониторинга | цепей    | связка    | ᡖ Контекстный                    | і фильтр     | ripociparicina | пространств   | пространства | помещени | а от пола і | а потолок                   | E. | raciponta  | лиценаия |
|          | Копия из св | 834         |          | Цe        | пи                               |              |                | Пространства  |              |          | Утилить     | 4                           |    | Настройки  | Лицензия |

В открывшемся окне Вам необходимо выбрать следующие параметры:

 Выбираем, с какими пространствами Вы хотите работать. Есть 2 варианта: по всей модели или по определенному уровню.
 Если в п.1 выбрали формат работы по выбранному уровню, то

здесь его нужно выбрать. 3. Выбираем 3D вид, на котором плагин как раз и будет

определять, какие есть над пространством и под пространством строительные конструкции путем выстрела фантомного луча вверх и вниз и именно на этом 3д виде ищем ближайшие строительные конструкции от помещения.

 Выбираем, какие типы строительных конструкций нужно учитывать при работе плагина.

 Если вдруг, Вы хотите, чтобы плагин какие-то пространства не обрабатывал, напишите в этом окне через запятую их имена.
 Нажимаем готово.

В итоге плагин вытягивает пространства в рамках строительных конструкций. Это можно увидеть на разрезе.

| Растянуть пространства                     |
|--------------------------------------------|
| • По всем уровням в модели                 |
| О По выбранному уровню                     |
| Выберите уровень                           |
| L1 - Block 35 🔹 🗸                          |
| Настройки поиска строительных конструкций  |
| Выберите 3D вид для поиска<br>перекрытия 3 |
| Выберите стройконструкции                  |
| 🕑 Перекрытия                               |
| 🖉 Потолки                                  |
| 🖉 Крыши 🍊                                  |
| 🕑 Фундамент                                |
| Имена исключаемых помещений 6              |
| Б Готово                                   |

# До запуска плагина

# После запуска плагина

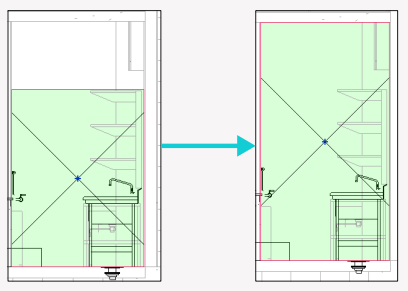

# Кабельная связка.

# Возможности:

- Подсчет длин между семействами на плане.
- Выгрузка кабельного журнала (КЖ).

Примечание:

 Инструкция к плагину описана на основании раздела АПС, так как данный раздел охватывает наибольшее количество функционала менеджера цепей. Для выполнения других разделов необходимое количество функций значительно меньше.

# Начало работы:

Нажать на (1) во вкладке BS.CC.

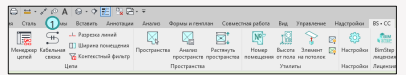

# Краткий алгоритм работы в плагине для создания структурной схемы:

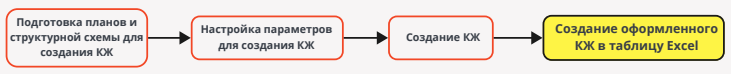

Результат:

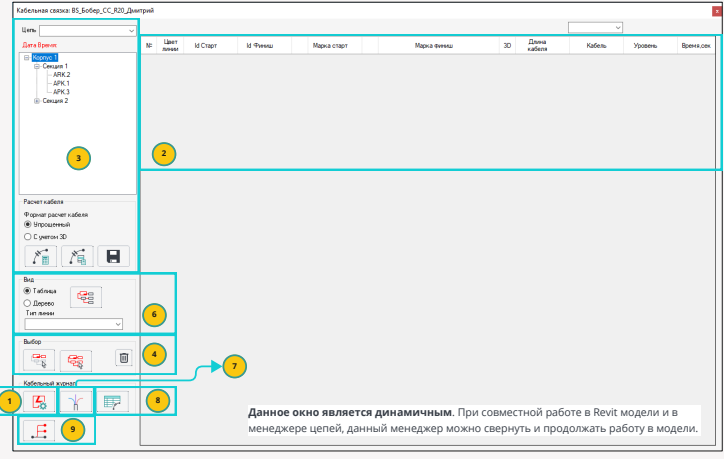

Важно:

 Не нажимать (Delete) на клавиатуре при удалении любого текста в плагине "Кабельная связка".
 Удаление текста только с помощью клавиши ( → Backspace). Если клавиша (Delete) была нажата, то необходимо нажать клавишу (ESC) для отмены действия и продолжить работать в плагине. Если не нажать (ESC) и продолжить работать в плагине, то данные не сохранятся. Кнопка (Delete) замораживает плагин "Кабельная связка" в программе Revit. Это системная особенность данной программы." в программе Revit. Это системная особенность данной программы.

# Подготовка (Планов и Структурной схемы) к созданию кабельного журнала

# Структурная схема:

| Min-spe  | op worsk El | Gobep_CC_PG | 0,Amrp | à                              |        |            |    |          |        |                     |       |            |                               |      |         |       |     |
|----------|-------------|-------------|--------|--------------------------------|--------|------------|----|----------|--------|---------------------|-------|------------|-------------------------------|------|---------|-------|-----|
|          | 153         | 01          |        |                                |        | a1 v       |    | 4        |        |                     |       |            |                               |      |         |       |     |
|          | 0           |             | NP.    | Geneticites                    | D      | Текстнарки | +1 | Received | 20-000 | Feperal<br>ministra | Нарка | Two .      | Понациона                     | See. | Конны   | Carra | 970 |
| figmet   | Keptys 1    |             | 1      | Pytex-201 rport R3             | 423009 | APK.4      | 8  | 1        | 0      |                     | 0     | A7C1900    | 113 Панецение для гранняльник |      | 1 arak  | 2     | 2   |
| Cayma2   | Ceope 3     |             | 2      | 280/0P 24/2,5 RS-R3 was 2x7 6P | 423011 | 06411      | 21 | 1        |        |                     | 2     | ATC 1 (KK) | 113.Панециче для граннятация  |      | 1 artax | 52    | 5   |
| Uere .   | APK 4       |             | 3      | WT 21264-F3 < 6 % W1.02        | 423006 | 87H412     | 23 | 1        |        |                     | 2     | 4/C1(0X) ~ | 113.Понецение для грионазици  |      | Tores.  | 52    | 5   |
|          |             | 2.25        | 4      | PM-4-83                        | 425007 | 5043.36    |    | 4        |        |                     |       | ARC1000 V  | 113.Понецение для прионалици  |      | Тотак   | 8     | 2   |
|          |             |             | 5      | PM-4670                        | 423008 | \$041,710  | B  | 4        |        |                     | 2     | ATC1000 V  | 113.Понецение для превналищи  |      | Татак   | 8     |     |
| E faprys |             |             | 6      | WT 213-64-P3 c 6/0 W1.02       | 427947 | ED(41.31   |    | 1        |        |                     |       | ATC1(00) > | 4-3.Kpiela                    |      | 2 atax  | 9     |     |
| 8.04     | 1 mail      |             | 7      | 0000 124-63                    | 423014 | BALS.1     | 멾  | 1        |        |                     |       | ATC1 (OK)  | 113.Палециние для приеказищи  |      | Tartax  | 2     | 52  |
| 0.00     |             |             | 8      | MP \$1311-4-R3                 | 423010 | 87MA.1.12  | 52 | 1        |        |                     | 2     | AfC1(00) V | 113/horecanne and revenances  |      | 1 press | 52    | 52  |
|          | ARK4        |             | 2      | HTP 513-11-4-R0                | 365471 | 87MA113    | 8  | 1        |        |                     |       | AFC1800 ~  | 182 Xeen CDC                  |      | 1 prex  | 8     | 2   |

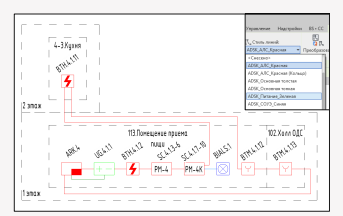

- Добавить семейства в менеджер цепей и создать структурную схему.
- Соединить линиями или семействами "Элементы узлов" семейства между собой. Логика соединений см. (Рис.1).
- Если шлейф кольцевой, то для последнего и первого элемента необходимо создать дополнительный стиль линии. Пример (Для отрезка от BTM.4.1.13 до ARK.4 создан стиль линии ADSK\_ANC\_Красная (Кольцо)).

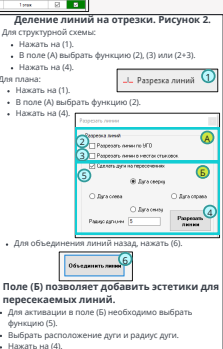

#### План этажа:

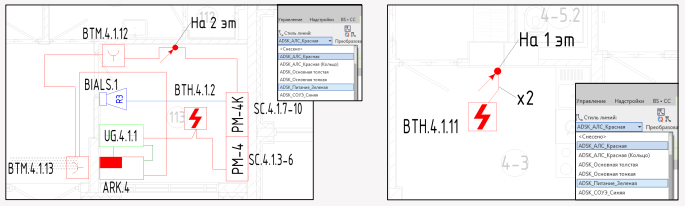

- Соединить линиями или семействами "Элементы узлов" семейства между собой. Логика соединений см. (Рис.1).
- Расставить подъемы/спуски на планах. Данное семейство должно быть выполнено на основе "Типовые аннотации".
- Если шлейф кольцевой, то для последнего и первого элемента необходимо создать дополнительный стиль линии.
   Пример (Для отрезка от BTM.4.1.13 до ARK.4 создан стиль линии ADSK\_AЛC\_Красная (Кольцо)).

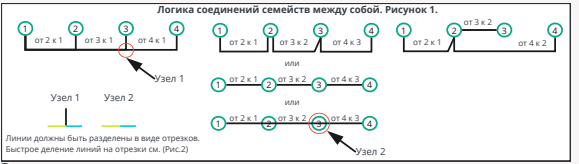

# Важно:

На планах и структурных схемах обязательно должны быть отрезки согласно (Рис.1).

# Настройка параметров в плагине "Кабельная связка" для создания кабельного

# журнала

BS • CC

Открыть:

Нажать на (1) в кабельной связке.

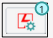

| Image: Second second second                                                                                                    |                                                     | Результат.            |             |   |
|----------------------------------------------------------------------------------------------------|-----------------------------------------------------|-----------------------|-------------|---|
| Indexemble     Image: Section of the section of the sec                                                                                                    | Остовно набельной саноне IS_Бобер_СС_R20_Ди         | 030                   | 58          | - |
| Image: Section of the section of the section of t                                                                                                    | Budepune Hadop                                      | + • •                 | 8 - 7       |   |
| Image: Section of the section of the section of t                                                                                                    | Титы женик, используеные о                          | s⊡m                   | Liens Hafop |   |
| Image: Control of the sector of the sector of the secto                                                                                                    | 6                                                   | III A MODELINGORAHINE | ARK2        |   |
| 1                                                                                                    | ADSK, ATC X000400                                   | B                     | ARK4        | Y |
| Image: Constraint of the constraint of the constraint                                                                                                    | ADSK, ARC, Kasonan Konsus<br>DADSK, Butanan Granwag | -                     | APK.1       | ~ |
| Article     Article       Article     Article                                                                                                    | ADSK_00140_Deem                                     |                       | APK 3       | ~ |
| Anse and a second second                                                                                                    | ADSK_Drivesag_Gener_3                               |                       | APK3        | × |
| Moran                                                                                                    | Tores areas                                         |                       |             |   |
| Abana      Constant      Constant                                                                                                    |                                                     |                       |             |   |
| Concernence of the second second seco                                                                                                    |                                                     |                       |             |   |
| A Market and the second second s                                                                                                    |                                                     |                       |             | _ |
| Conservations of the server of the server of                                                                                                    | L Despars and                                       |                       |             |   |
| Call Arran Call Call Arran Call Call Call Call Call Call Call Ca                                                                                                    | Семейства, ствочакцые се                            |                       |             |   |
| Construction     Construction     C                                                                                                    | crowsi ne filosos                                   |                       |             |   |
| Add Ammon Service Service                                                                                                    | DATE Assertance Crowny                              |                       |             |   |
| Constant and the foregrave     Constant and the foregrave                                                                                                    | ADSK_Amotaux3_Texct_cRemocean                       |                       |             |   |
| Construction     Construction     C                                                                                                    | ПАСК Анногация Флаког Бирог и Сонструкции           |                       |             |   |
| Programme and the second second                                                                                                    | ADSKD5означение прокладки                           |                       |             |   |
| Conservation and the second second s                                                                                                    | DIM20_Herva                                         |                       |             |   |
| Ceceforca Turna<br>Turnonce activity<br>Dennes<br>Common<br>Ceceforca Turna<br>Dennes<br>Ceceforca Turna<br>Dennes<br>Ceceforca Turna<br>Ceceforca<br>Ceceforca<br>Ce | C Oferenzerver ctopica R20                          |                       |             |   |
| Tumose anisotratigue" Librario se Librario se Librario                                                                                                    | Семейства типа                                      |                       |             |   |
| Indexes     Indexes     I                                                                                                    | "Типовые аннотации"                                 |                       |             |   |
| Gradient         I           Trade         I           1 Face         I           1 Face         I           1 Face         I           1 Pope         I           1 Pope         I <td>Rudpers ace</td> <td></td> <td></td> <td></td>                                                                                                    | Rudpers ace                                         |                       |             |   |
| Constraints     Constraints     Constrain                                                                                                    | Cervelorea                                          |                       |             |   |
| Find     Find                                                                                                    |                                                     |                       |             |   |
| Env     Env     E                                                                                                    | a sapofe                                            |                       |             |   |
| Englisher     Englisher                                                                                                    | 3 /mmos                                             |                       |             |   |
| Sources     Sources     S                                                                                                    |                                                     |                       |             |   |
| Dense spragester 83 k mmt     Provincessa and programmer 84 kmmt methods     Dense sind methods and set methods and set methods     Dense sind methods and set methods and set methods an                                                                                                    | Зариатен                                            |                       |             |   |
| Program type of a section of an official section of the section of the secti                                                                                                    | Полной по попряжение 36.8 к лиже                    |                       |             |   |
| Departmentation of preparation           Produces at the transport           Departmentation           Departmentation           Departmentation           Departmentation           Departmentation           Departmentation           Departmentation                                                                                                    | Инталлические канструкции в качестве нагистра:      |                       |             |   |
| Concession and a set of the set of the                                                                                                    | Открытая прокладна под терекрытием                  |                       |             |   |
| Defension                                                                                                    | Проводка в ниталогругае                             |                       |             |   |
| Dudgens see                                                                                                    | L I I DOBODICA FISSI INTERPIZIONI                   |                       |             |   |
|                                                                                                    | Eufpers sce                                         |                       |             |   |

- Поле (А) позволяет создать или выбрать набор с настройками из поля (Б) и (В), и применить данный набор для цепей в поле (Г).
- Поле (Б) позволяет выбрать трассу между семействами. Данные настройки одновременно работают на структурную схему и планы.
- Поле (В) позволяет выбрать конкретные планы, на которых есть трассы из выбранных линий в поле (Б). Данный пункт можно не выполнять. Данное поле создано для ускорения подсчетов длин плагином "Кабельная связка".
- В поле (Г) необходимо к цепям, которые созданы с помощью плагина "Менеджер цепей", присвоить наборы, которые созданы в плагине "Кабельная связка".

Результат применения настроек для исходного плана + структурной схемы + цепи ARK.4 :

| Badepere Hadop (LOC.1                                  | - + • <b>H</b>                                  | H = 4001 V                                                                          |
|--------------------------------------------------------|-------------------------------------------------|-------------------------------------------------------------------------------------|
| Титы линий, истользуемые 5                             | *                                               | Line Natop                                                                          |
| C2 4047 10° Yearan                                     |                                                 | APK2                                                                                |
| 405K_ADC_Epernet (Konsuct)                             |                                                 |                                                                                     |
| ADSK_CDAD_Deem                                         |                                                 | APK.3 v                                                                             |
| ADSK_Drecurse_Creeke_3<br>ADSK_Drecurse_Vepwag_4       |                                                 | APK3 Y                                                                              |
| Тонов сени                                             |                                                 |                                                                                     |
|                                                        |                                                 |                                                                                     |
| Tation ro                                              |                                                 | Дополнительная информация:                                                          |
| Семейства, отвечаещие за                               |                                                 | <ul> <li>Создание набора в поле (А) осуществляется с помощью кнопки (2).</li> </ul> |
| CTORU NO INVESSI                                       |                                                 | После создания имени набора, данный набор сохраняется                               |
| П 4058, Анногарит, Ссылки<br>П 4058, Анногарит, Ссылки |                                                 | артоматически Киолии (4) и (5) изжимати не требнотся                                |
| ИDSS, Анногация, Флансо/ГърогаКонструкция              |                                                 | автоматически, кнопки (4) и (5) нажимать не требуется.                              |
| 405К_Обозначение прокладны                             |                                                 | <ul> <li>удаление навора в поле (А) осуществляется с помощью кнопки (3).</li> </ul> |
| BS_Kapperes million                                    |                                                 | <ul> <li>Поле (6) позволяет найти необходимый элемент по сокращенному</li> </ul>    |
| Utoswawene crow.a_H2I                                  |                                                 | тексту.                                                                             |
|                                                        |                                                 | <ul> <li>Кнопка (4) сохраняет настройки полей (Б) и (В).</li> </ul>                 |
| Butients and                                           |                                                 | <ul> <li>Кнопка (5) сохраняет настройки поле (Г)</li> </ul>                         |
| Семейства                                              |                                                 |                                                                                     |
| nocregosane-su-ocrasi ganos                            |                                                 | <ul> <li>поле (7) позволяет одной цепи или группе цепей присвоить</li> </ul>        |
| B sopode                                               |                                                 | соответствующий набор.                                                              |
| B rpgfe                                                |                                                 | <ul> <li>Кнопка (8) позволяет стереть присвоенный набор для одной цепи</li> </ul>   |
| 331e-satasi                                            |                                                 | или группе цепей.                                                                   |
| Неголянеские конструкции в констве нагистра            |                                                 |                                                                                     |
| Customer upor version and under the service            |                                                 |                                                                                     |
| Проводка в металкорукаве<br>Проводка год плантусом     | <ul> <li>Далее необходимо закрыть да</li> </ul> | анную вкладку.                                                                      |
| Budparts ace                                           |                                                 |                                                                                     |

# Описание таблицы в плагине "Кабельная связка"

| Кабельная связка: 85_868ер_СС_К20_Дн  | weibery |                | -         |         |   |             |           |                |    |          |                            |            |           |
|---------------------------------------|---------|----------------|-----------|---------|---|-------------|-----------|----------------|----|----------|----------------------------|------------|-----------|
| Lens ARK4 v                           | A       | б              |           |         |   |             |           |                | E  | )        |                            |            | ĸ         |
| Дата Вреня 15.12.2034 20              | N       | Liber<br>Besse | B Crept B | H Trees | C | Мариа стар  | C         | Иарка Фленки 🕢 | 30 | Linera 🛞 | Kaders 3                   | Ypossee (N | Времянсен |
| E: Kopnyo 1<br>ID: Cenuex 1           | 1       |                |           |         |   |             |           |                |    |          | Her cafens 🗠               |            |           |
| ID Cestare 2<br>ID Cestare 3          | 2       |                |           | 423009  | × |             |           | ARK4           |    |          | Her safens 🗠               | 1 anax     | 0,03      |
|                                       | 3       |                |           | 423009  |   |             |           | ARK4           |    |          | Her kadena 🗠               | 1 отаж     | 9.02      |
|                                       | 4       |                | 423009    | 423011  |   | ARK.4       |           | 06.4.1.1       |    | 1.06     | KTIC3wr(4) FRHF tx2x1.5    | 1 отаж     | 9.02      |
|                                       | 5       |                | 423009    | 423011  |   | ARK.4       |           | UG.4.1.1       |    | 1.06     | KTIC3we(ALFRHF tx2x1.5     | 1 2188     | 0.01      |
|                                       | 6       |                | 423011    | 423005  |   | 03.4.1.1    | 4         | BTH.4.1.2      |    | 5,28     | SCETCHIA/FRHF 3243,78      | 1 prax     | 0,03      |
|                                       | 7       | - 14           | 423306    | 423007  | 4 | 8TH 4.1.2   |           | \$5.41.36      |    | 3,25     | KCE FCHE (A)-FFHF 16240,70 | 1 алаж     | 0,02      |
|                                       | 8       |                | 423007    | 423008  |   | SC.4.1.36   |           | SC.4.1.7-10    |    | 1        | NCE FOW (4)-FRHF 1x2v(),78 | 1 отаж     | 0.03      |
| Paceetxadena                          | 9       | 4.1            |           | 423008  |   |             |           | SC.4.1.7-10    |    |          | Hernatiena                 | 1 отаж     | 0.01      |
| Форнат расчет кобеля<br>О Упроделений | 10      |                | 423008    | 427047  |   | SC.4.1.7-10 | 4         | 8TH.4.1.11     |    | 7,85     | RCE FOre (A)-FRHF 1x2x0.78 | 2 этаж     | 0.03      |
| C Settler 3D                          | 11      | 4.2            | 423008    | 423014  |   | 50.4.1.7-10 | $\otimes$ | BIALS 1        |    | 4,46     | клажердияна ыза            | 1 prax     | 0,01      |
|                                       | 12      |                | 427547    | 423010  | 4 | 8TH 4.1.11  | Y         | 8TM.4.1.12     |    | 8,52     | KCE FCH (A)-FFHF 1x2x3,70  | 1 алаж     | 0,04      |
|                                       | 13      | - 14           | 423010    | 368471  | Y | 8TM.4.1.12  | Y         | 87M.4.1.13     |    | 4,84     | RCE FOW (A)-FRHF 1x2v(),78 | 1 отаж     | 0.03      |
| ® Tathasa                             | 14      | 3.2            | 423009    | 368471  |   | ARK.4       |           | 8TM.4.1.13     |    | 7,87     | NCS FOre (4) FRHF 1x2x0.78 | 1 prex     | 0.03      |

#### Описание

В данном столбце указан порядковый номер каждой добавленной строки.

#### Описание

 В данном столбце для удобства прочтения кабельного журнала показаны цвега используемых типов линий на структурной схеме. Число внутри цвега означает: (Первая цифра - порядковый номер видов цвега, вторая цифра - порядковый номер строки с определенным цветом).

#### Группирование:

 При нажатии на (1) цвета в столбце (Б) сгруппируются по цветам и порядковому номеру внутри цвета. Данная функция очень важна и упрощает прочтение кабельного журнала. Все последующие рисунки с таблицей будут уже струппированы.

#### Результат:

| 13 | 18 | 423010 | 368471 | Y | 8TM.4.1.12  | Y         | 8734.4.1.13 | 4,84 | KC6 FOW (A) FRHF 1x2x0.78 | 1 | 1 озак | 0.03 |
|----|----|--------|--------|---|-------------|-----------|-------------|------|---------------------------|---|--------|------|
| 2  |    |        | 423009 |   |             |           | ARK.4       |      | Hernations                | 2 | 1 9188 | 0.03 |
| 5  |    | 423009 | 423011 |   | ARK.4       |           | US.411      | 1,05 | KTICSH-(A)-RHP tract 5    |   | 1 2188 | 0,01 |
| 3  |    |        | 423009 |   |             |           | ARK4        |      | Herwaliena                |   | 1 отаж | 9,02 |
| 14 |    | 423009 | 368471 |   | ARK.4       | Y         | 8TM.4.1.13  | 7,87 | NOS FOW (ALFRHE 16240,78  |   | 1 озаж | 0.03 |
| 9  | 41 |        | 423008 |   |             |           | SC4.1.7-10  |      | Hernations                | 2 | 1 9108 | 0.01 |
| 11 | 42 | 423008 | 423014 |   | 90.4.1.7-10 | $\otimes$ | BIALS 1     | 4.46 | KDC3w(A)-FRHF 5(2x1       |   | 1 этаж | 0,01 |

Для возврата строк в исходное положение нажать на (2).

## Описание

В данных столбцах указаны ID соединяемых элементов.

#### Описание

 В данных столбцах для удобства прочтения кабельного журнала отображаются графические значки соединяемых элементов.

#### Описание

 В данных столбцах для удобства прочтения кабельного журнала отображаются Марки соединяемых элементов.

# Описание

 В данном столбце указаны цвета указывающие на статус соединения между семействами см. (Рис.1)

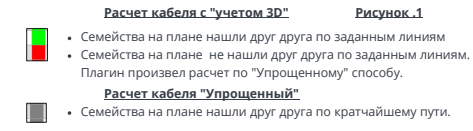

# 🛞 Описание

В данном столбце указаны длины соединений между семействами на плане.

# Описание

 В данном столбце указаны марки кабелей присвоенные к типам линий, которые отображены в данной таблице цветами.

# Описание

В данном столбце указаны уровни семейств, которые отображены в столбце (Г и Д).

# К Описание

 В данном столбце указано время подсчета длины для каждой строки. Данный столбец помогает выявить проблемный участок подсчета трассы между семействами на плане.

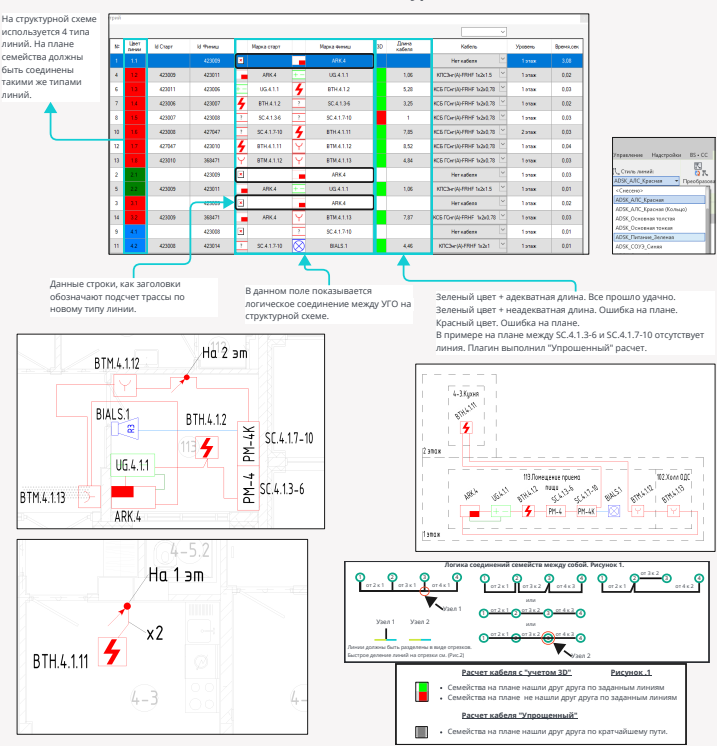

# Как читать кабельный журнал

# Создание кабельного журнала

# Этап 1. Упрощенный способ:

| 🔘 никая связная BS_Бобер_СС_Я20_Ди                                                                                                    | erpesi |             |           |             |              |    |                |               |         |                  |
|----------------------------------------------------------------------------------------------------|--------|-------------|-----------|-------------|--------------|----|----------------|---------------|---------|------------------|
| Ume APK4 (1) v                                                                                                    |        |             |           |             |              |    |                | Неткабела 🗸 🗸 |         |                  |
|                                                                                                    | N      | ater KiCtop | с И Финна | Марка старт | Napia Devisa | 30 | Daves<br>afens | Kallene       | Vocere. | <b>EDEMALOPS</b> |
| © Kanya1<br>∰ Cousar<br>∰ Cousar<br>∰ Cou |        |             |           |             |              |    |                |               |         |                  |
| Pacver satiens                                                                                                    |        |             |           |             |              |    |                |               |         |                  |
| Popvar parvet kačelov                                                                                                    |        |             |           |             |              |    |                |               |         |                  |
| C yverow 30                                                                                                    | Б      |             |           |             |              |    |                |               |         |                  |
|                                                                                                    |        |             |           |             |              |    |                |               |         |                  |
| 3 5 4                                                                                                    |        |             |           |             |              |    |                |               |         |                  |

- В поле (А) через функцию (1) или (2) выбрать цепь, для которой будет производиться расчет.
- В поле (Б) по умолчанию оставляем формат расчета кабеля "Упрощенный".
- Нажать на (3).

#### Результат: Urn ARK4 8 M Craon Macka Caresa Katen Eperatory CHARTER 1224.70 422005 0.54 -00.411 7.42 KC6 FOr WHRHF 1x2x2 78 42001 42300 4 8TH 4.1.2 CE FOR ALFRHE 14242.78 423005 42300 904171 C6 FOW MARRIE 1x2x0.78 10 423005 427047 4 8TH41.1 42704 BTH 4.1.11 8TM 4.1.1 13 368471 BTM.4.1.12 8TM 4 1.13 2.82 10588 42300 over sader THE DAY THE HOLD 423311 0,04 -(# Stoppens) C verse 3 8TM 4 1.12 355473 KCS FOr (A) FRHF 16243,71 14 EI. 423314 50.4.1.7.10 BIALS.1 3.65 E Tatan

Для сохранения результата нажать на (4).

# Алгоритм работы "Упрощенного" способа:

- Плагин "кабельная связка" анализирует соединение линий между УГО на структурной схеме.
- Далее плагин "Кабельная связка" понимает какое семейство с каким соединено через плагин "Менеджер цепей".
- На плане длины между семействами ищутся по кратчайшему пути. Линии на плане при данном способе игнорируются. Игнорируются стены в программе Revit. Игнорируются подъемы/спуски из семейств "Типовые аннотации".
- Результат выводится в табличном виде.

#### Плюсы данного способа:

- Скорость создания кабельного журнала.
- По данному способу можно отследить правильность соединений УГО между собой на структурной схеме.

#### Минусы данного способа:

На плане длины между семействами ищутся по кратчайшему пути.

#### Важно:

 Данного способа достаточно для создания оформленного кабельного журнала без конкретных длин кабеля между семействами.

# Примечание:

После сохранения цепи (АРК.4), в плагине "Кабельная связка" фиксируется дата и время данного сохранения.
 Отображается данная информация после переключения между цепями или при закрытии/открытии плагина
 "Кабельная связка".

#### Дополнительная информация:

- Чтобы обновить всю таблицу необходимо нажать (3).
- Обновление выделенных строк можно выполнить с помощью (5).

# BS • CC Этап 2. С учетом 3D:

 (Этап 2) рекомендовано запускать после того, как таблица по (этапу 1) будет соответствовать структурной схеме.

| laderaran canaca B5_Bodep_CC_R20_dae | npeñ |       |          |           |   |              |           |              |    |                 | ×                           |          |            |
|--------------------------------------|------|-------|----------|-----------|---|--------------|-----------|--------------|----|-----------------|-----------------------------|----------|------------|
| Data Epimer 06.12.2004.21.07.00      | 80   | Liper | ld Crapt | 16 Финена |   | Марка старт  |           | Нарка финици | 30 | Doese<br>sefere | Kadens                      | Уровичь  | Бремя, сек |
| Kopnyc 1     B-Cecuare 1             | 1    | 1.1   |          | 423009    |   |              |           | ARK4         |    |                 | Нет кабеля                  | Татак    | 0,01       |
| - Cecare 2<br>- APK 3                | 4    | 12    | 423009   | 423011    |   | ARK.4        | + -       | UG.4.1.1     |    | 0.84            | NCE FOR WHERE IN 200.78     | 1 artax  | 0.01       |
| E-Cecupit 3<br>ARK 4                 | 6    | -13   | 423011   | 423006    |   | UG.4.1.1     | 4         | BTH.4.1.2    |    | 7,42            | NCE FOW (A) FRHF tx 2x0.78  | 1 2128   | 0.01       |
| - APK 5                              | 7    | 1.4   | 423006   | 423007    | 4 | BTH:4.1.2    |           | SC4136       |    | 6.78            | RCE FOre (A)-FRHF tx 2x0.78 | 1 этаж   | 0.01       |
|                                      | 8    | 13    | 423007   | 423008    |   | \$5,41,36    |           | \$5,4,1,710  |    | 1               | KCE FOre (A)-FRHF 1x2x0,78  | 1 этаж   | 0,01       |
|                                      | 10   | 16    | 423000   | 427547    |   | \$5.4.1.7-10 | 4         | BTH 4.1.11   |    | 10,1            | NCE FOR (A)-FRHF 1x2x0,78   | 2 этак   | 0,01       |
|                                      | 12   | 12    | 427047   | 423010    | 4 | 8TH.4.1.11   | Y         | BTM.4.1.12   |    | 7,44            | NCE FOR WHERE NAME          | 1 erax   | 0.02       |
|                                      | 13   | - 13  | 423010   | 368471    | Y | BTM.4.1.12   | Y         | BTM.4.1.13   |    | 2.82            | NCE FOW WHERE TAXAD.78      | 1 areas  | 0.01       |
| Paovet kadenn                        | 2    |       |          | 423009    |   |              |           | ARK.4        |    |                 | Hersatiens                  | 1 этаж   | 0.01       |
| Poprer pacer safers                  | 5    |       | 423009   | 423011    |   | ARK.4        |           | 00.4.1.1     |    | 0.84            | KTICSH(R)FRHF 52515         | 1 этаж   | 0,01       |
| О С унитон 30                        | 3    | - 23  |          | 423309    | ۲ |              | -         | ARK.4        |    |                 | Неткабеля 🗠                 | 1 атаж   | 0,01       |
| 16 16 🖬                              | 14   |       | 423009   | 368471    |   | ARK.4        | Y         | BTM.4.1.13   |    | 2,4             | KCG FOHOLOFRHE 14240,78     | 1 этаж   | 0,01       |
| 000                                  | 9    | 41    |          | 423008    |   |              |           | SC41710      |    |                 | Her kađena 🗠                | 1 artise | 0.01       |
| 8 Talway (20)                        | 11   | 4.2   | 423008   | 423014    | ? | \$0,4,1,710  | $\otimes$ | BIALS.1      |    | 3.69            | KTC3w(4)FRHF tx2x1          | 1 этак   | 0.01       |

- В поле (Б) выбрать режим "С учетом 3D".
- Нажать на (3).

# Результат:

| inu ARK4                             | 7  |      |         |           |   |             |                     |              |    |                 | ×                        |           |           |
|--------------------------------------|----|------|---------|-----------|---|-------------|---------------------|--------------|----|-----------------|--------------------------|-----------|-----------|
| ana Dperiet 15.12.2024 17.50.48      | N  | Uper | M Crapt | 10 Parasa |   | Марка старл |                     | Марка Финны  | 30 | Данка<br>кабеля | Katera                   | Yposees   | Reeva cer |
| Kopryc 1<br>ID Centern 1             | 1  | 11   |         | 422009    |   |             |                     | ARK 4        |    |                 | Нетжабеля                | Татак     | 3,00      |
| ID Cenare 2<br>ID Cenare 3           | 4  |      | 423009  | 423011    |   | ARK.4       | +                   | 08.4.1.1     |    | 1.05            | KTC3+(R)FRHF M2x15       | Тотаж     | 0.02      |
|                                      | 6  |      | 423011  | 423006    |   | 06.4.1.1    | 4                   | BTH.4.1.2    |    | 5.28            | NC5 FOW MAFRIEF 16240.78 | 1 этаж    | 6.03      |
|                                      | 7  | 14   | 423005  | 423007    | 4 | 8TH.4.1.2   |                     | SC4134       |    | 3,25            | KCS FOR WARRHE 16240.78  | Тотак     | 0.02      |
|                                      |    | 15   | 423087  | 423000    |   | \$24136     |                     | \$5.4.1.7-10 |    | 1               | KERTOWANTHE WARTS        | Татаж     | 0.00      |
|                                      | 10 | 15   | 423008  | 427047    |   | SC.4.1.7-10 | 4                   | BTH.4.1.11   |    | 7.85            | KC6 FOW AVERIES 16240.78 | 2 2 2 2 2 | 0.03      |
|                                      | 12 |      | 427047  | 423010    | 4 | BTH.4.1.11  | Ŷ                   | BTM.4.1.12   |    | 8.52            | KC5 FOW MAFRIEF 16240.78 | 1 этаж    | 0.04      |
|                                      | 13 | - 14 | 423010  | 368471    | Y | BTM.4.1.12  | Y                   | #TM.4.1.13   |    | 4.84            | KCS FOW (AFRHF 16240,78  | Татаж     | 0,03      |
| ver safets                           | 2  |      |         | 423009    |   |             |                     | ARK4         |    |                 | Hersadens                | Татаж     | 0.03      |
| prior poorer katerie<br>Motor menuti | 5  |      | 423009  | 423011    |   | ARK.4       |                     | US.4.1.1     |    | 1.06            | KTC3w(Q)FRHF tx2x15      | 10108     | 0.01      |
| C yverow 3D                          | 3  |      |         | 423009    | ٠ |             |                     | ARK.4        |    |                 | Hernadena                | 1 этаж    | 0.02      |
| 16 16 🔲                              | 14 | 2.2  | 423009  | 360471    |   | ARK.4       | Y                   | BTM.4.1.13   |    | 7,87            | KCETCH(\$)FFHF 3/2/078   | Татак     | 0,03      |
|                                      | ,  | 41   |         | 423005    |   |             |                     | 50.4.1.7-10  |    |                 | Hersadens                | Талаж     | 0.01      |
| tutana 🖂                             | 11 | 42   | 423008  | 423054    | 7 | SC41740     | $\overline{\infty}$ | BIALS 1      |    | 4.46            | KTC3wKDFRHF tx2x1 1      | 10108     | 0.01      |

#### Для сохранения результата нажать на (4).

### Алгоритм работы "с учетом 3D":

- Плагин "кабельная связка" анализирует соединение линий между УГО на структурной схеме.
- Далее плагин "Кабельная связка" понимает какое семейство с каким соединено через плагин "Менеджер цепей".
- На плане длины между семействами ищутся с помощью: (Линий на плане и подъемов/спусков из семейств "Типовые аннотации".)
- Результат выводится в табличном виде.

#### Плюсы данного способа:

• Более точный расчет длин кабеля между семействами в модели Revit.

#### Минусы данного способа:

Более долгое время подсчета длин кабеля между семействами в модели Revit.

# Примечание:

После сохранения цепи (АРК.4), в плагине "Кабельная связка" фиксируется дата и время данного сохранения.
 Отображается данная информация после переключения между цепями или при закрытии/открытии плагина
 "Кабельная связка".

#### Дополнительная информация:

- Чтобы обновить всю таблицу необходимо нажать (3).
- Обновление выделенных строк можно выполнить с помощью (5).

# Отображение 3D трассы после создания кабельного журнала способом "С учетом 3D "

# Описание:

• Данная функция позволяет проверить логику подсчета длины кабеля между семействами в Revit модели.

| Lone ARK4                              | 1  |       |          |           |   |             |           |               |    |              | ×                          |         |          |
|----------------------------------------|----|-------|----------|-----------|---|-------------|-----------|---------------|----|--------------|----------------------------|---------|----------|
| Дита Врения: 15.12.2024 17.52.48       | N: | Liber | M Cray r | ld Pressu |   | Иарка старт |           | Mapica dvesku | 30 | Данна кабеля | Kafera                     | Уравень | Вреня,се |
| Kopnys 1     E-Cercups 1               | 1  | 1.1   |          | 423009    |   |             |           | ARK4          |    |              | Her nationa 🗠              | 1 озаж. | 3.08     |
| E: Cenare 2<br>E: Cenare 3             | 4  |       | 423009   | 423011    |   | ARK.4       |           | UG.4.1.1      |    | 1.06         | KTIC3er/ALFRHF tx2x1.5     | 1 9168  | 93,0     |
|                                        | 6  |       | 423011   | 423005    |   | 00.4.1.1    | 4         | BTH:4.1.2     |    | 5,20         | KEB FDe(A)/70/F 3/2/0.78   | 1 onax  | 0,03     |
|                                        | 7  |       | 423006   | 423007    | 4 | BTH 412     |           | \$5,41.34     |    | 3,25         | KCG FCHr30/FRHF 3x2x2,70   | 1 алаж  | 90,0     |
|                                        | 8  |       | 423007   | 423008    |   | SC4136      | ?         | \$0.4.1.710   |    | 1            | KC6 FOW (A) FRHF 1x2x0.78  | Тотак   | 0.03     |
|                                        | 10 | 1.6   | 423008   | 427047    |   | SC.4.1.7-10 | 4         | 8TH.4.1.11    |    | 7.85         | KC6 FOrr (A) FRHF 1x2x1.78 | 2 0108  | 0.03     |
|                                        | 12 |       | 427547   | 423010    | 4 | 8TH 41.11   | Y         | 8TM.4.1.12    |    | 8,52         | KC6 FDer(A)-FRHF 3x2x2.78  | 1 2188  | 0.04     |
|                                        | 13 |       | 423010   | 365471    | Y | 0TM 4.1.12  | Y         | 8191.4.1.13   |    | 4,04         | KEETEr(A)/THF 3242.78      | 1 onax  | 0,03     |
| Расчет кабеля                          | 2  |       |          | 423009    |   |             |           | ARK4          |    |              | Her kaliesa 🗠              | Татаж   | 0,00     |
| Pop-er paover kateria<br>O Hitoouwweek | 5  |       | 423009   | 423011    |   | ARK.4       |           | UG.4.1.1      |    | 1.06         | KTC3+r(4)-FRHF tx2x1.5     | 1 озак  | 0.01     |
| C yveron 30                            | 3  |       |          | 423009    |   |             |           | ARK.4         |    |              | Hernations                 | 1 0108  | 0.02     |
| 16 16 🔲                                | 14 |       | 423009   | 368471    |   | ARK.4       | Y         | 8TM.4.1.13    |    | 7,87         | KC5 FG-e(A)-FRHF 3x2x0.78  | 1 2188  | 0.03     |
|                                        | 9  | 41    |          | 423000    | ۲ |             | 2         | \$5,4,1,710   |    |              | Her saless 🗠               | 1 onax  | 0,01     |
| e Talineus 🖓 🖓 🖓                       | 11 | 42    | 423008   | 423014    |   | SC417-10    | $\otimes$ | BIALS.1       |    | 4,46         | KITCHM (A)-FRHF 1x2x1      | 1 отаж  | 0.01     |
| Differen 425                           |    |       |          |           |   |             |           |               |    |              |                            |         |          |
| ~2 (1 (3                               | G  |       |          |           |   |             |           |               |    |              |                            |         |          |

- Для отображения всей таблицы, в поле (А) нажать на (1).
- Для отображения выделенных строк, в поле (А) нажать на (2).

# Результат от кнопки (1):

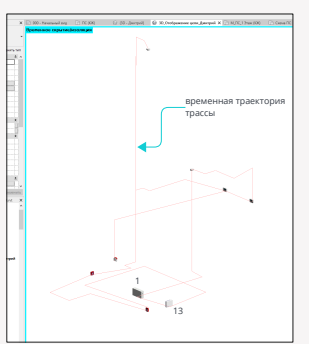

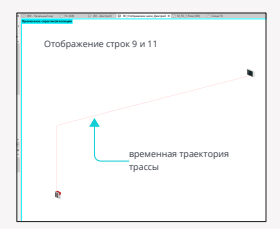

## Результат от кнопки (2):

## Дополнительная информация:

• Кнопка (3) удаляет из Revit модели созданную временную траекторию с помощью кнопок (1) и (2).

# Виды отображения созданного кабельного журнала в плагине "Кабельная связка"

# Вид по умолчанию "Таблица":

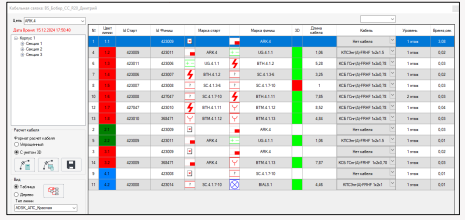

Данный способ отображает подключение элементов всеми типами линий. Табличный вид.

# Вид "Дерево":

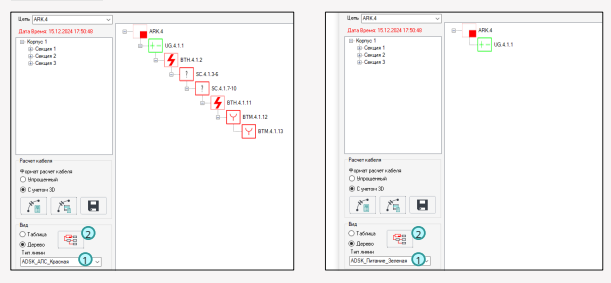

 Данный способ отображает подключение элементов по выбранному типу линии в поле (1). Древовидный вид.

#### Вид при нажатии (2) "Линейный":

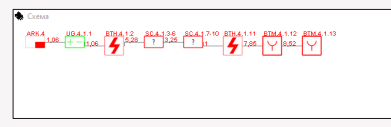

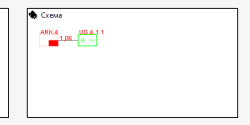

 Данный способ отображает подключение элементов по выбранному типу линии в поле (1). Линейный вид.

# Назначение маркировки кабеля для каждого типа линии

Открыть:

• Нажать на (1) в кабельной связке.

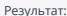

| ть/каменить тип кабеля: В | S_Бобер_СС_R20_Дмитрий |                                                    |                |
|---------------------------|------------------------|----------------------------------------------------|----------------|
| Имя кабеля                | Марка кабеля           | Количество кабелей и<br>оечение жил,<br>напряжение | Иня типа линии |
|                           |                        |                                                    |                |
|                           |                        |                                                    |                |
|                           |                        |                                                    |                |
|                           |                        |                                                    |                |
|                           |                        |                                                    |                |
| - 0°                      |                        |                                                    | $\downarrow$   |

Для назначения маркировки кабеля для каждого типа линии необходимо нажать (1).

Результат:

| Добавить/изменить тип ка                                                                                        | беля |
|----------------------------------------------------------------------------------------------------|------|
| Введите марку кабеля<br>Введите колеа кабелей и<br>сечение жил, напряжение<br>Выбрите тип линий для<br>ноптиета |      |

Заполняем характеристики кабеля и присваем данные характеристики типу линии.

# Результат:

| Имя кабеля                 | Марка кабеля     | Количество кабелей и<br>сечение жил,<br>напряжение | Имя типа линии            |
|----------------------------|------------------|----------------------------------------------------|---------------------------|
| KC5 FCHr(A)-FRHF 1x2x0,78  | KCE (CHr(A)-FRHF | 1x2x0,78                                           | ADSK_ATC_Kpaceas          |
| КПСЭнг(A)-FRHF 1x2x1.5     | КПСЭнг(A)-FRHF   | 1x2x1.5                                            | ADSK_Питание_Зеленая      |
| КПСЭнг(A)-FRHF 1x2x1       | КПСЭнг (A)-FRHF  | 1x2x1                                              | ADSK_COV3_Cиняя           |
| KCE FCHr (A)-FRHF 1x2x0.78 | KCE FCHr(A)-FRHF | 1x2x0.78                                           | ADSK_AПС_Красная (Кольцо) |
|                            |                  |                                                    |                           |
|                            |                  |                                                    |                           |

• Можно закрыть данное окно. Результат сохраняется автоматически.

Дополнительная информация:

- Кнопка (2) позволяет удалить строку или группу строк.
- Кнопка (3) позволяет изменить настройку троки.
- Кнопка (4) позволяет выгрузить настроенную таблицу для следующих проектов.
- Кнопка (5) позволяет загрузить настроенную таблицу в существующий проект.

## <u>Как отобразить выполненные настройки описанные выше для столбца (Б), в плагине "Кабельная связка"?</u>

| ю  | Kademana caroce KS, Josépp, CC, J2D, Jaurypel |        |  |    |                |          |           |  |             |  |              |    |                 |        |         |            |
|----|-----------------------------------------------|--------|--|----|----------------|----------|-----------|--|-------------|--|--------------|----|-----------------|--------|---------|------------|
|    | lives /ARK4 v                                 |        |  |    |                |          |           |  |             |  |              |    |                 |        |         |            |
| ١. |                                               |        |  | N: | Liper<br>messe | ld Crapt | ld Pressu |  | Марка старт |  | Марка Финица | 30 | Данна<br>кабела | Kafere | Уровень | Bperek.ces |
|    | 10 K                                          | pryc 1 |  |    |                |          |           |  |             |  |              |    |                 | Б      |         |            |

Нажать на кнопку (1).

# Примечание:

 Если расчет кабельного журнала уже запускался, то кнопка (1) не только отобразит марку кабеля, но и полностью обновит вко таблицу в плагине "Кабельная сеязка". Для локального обновления марки кабеля можно использовать кнопку (2).

| н.  | - 2 | ~ . | - |
|-----|-----|-----|---|
| н.  | - 1 | E.  |   |
| н.  |     | -   |   |
| 1.5 |     |     |   |

#### Важно:

- В столбце (Б) при необходимости для выбранных строк можно поменять кабель с помощью окна (3). В окне (3) отобразится список кабелей, которые были настроены в поле (А), но без привязки к типам линий. В таком случае столбец (Б) имеет приоритет по присвоению кабеля к типу линий. После изменения кабеля с помощью окна (3) необходимо сохранить результат.
- Чтобы кабели вновь были присвоены к своим типам линий, как это было настроено в поле (А), необходимо всем строкам с помощью окна (3) присвоить текст (Нет кабеля) и сохранить результат. Далее нажать кнопку (1) и сохранить результат.

```
BS • CC
```

# Создание оформленного кабельного журнала

#### Открыть:

Нажать на (1) в кабельной связке.

|   | Результат:                  |                    |        | <u> </u>                                                                                                    |                                                                                                 | Допол  | нительная информация:                                                       |
|---|-----------------------------|--------------------|--------|----------------------------------------------------------------------------------------------------|-------------------------------------------------------------------------------------------------|--------|-----------------------------------------------------------------------------|
| ſ | Создание кабельного журнала |                    |        |                                                                                                    |                                                                                                 |        | <ul> <li>Кнопки (1), (2), (3) и (4)</li> <li>служат для переноса</li> </ul> |
|   | Выберите цели 💫 🕀           | Истановите порядок |        | Формат выгрузки<br>Полная выгрузка<br>Выгрузка типу линии                                                                                   |                                                                                                 | B      | строк.                                                                      |
|   |                             |                    | 1<br>↑ | пастроики по типу линии                                                                                                    |                                                                                                 | 3<br>↑ |                                                                             |
|   |                             |                    | ↓<br>2 | Bufform noe                                                                                                    |                                                                                                 | 4      |                                                                             |
|   |                             |                    |        | Учетывать уровень в марке<br>Учетывать ноптинг уровня<br>Учетывать понещение в марке<br>Учетывать понещение в марке<br>Заголовок инени цети | Округление до 1 м.     Округление до 0.1 м.     Округление до 0.1 м.     Кооф.запаса% 10     Го | E      |                                                                             |

- В поле (А) необходимо выбрать цепи для которых будет производиться выгрузка кабельного журнала.
- В поле (Б) возможно установить последовательность выгрузки информации из цепей в кабельный журнал.
- В поле (B) при включенной функции (Полная выгрузка), строки выгрузятся в строгом порядке, как они расположены в плагине "Кабельная связка". При включенной функции (Выгрузка по типу линии), в поле (Г) можно выбрать какие типы линий выгружать в кабельный журнал и в какой последовательности.
- В поле (Д) возможно выбрать дополнительную информацию, которая будет вписываться в колонки "Начало трассы", "Конец трассы" и заголовок имени цепи в кабельный журнал. См. рис. (5).
- В поле (Е) возможно выбрать округление длины линии между семействами и коэффициент запаса для данных линий.

#### Результат:

| Создание кабельного журнала |                                        |        |                                                                                                    |
|-----------------------------|----------------------------------------|--------|----------------------------------------------------------------------------------------------------|
| Bufepre umu                 | Установле поредок<br>Истановле поредок | ↑<br>↓ | Формат выструзни           О Полня выструзна           @ Burgozia morg neses           Microbin for twy neses           MOSK_NIC_papenis           MOSK_NIC_papenis                                                                                                    |
|                             |                                        |        | <ul> <li>учитьеля зровень в марке</li> <li>учитьеля экотичт урсени</li> <li>учитьеля полицение в марке</li> <li>учитьеля полицение в марке</li></ul> |

Нажать готово.

Результат выгруженного кабельного журнала (Рис.5):

| 1             | Трі                                                   | асса                                                  |                         |                                         | Каб          | іель  |                                         |              |                                          |
|---------------|-------------------------------------------------------|-------------------------------------------------------|-------------------------|-----------------------------------------|--------------|-------|-----------------------------------------|--------------|------------------------------------------|
| Маркиро       |                                                       |                                                       |                         | По проекту                              |              |       | Проложен                                |              |                                          |
| вка<br>кабеля | Начало                                                | Конец                                                 | Марка                   | Количество<br>кабелей и<br>сечение жил, | Длин<br>а, м | Марка | Количество<br>кабелей и<br>сечение жил, | Длин<br>а, м |                                          |
|               |                                                       | ۱<br>۵                                                | RK 4                    | напряжение                              |              |       | <u>напряжение</u>                       |              | -                                        |
|               | 0.000 113.Помещение<br>для приема<br>пищи ARK.4       | 0.000 113.Помещение<br>для приема<br>пищи UG.4.1.1    | KC5<br>FCHr(A)<br>FRHF  | 1x2x0,78                                | 1,1          |       |                                         |              |                                          |
|               | 0.000 113.Помещение<br>для приема<br>пищи UG.4.1.1    | 0.000 113.Помещение<br>для приема<br>пищи BTH.4.1.2   | KCE<br>FCHr(A)-<br>FRHF | 1x2x0,78                                | 5,3          |       |                                         |              |                                          |
|               | 0.000 113.Помещение<br>для приема<br>пищи BTH.4.1.2   | 0.000 113.Помещение<br>для приема<br>пищи SC.4.1.3-6  | KCE<br>FCHr(A)<br>FRHF  | 1x2x0,78                                | 3,2          |       |                                         |              |                                          |
|               | 0.000 113.Помещение<br>для приема<br>пищи SC.4.1.3-6  | 0.000 113.Помещение<br>для приема<br>пищи SC.4.1.7-10 | KCE<br>FCHr(A)-<br>FRHF | 1x2x0,78                                | 1            |       |                                         |              |                                          |
|               | 0.000 113.Помещение<br>для приема<br>пищи SC.4.1.7-10 | 3.500 4-3.Кухня<br>ВТН.4.1.11                         | KCE<br>FCHr(A)-<br>FRHF | 1x2x0,78                                | 7,8          |       |                                         |              |                                          |
|               | 3.500 4-3.Кухня<br>ВТН.4.1.11                         | 0.000 113.Помещение<br>для приема<br>пищи BTM.4.1.12  | KCE<br>FCHr(A)<br>FRHF  | 1x2x0,78                                | 8,5          |       |                                         |              |                                          |
|               | 0.000 113.Помещение<br>для приема<br>пищи BTM.4.1.12  | 0.000 102.Холл ОДС<br>ВТМ.4.1.13                      | KCE<br>FCHr(A)-<br>FRHF | 1x2x0,78                                | 4,8          |       |                                         |              |                                          |
|               | 0.000 113.Помещение<br>для приема<br>пищи ARK.4       | 0.000 102.Холл ОДС<br>ВТМ.4.1.13                      | KCE<br>FCHr(A)<br>FRHF  | 1x2x0,78                                | 7,9          |       |                                         |              |                                          |
|               | 0.000 113.Помещение<br>для приема<br>пищи ARK.4       | 0.000 113.Помещение<br>для приема<br>пищи UG.4.1.1    | КПСЭнг<br>(A)-<br>FRHF  | 1x2x1.5                                 | 1,1          |       |                                         |              | <ul> <li>Округление до 0,1 м.</li> </ul> |
|               | 0.000 113.Помещение<br>для приема<br>пищи SC.4.1.7-10 | 0.000 113.Помещение<br>для приема<br>пищи BIALS.1     | КПСЭнг<br>(A)-<br>FRHF  | 1x2x1                                   | 4,5          |       |                                         |              | Koo¢.sanaca% 0                           |

Памятка из чего получился данный кабельный журнал:

| N: | Liber<br>Annes | ld Crape | ld Pressu |   | Марка старл |           | Марка Филиц | 30 | Diversa<br>Kafenn | Katiens                    |   | Уровень   | Времяден |
|----|----------------|----------|-----------|---|-------------|-----------|-------------|----|-------------------|----------------------------|---|-----------|----------|
|    |                |          |           |   |             |           |             |    |                   | Нет кабеля                 | 2 |           |          |
| 4  |                | 423009   | 423011    |   | ARK 4       |           | 02.4.1.1    |    | 1,05              | KC5 FOre(A)-FRHF 3x2x0,75  |   | 1 этаж    | 0,02     |
| 4  |                | 423011   | 423006    |   | 05.41.1     | 4         | 8TH 4.1.2   |    | 5,28              | NCS FOH (4)-FRHF \$200,78  |   | Татаж     | 9.02     |
| 7  |                | 423006   | 423007    | 4 | 8TH.4.1.2   |           | SC.4.1.3-6  |    | 3.25              | KOS FOW (4) FRHF tx2x0.78  |   | 1 отаж    | 0.02     |
| 8  | 1.5            | 423007   | 423008    | ? | SC4136      |           | SC.4.1.7-10 |    | 1                 | KC6 FOve (A)-FRHF tx2x0.78 |   | 1 9188    | 0.02     |
| 10 |                | 423000   | 427047    |   | \$5,41,710  | 4         | 87014.1.11  |    | 7,85              | NOS FO-e(A)-FRHF 3x2x0,78  |   | 2 этаж    | 0,03     |
| 12 |                | 427047   | 423010    | 4 | 8TH.4.1.11  | Y         | BTN.4.1.12  |    | 8.52              | NOS FOH (4)-FRHF \$4240.78 |   | Татаж     | 0.03     |
| 13 |                | 423010   | 368471    | Y | BTN.4.1.12  | Y         | BTN.4.1.13  |    | 4,78              | KOS FOW(A)-FRHF tx2x0.78   |   | 1 9 10 10 | 0.03     |
| 2  |                |          | 423009    | × |             |           | ARK4        |    |                   | Нет кабеля                 | ~ | 1 9188    | 0.01     |
| 5  |                | 423009   | 423011    |   | ARK4        |           | UG.4.1.1    |    | 1,05              | KERCON (A) FRHF 1/2x15     |   | Татаж     | 0,01     |
| 3  |                |          | 423009    |   |             |           | ARK.4       |    |                   | Неткабеля                  |   | Тотак     | 90.02    |
| 14 |                | 423009   | 368471    |   | ARK.4       | Y         | BTN.4.1.13  |    | 7.87              | KC6 FOre(4) FRHF 1x2x0.78  |   | 1 9188    | 0.02     |
| 9  | 4.1            |          | 423008    | × |             |           | SC 4.1.7-10 |    |                   | Het kallenn                |   | 1 этаж    | 0,02     |
| 11 | 4.2            | 423000   | 423014    |   | SC.4.1.7-10 | $\otimes$ | BIALS.1     |    | 4,45              | KTICOHOLERHE MOXT          |   | 1 атаж    | 0,01     |
|    |                |          |           |   |             |           |             |    |                   |                            |   |           |          |

# Создание фантомных линий для КЖ которых нет на планах и структурной схеме

Исходные данные:

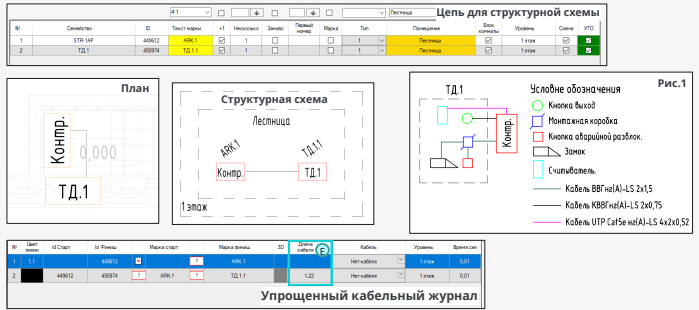

 Для ускорения проектирования на плане и структурной схеме изображена (ТД.1) которая на самом деле состоит из: кнопки выход, считывателя, магнитного замка, кнопки аварийной разблокировки и монтажной коробки см. (Рис.1). Чтобы данные подключения попали в КЖ необходимо воспользоваться функцией создания фантомных линий.

# Открыть:

Нажать на (1) в кабельной связке

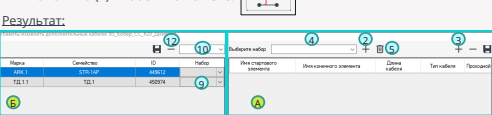

# В поле (А) необходимо создать фантомные линии согласно (Рис.1):

- Нажать (2) и дать имя данному набору. Имя набора автоматически сохраняется.
- Нажать на (3).

# Результат:

| Імберите набор          | COVID  | · +                   | <b>II</b>       | + - 8      |          |  |  |  |  |
|-------------------------|--------|-----------------------|-----------------|------------|----------|--|--|--|--|
| Ини стартов<br>ровности | ara    | Ина коненого зленента | Долча<br>кабеля | Tim values | Проканны |  |  |  |  |
| Foarmacrait             | Amount | Konnend sommer        |                 |            |          |  |  |  |  |

# Результат согласно (Рис.1):

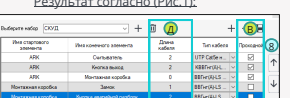

# Важно:

- Любая активная "Галка проходной" в поле (В), позволяет исключить семейство, к которому присвоен данный набор, из оформленного кабельного журнала. Семейство (ТД.1) из поля (Г) в оформленном кабельном журнале отображаться не будет.
- Если ни одной "Галка проходной" в поле (В) не будет активировано то семейство и присвоенный набор к данному набору будут отображаться в оформленном кабельном журнале.
- Длины из поля (Д и Е) складываются в оформленном кабельном журнале у строк с активной функцией "Галка проходной" в поле (В).
- Для строк без активной функции "Галка проходной" в поле (В), длины для оформленного кабельного журнала берутся только из поля (Д).

# В поле (Б) необходимо назначить набор для того семейства, для которого создавался данный набор:

- Выбрать строку в поле (Б).
- С помощью (9 или 10) назначить набор выбранной строке или трокам.

# Результат:

|       |           | -       |       |
|-------|-----------|---------|-------|
|       |           | (1) 8 - | скуд  |
| Марка | Семейство | 0       | Hadop |
| ARK1  | STR-1AP   | 449612  |       |
| 1011  | 70.3      | 450974  | 00/2  |

- Сохранить результат с помощью (11).

Дополнительная информация

(5) позволяет удалить выбранный

активный набор.

поле (А).

поле (А).

(4) позволяет выбрать активный набор.

 (6) позволяет удалить строку в поле (А). (7) позволяет сохранить настройки в

(8) позволяет перемещать строки в

(12) позволяет удалить набор из

выбранной строки в поле (Б).

- Закрыть данное окно.
- Выполнить перерасчет длины в плагине "Кабельная связка" с помощью кнопок (13 или 14).

# Результат в плагине "Кабельная связка":

| 8: | Liber<br>messe | ki Crapir | Id Pressu | Марка старт |   | Марка Финны | 30 | Doesa<br>xafena | Kaferis   |   | Уравень | Вренниковк |
|----|----------------|-----------|-----------|-------------|---|-------------|----|-----------------|-----------|---|---------|------------|
|    |                |           |           |             | 2 |             |    |                 | Herxadenn | ~ |         |            |
|    |                | 449612    | 450974    | ARK 1       |   | T.0.1.1     |    | 1.22            | Неткабеля |   | 1 отаж  | 0.01       |

- Строка с элементом (ТД,1.1), к которому в поле (Г) был присвоен набор (СКУД), в столбце (№) изменила свой цвет на (Голубой).
- Также данная отметка появиться в плагине "Менеджер цепей". См. (Рис.2).

| 0, down po | ai ai     |        |             |           |           |        |         |       |     |           |                 | Рис.2   |       | -   | D | × |
|------------|-----------|--------|-------------|-----------|-----------|--------|---------|-------|-----|-----------|-----------------|---------|-------|-----|---|---|
|            |           |        | #1 v        |           | - V       |        | 4       |       |     | Ý         |                 |         |       |     |   |   |
| N          | Сенейство | D      | Текст марки | +1        | Несколько | 384080 | Перений | Марка | Tim | Понедение | Блок<br>кончаты | Уровень | Corra | УТО | 6 | 2 |
| 1          | STR-IAP   | 449612 | ARK 1       | Ø         | 1         |        |         |       | 1   | Лестеца   | R               | 1 этак  |       | -   |   |   |
| 2          | TQ 1      | 450574 | TQ.1.1      | $\square$ | 1         |        |         |       |     | Лестеца   | 2               | 1 этаж  |       | 5   | 9 | 8 |

# Результат в оформленном кабельном журнале:

|               | Tp                | Кабель               |                          |                                                       |              |          |                                                       |              |
|---------------|-------------------|----------------------|--------------------------|-------------------------------------------------------|--------------|----------|-------------------------------------------------------|--------------|
| Маркиро       |                   |                      | По проекту               |                                                       |              | Проложен |                                                       |              |
| вка<br>кабеля | Начало            | Конец                | Марка                    | Количество<br>кабелей и<br>сечение жил,<br>напряжение | Длин<br>а, м | Марка    | Количество<br>кабелей и<br>сечение жил,<br>напряжение | Длин<br>а, м |
| ARK.5         |                   |                      |                          |                                                       |              |          |                                                       |              |
|               | ARK               | Считыватель          | UTP<br>Cat5e<br>Hr(A)-LS | 4x2x0,52                                              | 3,2          |          |                                                       |              |
|               | ARK               | Кнопка выход         | КВВГнг(<br>A)-LS         | 2x0,75                                                | 3,2          |          |                                                       |              |
|               | ARK               | Монтажная коробка    | BBГнг(A<br>)-LS          | 2x1,5                                                 | 1,2          |          |                                                       |              |
|               | Монтажная коробка | Замок                | BBГнг(A<br>)-LS          | 2x1,5                                                 | 1            |          | O Depgrammen go 1 m                                   |              |
|               | Монтажная коробка | юпка аварийной разбл | BBГнг(A<br>)-LS          | 2x1,5                                                 | 2            |          | Organiewe as 0.1 m<br>Kore ostacel: 0                 | u            |